### Metagenomic taxonomic profiling with MetaPhIAn2

Galeb Abu-Ali Eric Franzosa Curtis Huttenhower

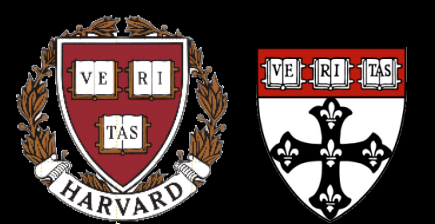

09-17-15

Harvard T.H. Chan School of Public Health Department of Biostatistics

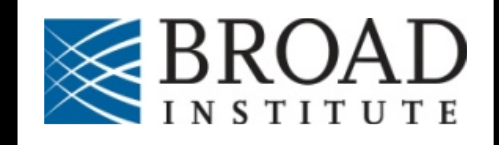

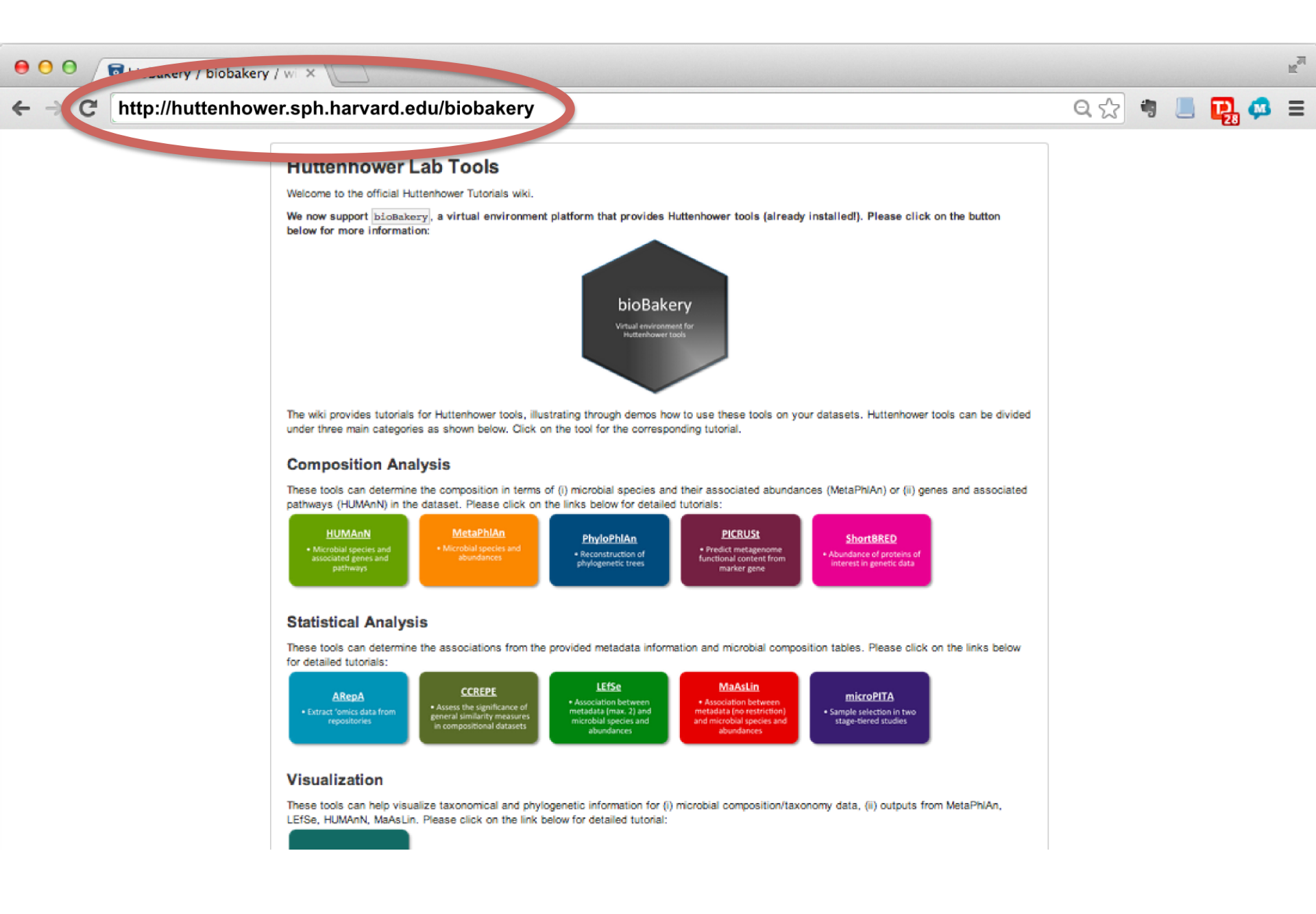

# The bioBakery: a next-generation environment for microbiome analyses

vagrant\_default\_1391533701886\_62205 [Running]
 vagrant\_default\_1391533701886\_62205 [Running]
 vagrant\_default\_1391533701886\_62205 [Running]
 vagrant\_default\_1391533701886\_62205 [Running]
 vagrant\_default\_1391533701886\_62205 [Running]
 vagrant\_default\_1391533701886\_62205 [Running]
 vagrant\_default\_1391533701886\_62205 [Running]
 vagrant\_default\_1391533701886\_62205 [Running]
 vagrant\_default\_1391533701886\_62205 [Running]
 vagrant\_default\_1391533701886\_62205 [Running]
 vagrant\_default\_1391533701886\_62205 [Running]
 vagrant\_default\_1391533701886\_62205 [Running]
 vagrant\_default\_1391533701886\_62205 [Running]
 vagrant\_default\_1391533701886\_62205 [Running]
 vagrant\_default\_1391533701886\_62205 [Running]
 vagrant\_default\_1391533701886\_62205 [Running]
 vagrant\_default\_1391533701886\_62205 [Running]
 vagrant\_default\_1391533701886\_62205 [Running]
 vagrant\_default\_1391533701886\_62205 [Running]
 vagrant\_default\_1391533701886\_62205 [Running]
 vagrant\_default\_1391533701886\_62205 [Running]
 vagrant\_default\_1391533701886\_62205 [Running]
 vagrant\_default\_1391533701886\_62205 [Running]
 vagrant\_default\_1391533701886\_62205 [Running]
 vagrant\_default\_1391533701886\_62205 [Running]
 vagrant\_default\_139153701886\_62205 [Running]
 vagrant\_default\_139153701886\_62205 [Running]
 vagrant\_default\_139153701886\_62205 [Running]
 vagrant\_default\_139153701886\_62205 [Running]
 vagrant\_default\_139153701886\_62205 [Running]
 vagrant\_default\_139153701886\_62205 [Running]
 vagrant\_default\_139153701886\_62205 [Running]
 vagrant\_default\_139153701886\_62205 [Running]
 vagrant\_default\_139153701866\_62205 [Running]
 vagrant\_default\_139153701866\_62205 [

DOD

Environment for meta'ome analysis

- Shotgun metagenomes/transcriptomes
- Taxonomic and functional profiling
- Experimental design, statistical analysis
- Pre-built one-click environments to run:
  - On your laptop graphically
  - On a server remotely
  - On the cloud (Amazon)

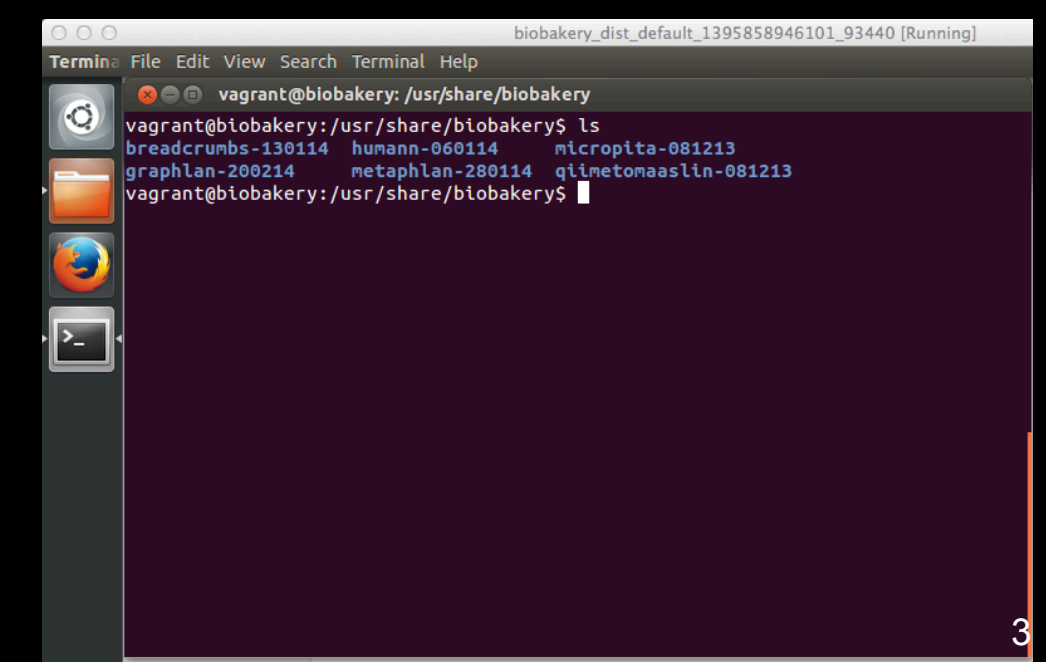

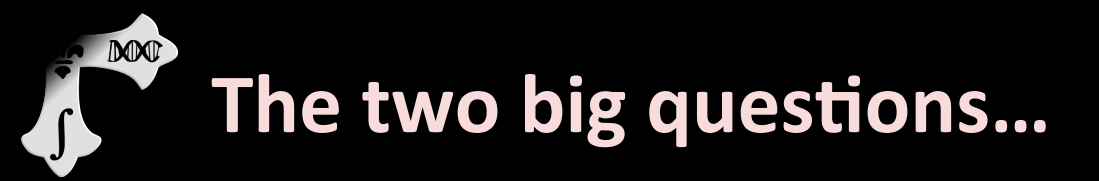

### Who is there? (taxonomic profiling)

### What are they doing? (functional profiling)

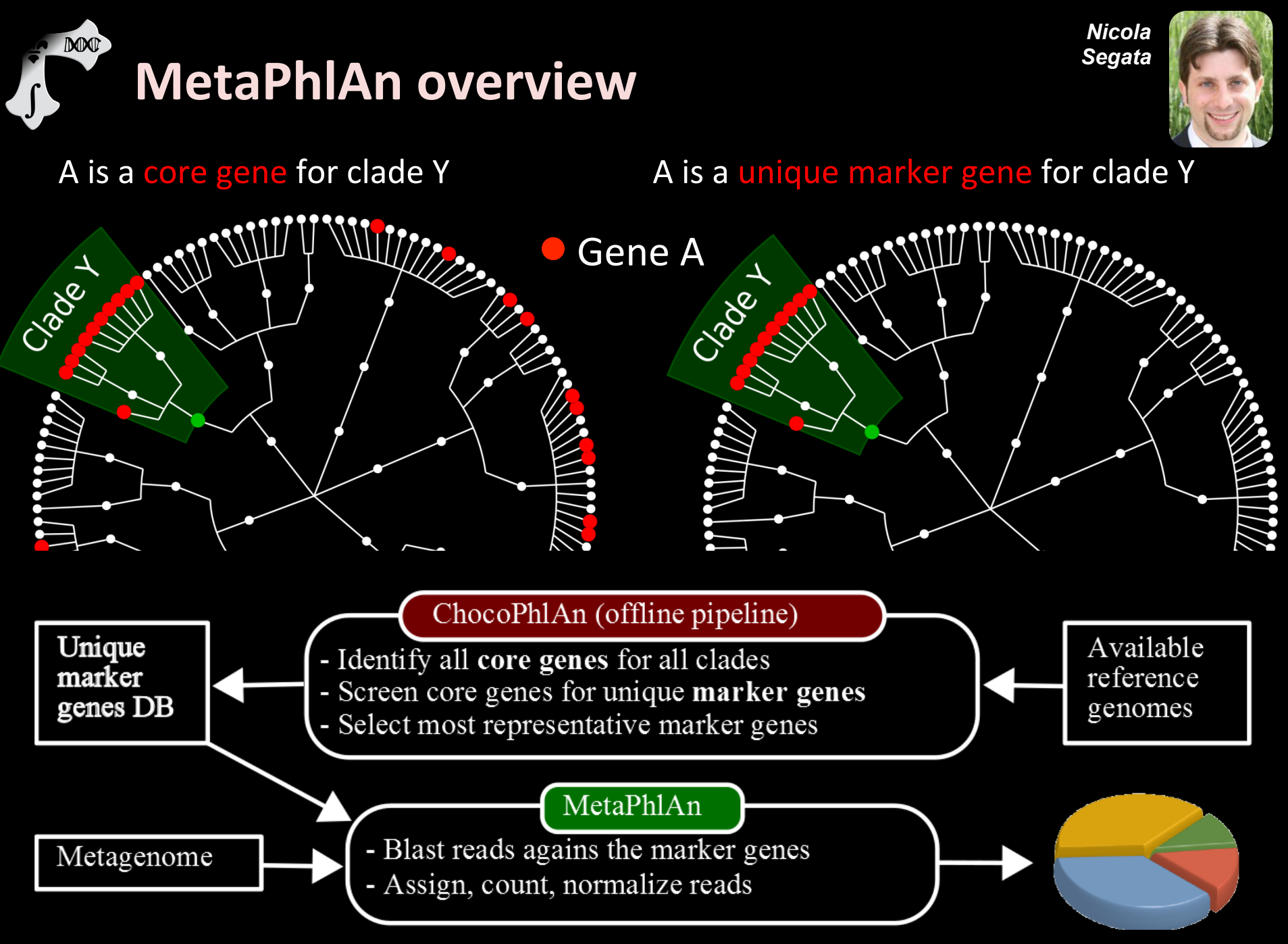

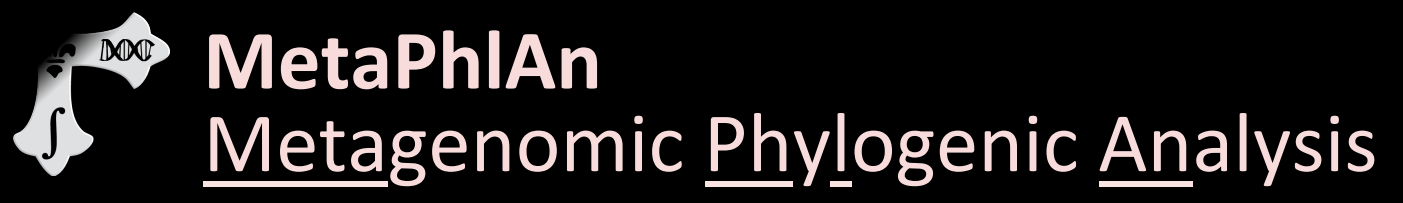

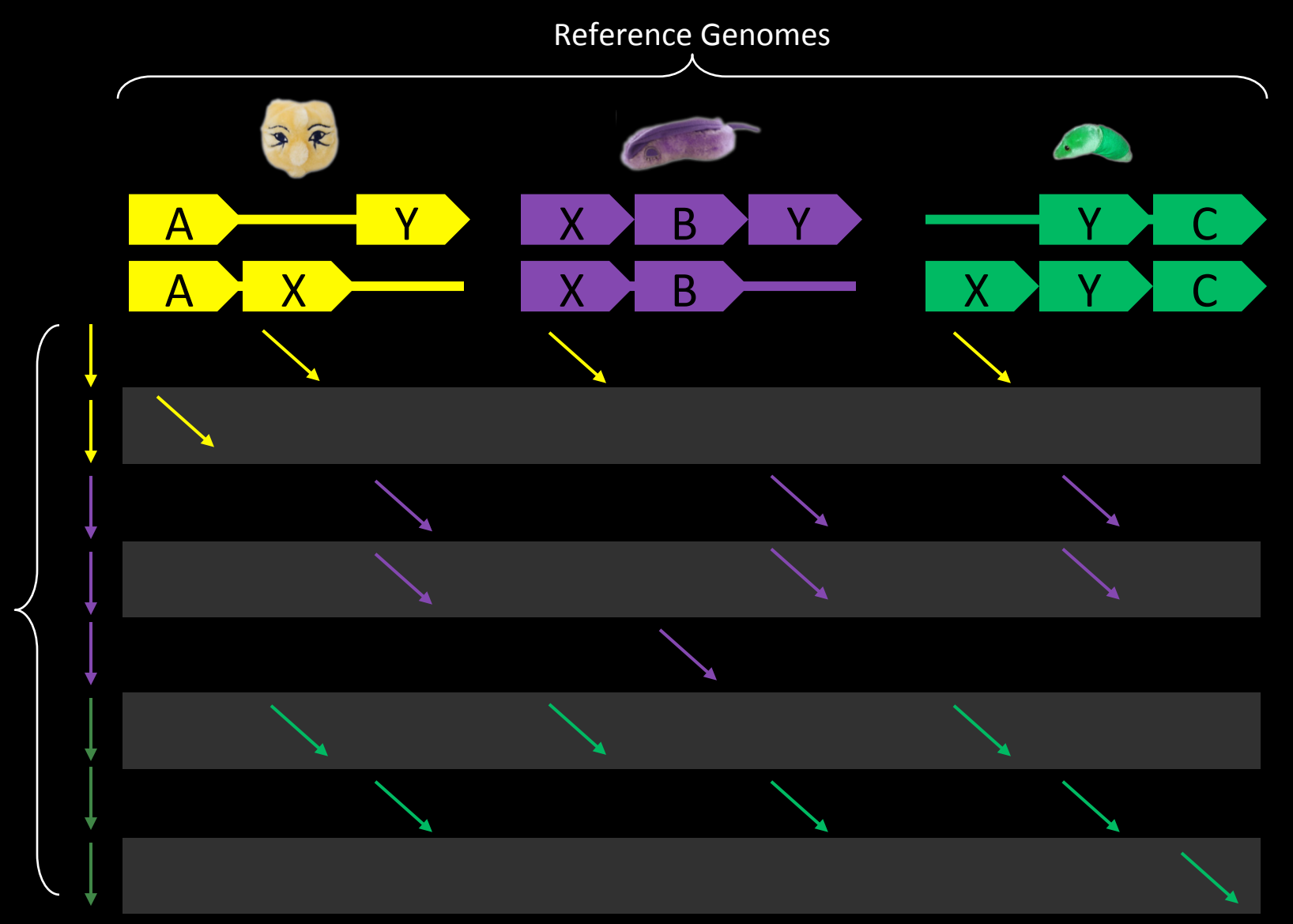

Short Reads

6

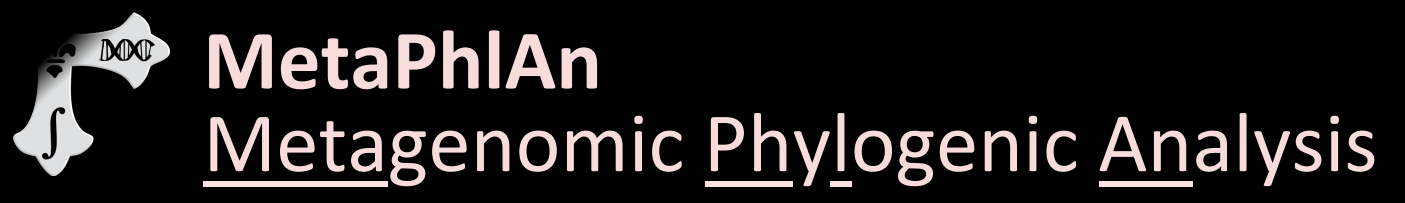

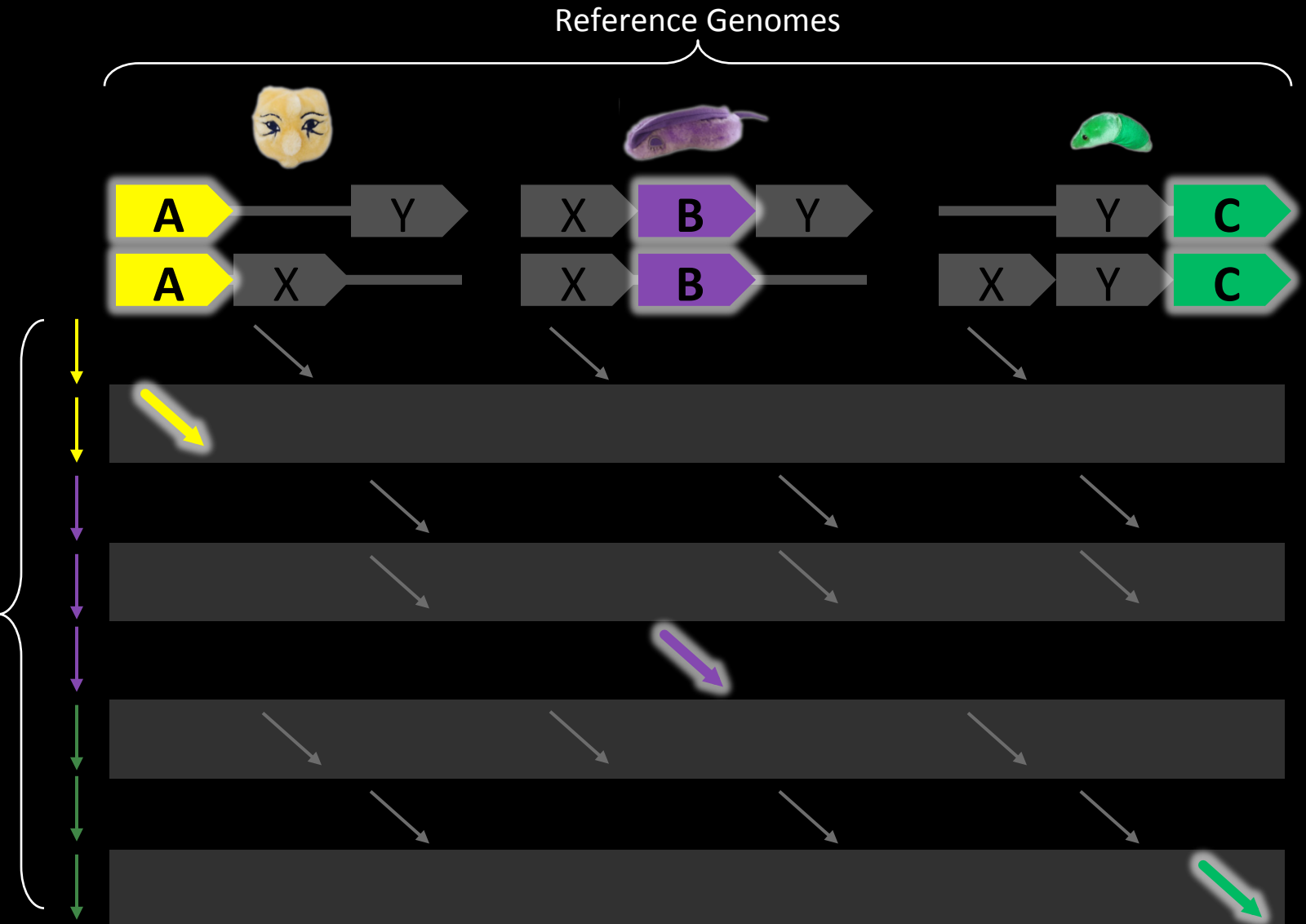

Short Reads

7

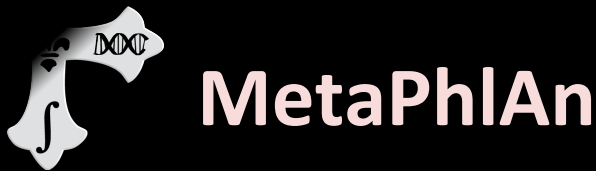

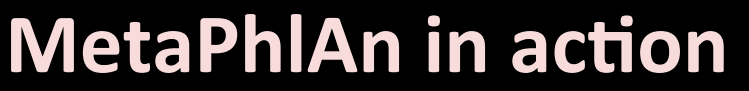

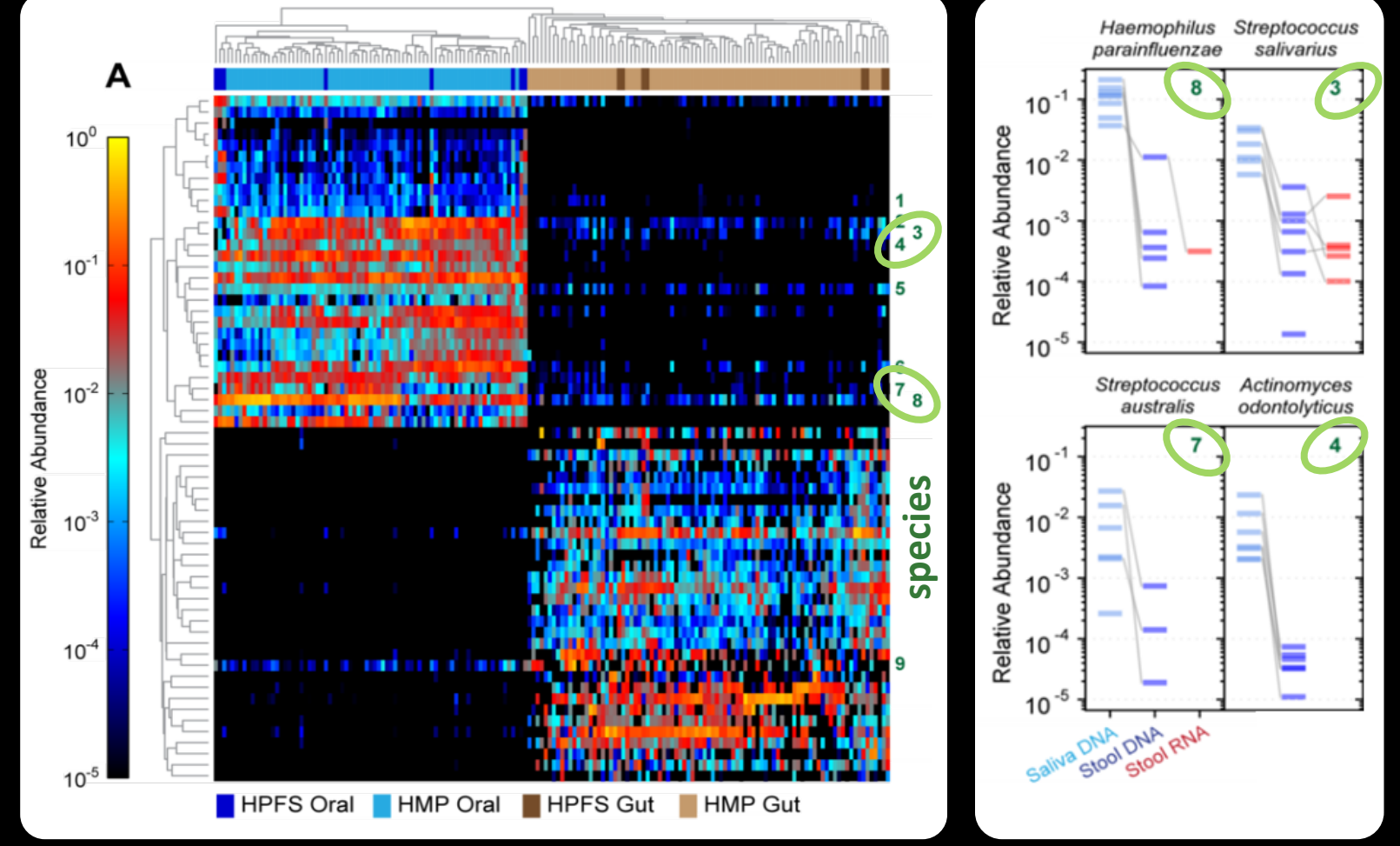

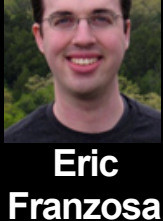

## MetaPhIAn in action: strain profiling

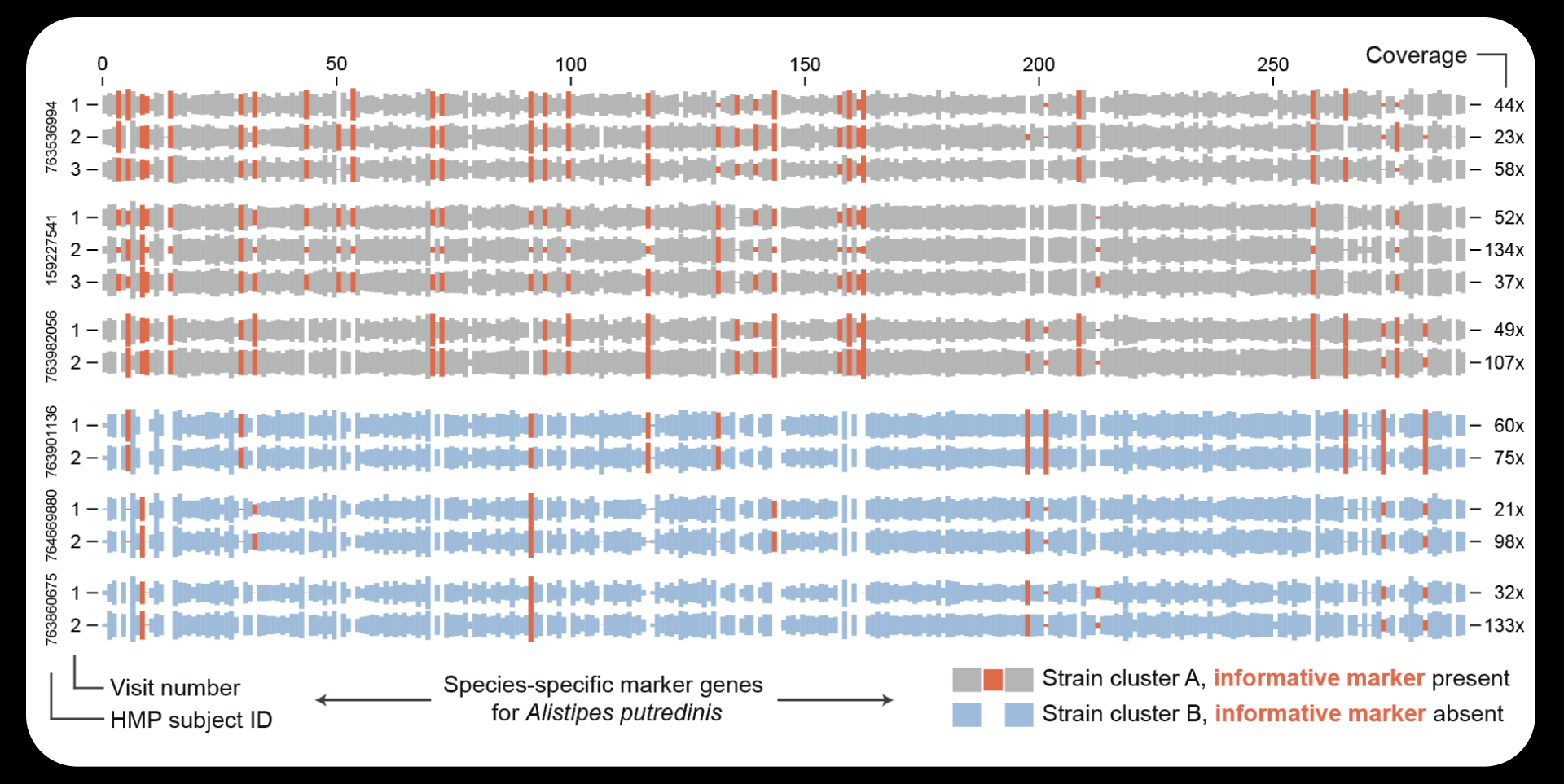

- In practice, not all markers are present
- Individual-specific marker "barcodes"
- Often very stable over time

DO

## Some setup notes

- Slides with green titles or text include instructions not needed today, but useful for your own analyses
- Keep an eye out for red warnings of particular importance

MM

- Command lines and program/file names appear in a monospaced font.
- Commands you should specifically copy/ paste are in monospaced bold blue.

### Go to <u>http://hmpdacc.org</u>

# HAP

M

#### NIH HUMAN MICROBIOME PROJECT

#### Current News

- June 2012
   Owen White and Dirk Gevers discuss the HMP on Wisconsin Public Radio
- June 2012 DACC website updated in coordination with publication of HMP data
- April 2012
   HMP DACC Reference Genome download page has been updated

More News Items

#### Publications

- Ethical Discourse about the Modification of Food for Therapeutic Purpo...
- Caring about trees in the forest: incorporating frailty in risk analys...
- Dietary-fat-induced taurocholic acid promotes pathobiont expansion and...

Q **N B** 👻 Login REFERENCE IMPACTS ON MICROBIOME TOOLS & ETHICAL HMPDACC OUTREACH GENOMES ANALYSIS HEALTH TECHNOLOGY IMPLICATIONS DATA BROWSER Feedback Welcome to the Data Analysis and Coordination Center (DACC) for the National Institutes of Health (TH) GET DATA 1P Common Fund supported Human Microbiome Project (HMP). This site is the central repository for all data. The aim of the HMP is to characterize microbial communities found at multiple human body sites and to

Click "Get Data"

GETTOOLS

Common Fund supported Human Microbiome Project (HMP). This site is the central repository for all Hup data. The aim of the HMP is to characterize microbial communities found at multiple human body sites and to look for correlations between changes in the microbiome and human health. More information can be found in the menus above and on the NIH Common Fund site.

Areas of Interest

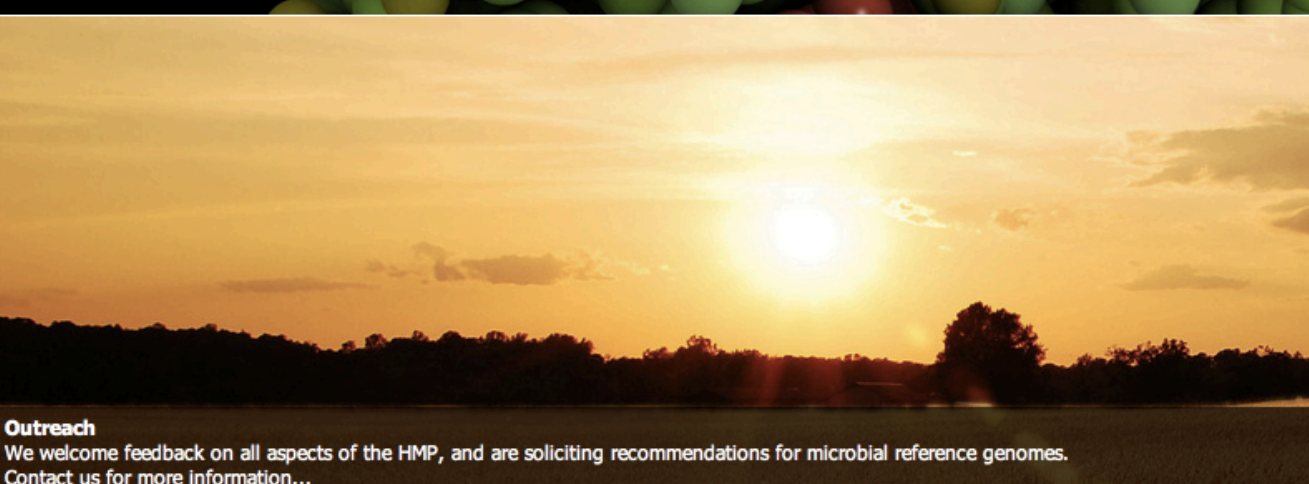

### Check out what's available

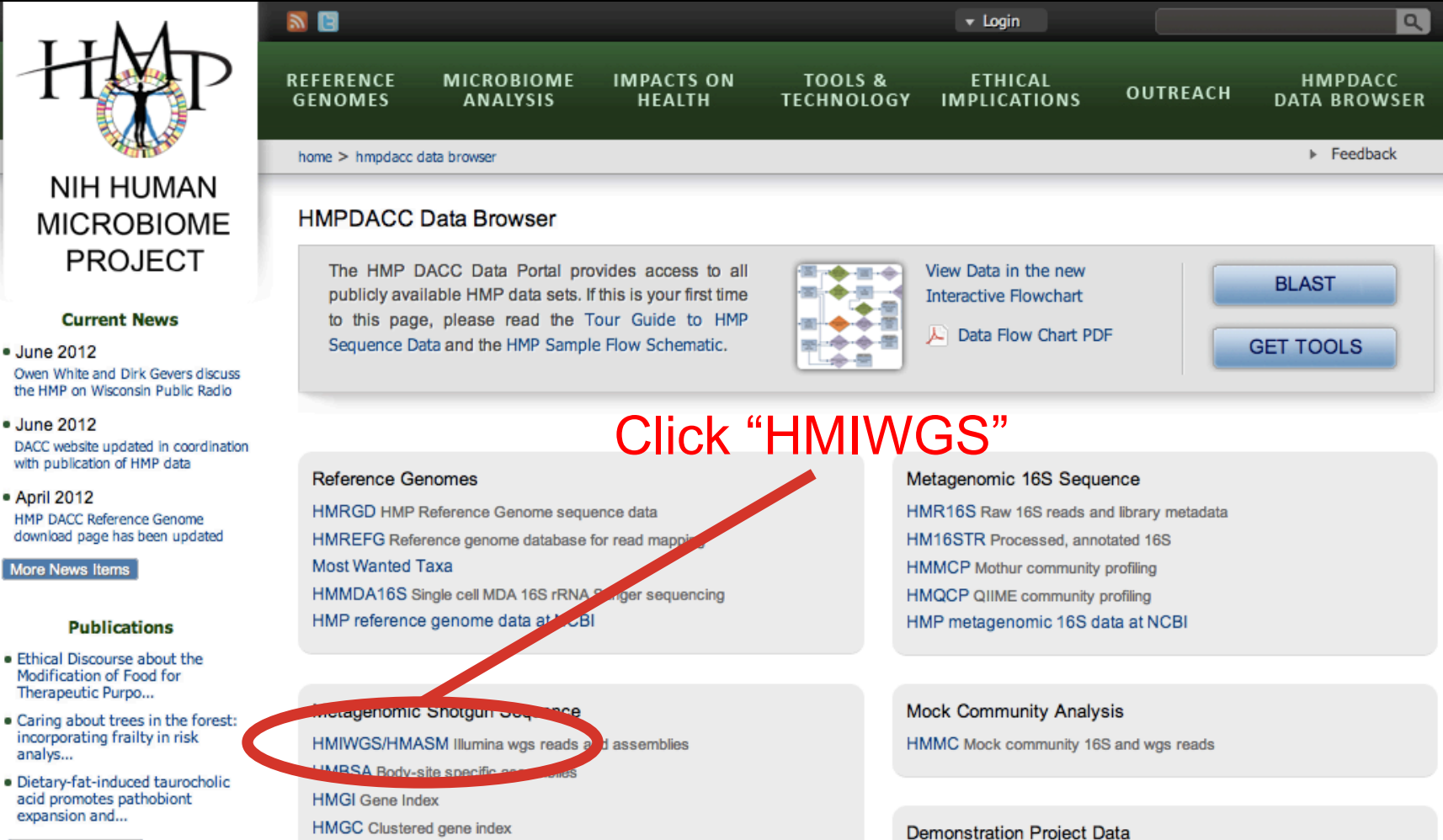

MM

### Check out what's available

MM

#### 2 E Q 🔻 Login REFERENCE MICROBIOME IMPACTS ON TOOLS & ETHICAL HMPDACC OUTREACH GENOMES ANALYSIS HEALTH TECHNOLOGY IMPLICATIONS DATA BROWSER Feedback NIH HUMAN MICROBIOME HMIWGS/HMASM - Illumina WGS Reads and Assemblies PROJECT In the first phase of WGS sequencing, 764 samples were sequenced, comprising 16 body sites. Of these, 749 samples underwent assembly. Reads for all 764 samples, and 749 assemblies are provided here. Reads and assemblies were subjected to QC assessment, including identification of outliers by mean contig & ORF density, human hits, rRNA hits and Current News size. 690 samples passed this QC and were included in downstream wgs analyses. June 2012 This dataset includes over 35 billion human contaminant-screened reads in FASTQ format, which are 2.3 TB in size, compressed. Reads from each Owen White and Dirk Gevers discuss individual sample were assembled using SOAP, generating 48.3 million scaffolds with a total compressed size of 13 GB. the HMP on Wisconsin Public Radio June 2012 Data Table DACC website updated in coordination Click on your favorite body site Protocols and Tools with publication of HMP data Related Pages April 2012 HMP DACC Reference Genome download page has been updated Files More News Items SRS ID Reads Size A Reads MD5 Assembly Ass. Size Assembly MD5 Publications Anterior Nares (94 Rows) Ethical Discourse about the Modification of Food for iva (6 Rows) Therapeutic Purpo... Caring about trees in the forest: Buccal Mucosa (123 Rows) incorporating frailty in risk analys... Hard Palate (1 Row) Dietary-fat-induced taurocholic acid promotes pathobiont Left Retroauricular Crease (9 Rows) expansion and... Hid Vagina (2 Rows) More Publications

### Don't click on anything!

### Check out what's available

#### - April 2012

HMP DACC Reference Genome download page has been updated

More News Items

DOD

#### Publications

- Ethical Discourse about the Modification of Food for Therapeutic Purpo...
- Caring about trees in the forest: incorporating frailty in risk analys...
- Dietary-fat-induced taurocholic acid promotes pathobiont expansion and...

#### More Publications

#### Data Resources

- Tools & Protocols
- BLAST against Reference Genomes
- Project Catalog
- Access to Strains
- Clinical Sampling
- Most Wanted Resource

| Files      |                |              |                                  |                                                                                                    |           |                                  |
|------------|----------------|--------------|----------------------------------|----------------------------------------------------------------------------------------------------|-----------|----------------------------------|
| SRS ID     | Reads          | Reads Size 🔺 | Reads MD5                        | Assembly                                                                                                    | Ass. Size | Assembly MD5                     |
| Anterior I | Nares (94 Rows | ;)           |                                  |                                                                                                    |           |                                  |
| SRS047708  | FTP.           | 1.7 MB       | d786590ff7fec20e8967127991766029 | TP.                                                                                                    | 1.3 KB    | ed98eda02d80a137c52b6fa8a3c57833 |
| SRS019215  | 📑 🗊            | 10.1 MB      | 55de248bbfa8c1bbf4447d007330f7ff | 📑 🗊                                                                                                    | 12.1 KB   | cab8918433280eafc3d8f6ad78dc1ff7 |
| SRS063178  | FTP:           | 13.1 MB      | 336f0b31b92880224c91ad52c4784adc | TP.                                                                                                    | 10.7 KB   | 99de257f1942e98bf1c052e2d046df33 |
| SRS065179  | TP:            | 13.3 MB      | 27b2c9209bc56cbe219d8c65fa32296c | 📑 EB                                                                                                    | 54.6 KB   | bb8b0d62a3c1923abfcaea01a598a60a |
| SRS065142  | TP:            | 13.5 MB      | 3b05d6fcb205106fbd03f314e39f6d63 | TP:                                                                                                    | 7.6 KB    | 91177065cf438056f2bfc67e99562fe4 |
| SRS018585  | TP:            | 16.8 MB      | 9d4129d2f5fdd51b9fc899bd84c47b5b | 📑 EB                                                                                                    | 7.9 KB    | aa9e9857b26b9efb4fa39bfaf101dc9d |
| SRS015640  | FTP:           | 17.6 MB      | 595baf36d8b3dcdd21149b3086ccbbee | TP:                                                                                                    | 52.4 KB   | 1c7a464db2fccce17c02f9600c867cb1 |
| SRS056210  | TP:            | 18.1 MB      | 9b2f74b8067e6f20551e6d3b48124c42 | 📑 🗊                                                                                                    | 18.3 KB   | c4abace0ec0b3e7e5ce1513cb8270e56 |
| SRS018312  | FTP:           | 18.9 MB      | 2454e80d7e5216adf8d5b1850c98738c | TP:                                                                                                    | 25.4 KB   | 4f5f760eadd77782862669263e1b1d9d |
| SRS015450  | TP:            | 18.9 MB      | eefc0dcf2d52ca5251b01860d54d2bb5 | 📑 EB                                                                                                    | 107.1 KB  | 4e0a83868f2fb44f1788dfe1aaa5e13f |
| SRS049744  | TP:            | 21.5 MB      | 6d9e2ffc82b08ef37551e902096e4c98 | TP:                                                                                                    | 14.3 KB   | da7a1cddd3c84b121ff49086432d25d3 |
| SRS012291  | 📑 🗊            | 21.9 MB      | 12775f5df6e71961f1c544e84f6c7342 | 📑 EB                                                                                                    | 8.9 KB    | 17b5110d391817c7ce52b7c1026df1ba |
| SRS051600  | FTP:           | 22.2 MB      | 391775b95926a221b8a3cde54a79ae22 | E FTB                                                                                                    | 13.9 KB   | 6db7007edd32b534bc918aad42d600ae |
| SRS019339  | TP:            | 23.1 MB      | 76a621d6503d11d1a133a023dc240ae5 | 📑 🗊                                                                                                    | 57.3 KB   | 9255d8206f10ac2611cf45270daa166c |
| SRS017244  | FTP.           | 23.5 MB      | b7c2dec67738f317cb8826c09e1a9e39 | TP.                                                                                                    | 21.3 KB   | 9bcf59e6b4fe15a4e8ccacb0bc824ba8 |
| SRS018671  | ा हा           | 24.0 MB      | 7548b06b37038440c5420f7677ff7371 | The second second second second second second second second second second second second second second second se | 135.4 KB  | 4a180e3ea42a46bcea0a9441b137f243 |
| Show All   | Save As CSV F  | ile          |                                  |                                                                                                    |           |                                  |

#### Protocols and Tools

## Getting some (prepped) HMP data

Connect to the server instead
 - cd to your favorite directory and run:

M

for S in `ls /home/ubuntu/metagenomics/data/input/7\*.fasta`;
do ln -s \$S; done

### • These are subsamples of six HMP files:

- SRS014459.tar.bz2 → 763577454-SRS014459-Stool.fasta
- SRS014464.tar.bz2 → 763577454-SRS014464-Anterior\_nares.fasta
- SRS014470.tar.bz2 → 763577454-SRS014470-Tongue\_dorsum.fasta
- SRS014472.tar.bz2 → 763577454-SRS014472-Buccal\_mucosa.fasta
- SRS014476.tar.bz2 → 763577454-SRS014476-Supragingival\_plaque.fasta
- SRS014494.tar.bz2 → 763577454-SRS014494-Posterior\_fornix.fasta

### All six shotgunned body sites from

- One subject, first visit
- Subsampled to 20,000 reads

 We won't use it today, but the first version of MetaPhIAn is at: <u>http://huttenhower.sph.harvard.edu/metaphlan</u>

### Department of Biostatistics, Harvard School of Public Health

Contact Documentation People Presentations Publications Research Teaching

Home

M

#### MetaPhIAn: Metagenomic Phylogenetic Analysis

MetaPhIAn is a computational tool for profiling the composition of microbial communities from metagenomic shotgun sequencing data. MetaPhIAn relies on unique clade-specific marker genes identified from 3,000 reference genomes, allowing:

- up to 25,000 reads-per-second (on one CPU) analysis speed (orders of magnitude faster compared to existing methods);
- unambiguous taxonomic assignments as the MetaPhIAn markers are clade-specific;
- accurate estimation of organismal relative abundance (in terms of number of cells rather than fraction of reads);
- species-level resolution for bacterial and archaeal organisms;
- extensive validation of the profiling accuracy on several synthetic datasets and on thousands of real metagenomes.

Please refer to the MetaPhIAn paper for additional information, validations, and examples. Also the main paper of the Human Microbiome Project uses MetaPhIAn (version 1.1) for species-level metagenomic profiling.

Here is an **infographic** of the application of the **Human Microbiome Project** results obtained applying MetaPhIAn on the 690 shotgun sequencing samples. Email **me** for a high-resolution version. This infographic also appears in a slightly modified version as the main illustration of a **New York Times article** by Carl Zimmer available **here** (NY Times subscription needed) and **here** (NY Times copyrighted version).

A map of diversity in the human microbiome

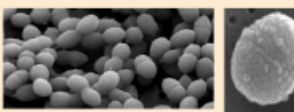

Streptococcus dominates the oral cavity with S. mitis > 75% in the cheek Propionibacterium acnes lives on the skin and nose of most people Many Corynebacterium species characterize different body sites: C. matruchoti the plaque C. accolens the nose C. croppenstedtii

### Instead, go to <a href="http://huttenhower.sph.harvard.edu/metaphlan2">http://huttenhower.sph.harvard.edu/metaphlan2</a>

| DOC  | The Huttenhower Lab<br>Department of Biostatistics, Harvard School of Public Health |  |  |  |  |  |  |  |  |
|------|-------------------------------------------------------------------------------------|--|--|--|--|--|--|--|--|
|      | Contact Documentation People Presentations Publications Research Teaching           |  |  |  |  |  |  |  |  |
| Home | You <i>could</i> download MetaPhIAn2 by clicking here                               |  |  |  |  |  |  |  |  |

MetaPhIAn v2.0

M

#### MetaPhIAn v2.0: Metagenomic Phylogenetic Analysis

MetaPhIAn is a computational tool for profiling the composition of microbial communities from metagenomic shotgun sequencing taka. MetaPhIAn relies on unique cladespecific marker genes identified from ~17,000 reference genomes (~13,500 bacterial and archaeal, ~3,500 viral, and ~110 eukr votic), allowing:

- up to 25,000 reads-per-second (on one CPU) analysis speed (orders of magnitude faster compared to existing manods);
- · unambiguous taxonomic assignments as the MetaPhIAn markers are clade-specific;
- accurate estimation of organismal relative abundance (in terms of number of cells rather than fraction of reads);
- · species-level resolution for bacteria, archaea, eukaryotes and viruses;
- extensive validation of the profiling accuracy on several synthetic datasets and on thousands of real metagenomes.

#### Obtaining MetaPhIAn v2.0

MetaPhIAn v2.0 can be obtained via the **MetaPhIAn v**.0 **Bitbucket repository**. The repository contains the source code and database insurged to run Meta-mAn v2.0, as well as a README file that includes the following information:

- Downloading MetaPhIAn v2.0
- Installation
- Detailed instruction on running MetaPhIAn v2.0

#### Tutorials

But don't! Instead, we've installed MetaPhIAn already for you by clicking here on the development site, http://bitbucket.org/biobakery/metaphlan2

M

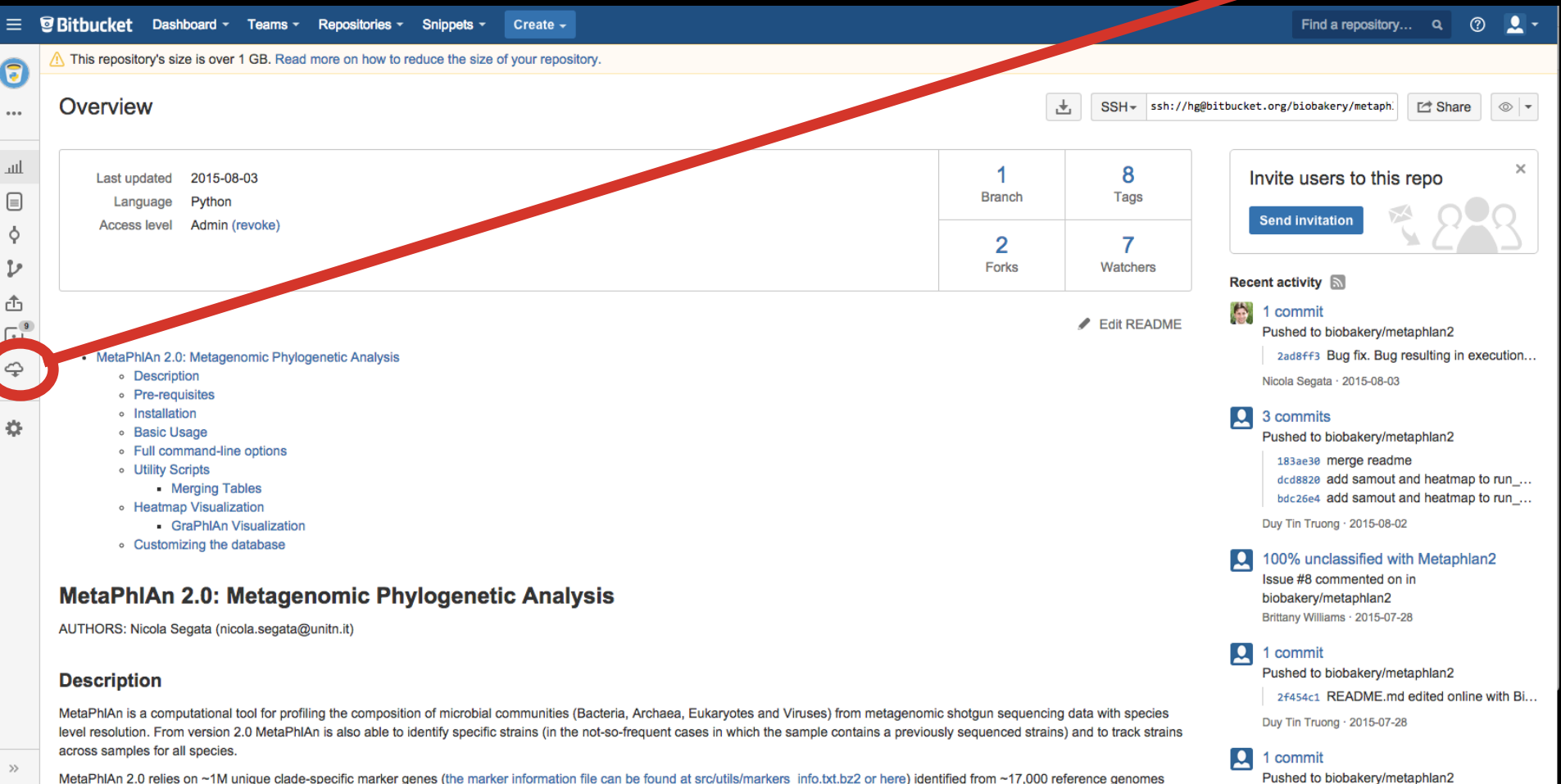

• The complete MetaPhlAn2 install is in /class/stamps-software/biobakery/metaphlan2/

| <b>Bitt</b>           | oucket <sup>Features</sup>                                                                                                    | Pricing                                                                                                 |                                                     |                               | owner/repository      | ٩     | ? ▼      | English -    | Sign up      | Log in   |
|-----------------------|----------------------------------------------------------------------------------------------------|----------------------------------------------------------------------------------------------------|-----------------------------------------------------|-------------------------------|-----------------------|-------|----------|--------------|--------------|----------|
| •                     | Source                                                                                                    | MetaF                                                                                                   | PhIAn2 /                                            |                               |                       |       |          |              |              |          |
| Ш                     | db_v20                                                                                                    |                                                                                                    |                                                     |                               |                       |       |          |              |              |          |
|                       | utils                                                                                                    |                                                                                                    |                                                     |                               |                       |       |          |              |              |          |
| ¢                     | .hgtags                                                                                                    | 205 B                                                                                                   | 4 hours ago                                         | tagging version 2.0_beta3     |                       |       |          |              |              |          |
| $\mathcal{V}_{-}$     | README.md                                                                                                    | 24.6 KB                                                                                                 | 2 hours ago                                         | README.md edited online with  | Bitbucket             |       |          |              |              |          |
| đ                     | metaphlan2.py                                                                                                    | 35.7 KB                                                                                                 | 6 hours ago                                         | Making MetaPhIAn exiting grad | iously when the input | forma | t cannot | be guessed b | ecause two f | iles are |
| -<br>-<br>-<br>-<br>- | <ul> <li>MetaPhIAn 2.0:</li> <li>Descriptio</li> <li>Pre-requis</li> <li>Installation</li> <li>Basic Usa</li> <li>Full comm</li> <li>Utility Scri         <ul> <li>Meta</li> <li>Heatmap</li> <li>Graf</li> </ul> </li> </ul> | Metagenon<br>n<br>sites<br>n<br>ge<br>nand-line op<br>pts<br>rging Table<br>Visualizatio<br>iPhIAn Visu | nic Phylogenetic A<br>ptions<br>s<br>n<br>alization | nalysis                       |                       |       |          |              |              |          |

DOD

>>

## From the command line...

You can create your own virtual copy by running:

ln -s /home/ubuntu/metagenomics/metaphlan2/

• To see what you can do, run:

DOD

./metaphlan2/metaphlan2.py -h | less

– Use the arrow keys to move up and down,  ${\rm q}$  to quit back to the prompt

| 00                   | 1. ssh                                                 | M <sup>M</sup> |
|----------------------|--------------------------------------------------------|----------------|
| usage: metaphlan2.py | [-h] [-v] [mpa_pkl] [stat] [-t ANALYSIS TYPE]          |                |
|                      | [tax_lev TAXONOMIC_LEVEL] [nreads NUMBER_OF_READS]     |                |
|                      | [pres_th PRESENCE_THRESHOLD]                           |                |
|                      | [bowtie2db METAPHLAN_BOWTIE2_DB]                       |                |
|                      | [bt2_ps BowTie2 presets] [tmp_dir] [clade]             |                |
|                      | [min_ab] [min_cu_len]                                  |                |
|                      | [input_type {automatic,fastq,fasta,multifasta,multifas | itq,           |
| bowtie2out,sam}]     |                                                        |                |
|                      | [ignore_viruses] [ignore_eukaryotes]                   |                |
|                      | [ignore_bacteria] [ignore_archaea] [stat_q]            |                |
|                      | [ignore_markers IGNORE_MARKERS] [avoid_disqm]          |                |
|                      | [bowtie2_exe BOWTIE2_EXE] [bowtie2out FILE_NAME]       |                |
|                      | [no_map] [-o output file] [nproc N]                    |                |
|                      | <pre>[biom biom_output] [mdelim mdelim]</pre>          |                |
|                      | [INPUT_FILE] [OUTPUT_FILE]                             |                |

DESCRIPTION

DOD

MetaPhlAn version 2.0.0 beta2 (12 July 2014): METAgenomic PHyLogenetic ANalysis for

taxonomic classification of metagenomic reads.

AUTHORS: Nicola Segata (nicola.segata@unitn.it)

```
COMMON COMMANDS
```

### • To launch your first analysis, run:

./metaphlan2/metaphlan2.py \

M

- --mpa\_pkl ./metaphlan2/db\_v20/mpa\_v20\_m200.pkl \
- --bowtie2db ./metaphlan2/db\_v20/mpa\_v20\_m200  $\$
- ./763577454-SRS014459-Stool.fasta \
- --input\_type fasta \
- > ./763577454-SRS014459-Stool.txt

This will run for ~3-4 minutes

### What did you just do?

- Two new output files:
- 763577454-SRS014459-Stool.fasta.bowtie2out.txt
  - Contains a mapping of reads to MetaPhIAn markers
- 763577454-SRS014459-Stool.txt
  - Contains taxonomic abundances as percentages

#### less -S 763577454-SRS014459-Stool.fasta.bowtie2out.txt

MM

No. 1. [screen 2: bash] chuttenhower@class:~/tmp (ssh) HWUSI-EAS1625\_615HE:4:100:0:1248/1 gil479140210/ref/NC\_021010.1/:1043207-1044529 HWUSI-EAS1625\_615HE:4:100:0:1301/1 gil483877978|ref|NZ\_KB890364.1|:31018-31902 HWUSI-EAS1625\_615HE:4:100:1000:167/1 gi|242362078|ref|NZ\_GG692716.1|:28261-29169 HWUSI-EAS1625\_615HE:4:100:1001:1264/1 gi|270295698|ref|NZ\_GG730107.1|:470181-472532 gi|224993849|ref|NZ\_ACFY01000158.1|:c1296-10 HWUSI-EAS1625\_615HE:4:100:1001:1320/1 HWUSI-EAS1625\_615HE:4:100:1001:1604/1 gi|319644663|ref|NZ\_GL635657.1|:c320982-320029 HWUSI-EAS1625\_615HE:4:100:1001:1734/1 gi|484001485|ref|NZ\_KB894131.1|:91019-91717 HWUSI-EAS1625\_615HE:4:100:1001:259/1 gi|479210985|ref|NC\_021043.1|:c1165057-1164158 gi|224485637|ref|NZ\_E0973491.1|:c620672-618312 HWUSI-EAS1625\_615HE:4:100:1002:1501/1 HWUSI-EAS1625\_615HE:4:100:1003:1644/1 gil2244856361refINZ\_EQ973490.11:c204903-202990 HWUSI-EAS1625\_615HE:4:100:1003:1702/1 gi | 423335209 | ref | NZ\_JH976498.1 | : 329186-330046 HWUSI-EAS1625\_615HE:4:100:1003:2030/1 gi|238922432|ref|NC\_012781.1|:2910912-2912072 HWUSI-EAS1625\_615HE:4:100:1004:353/1 gil223955873|ref|NZ\_DS499674.11:c266282-265248 HWUSI-EAS1625\_615HE:4:100:1004:742/1 gi|283767237|ref|NZ\_GG730311.1|:c124395-124171 HWUSI-EAS1625\_615HE:4:100:1005:1722/1 gi|410105720|ref|NZ\_JH976502.1|:750498-751148 HWUSI-EAS1625\_615HE:4:100:1005:505/1 gi|479170689|ref|NC\_021020.1|:1540599-1542305 HWUSI-EAS1625\_615HE:4:100:1006:848/1 gi|347530298|ref|NC\_015977.1|:c3433030-3431387 HWUSI-EAS1625\_615HE:4:100:1007:1428/1 gi | 423332908 | ref | NZ\_JH976496.1 | : 1485161-1487113 gil4233329081ref1NZ\_JH976496.11:906255-909584 HWUSI-EAS1625\_615HE:4:100:1007:1465/1 gi|224485479|ref|NZ\_EQ973214.1|:108053-108250 HWUSI-EAS1625\_615HE:4:100:1008:1187/1 HWUSI-EAS1625\_615HE:4:100:1008:1241/1 gil270293478/ref/NZ\_GG730105.1/:c830784-828727 HWUSI-EAS1625\_615HE:4:100:1008:140/1 gi|224514921|ref|NZ\_DS499545.1|:41991-42827 gi|301307949|ref|NZ\_GG774972.1|:644845-649113 HWUSI-EAS1625\_615HE:4:100:1009:154/1 gi|303257489|ref|NZ\_GL383997.1|:67163-67873 HWUSI-EAS1625\_615HE:4:100:1009:467/1 

#### less -S 763577454-SRS014459-Stool.txt

MND

No. 00 1. [screen 2: bash] chuttenhower@class:~/tmp (ssh) k\_\_Bacteria 100.0 k\_\_Bacterialp\_\_Firmicutes 64.82041 k\_\_Bacterialp\_\_Bacteroidetes 35.17959 k\_\_Bacterialp\_\_Firmicutes/c\_\_Clostridia 64.82041 k\_\_Bacterialp\_\_Bacteroideteslc\_\_Bacteroidia 35.17959 k\_\_Bacterialp\_\_Firmicuteslc\_\_Clostridialo\_\_Clostridiales 64.82041 k\_\_Bacterialp\_\_Bacteroideteslc\_\_Bacteroidialo\_\_Bacteroidales 35,17959 k\_\_Bacterialp\_\_Firmicutes/c\_\_Clostridialo\_\_Clostridiales/f\_\_Ruminococcaceae 37.71449 k\_\_Bacterialp\_\_Bacteroideteslc\_\_Bacteroidialo\_\_Bacteroidaleslf\_\_Bacteroidaceae 31.5000 k\_\_Bacterialp\_\_Firmicutes/c\_\_Clostridialo\_\_Clostridiales/f\_\_Eubacteriaceae 21.99035 k\_\_Bacterialp\_\_Firmicuteslc\_\_Clostridialo\_\_Clostridialeslf\_\_Lachnospiraceae 5.11557 k\_\_Bacterialp\_\_Bacteroideteslc\_\_Bacteroidialo\_\_Bacteroidaleslf\_\_Porphyromonadaceae 3.6 k\_\_Bacterialp\_\_Firmicuteslc\_\_Clostridialo\_\_Clostridialeslf\_\_Ruminococcaceaelg\_\_Subdolig k\_\_Bacterialp\_\_Bacteroideteslc\_\_Bacteroidialo\_\_Bacteroidaleslf\_\_Bacteroidaceaelg\_\_Bacte k\_\_Bacterialp\_\_Firmicuteslc\_\_Clostridialo\_\_Clostridialeslf\_\_Eubacteriaceaelg\_\_Eubacteri k\_\_Bacterialp\_\_Firmicuteslc\_\_Clostridialo\_\_Clostridialeslf\_Lachnospiraceaelg\_\_Roseburi k\_\_Bacterialp\_\_Bacteroideteslc\_\_Bacteroidialo\_\_Bacteroidaleslf\_\_Porphyromonadaceaelg\_\_P k\_\_Bacterialp\_\_Firmicutes/c\_\_Clostridialo\_\_Clostridiales/f\_\_Ruminococcaceae/g\_\_Subdolig k\_\_Bacterialp\_\_Firmicuteslc\_\_Clostridialo\_\_Clostridialeslf\_\_Eubacteriaceaelg\_\_Eubacteri k\_\_Bacterialp\_\_Bacteroideteslc\_\_Bacteroidialo\_\_Bacteroidaleslf\_\_Bacteroidaceaelg\_\_Bacte k\_\_Bacterialp\_\_Bacteroideteslc\_\_Bacteroidialo\_\_Bacteroidaleslf\_\_Bacteroidaceaelg\_\_Bacte k\_\_Bacterialp\_\_Firmicuteslc\_\_Clostridialo\_\_Clostridialeslf\_\_Eubacteriaceaelg\_\_Eubacteri k\_\_Bacterialp\_\_Firmicuteslc\_\_Clostridialo\_\_Clostridialeslf\_\_Lachnospiraceaelg\_\_Roseburi k\_\_Bacterialp\_\_Bacteroideteslc\_\_Bacteroidialo\_\_Bacteroidaleslf\_\_Bacteroidaceaelg\_\_Bacte 763577454-SRS014459-Stool.txt

### • You can finish the job if you like:

M

• • •

- ./metaphlan2/metaphlan2.py \
   --mpa\_pkl ./metaphlan2/db\_v20/mpa\_v20\_m200.pkl \
   --bowtie2db ./metaphlan2/db\_v20/mpa\_v20\_m200 \
   ./763577454-SRS014464-Anterior\_nares.fasta \
   --input\_type fasta \
   > ./763577454-SRS014464-Anterior\_nares.txt
- Note that you can use the up arrow key to make your life easier!
- Or you can copy the rest pre-calculated:

cp /home/ubuntu/metagenomics/results/metaphlan/\*.txt .

 Let's make a single table containing all six samples:

mkdir tmp

DOD

mv \*.bowtie2out.txt tmp

./metaphlan2/utils/merge\_metaphlan\_tables.py \*.txt > \
 763577454.tsv

- You can look at this file using less
  - -Note 1: The arguments less -x4 -S will help
  - Note 2: You can set this "permanently" using export LESS="-x4 -S"

### • But it's easier using MeV; go to <a href="http://www.tm4.org/mev.html">http://www.tm4.org/mev.html</a>

M

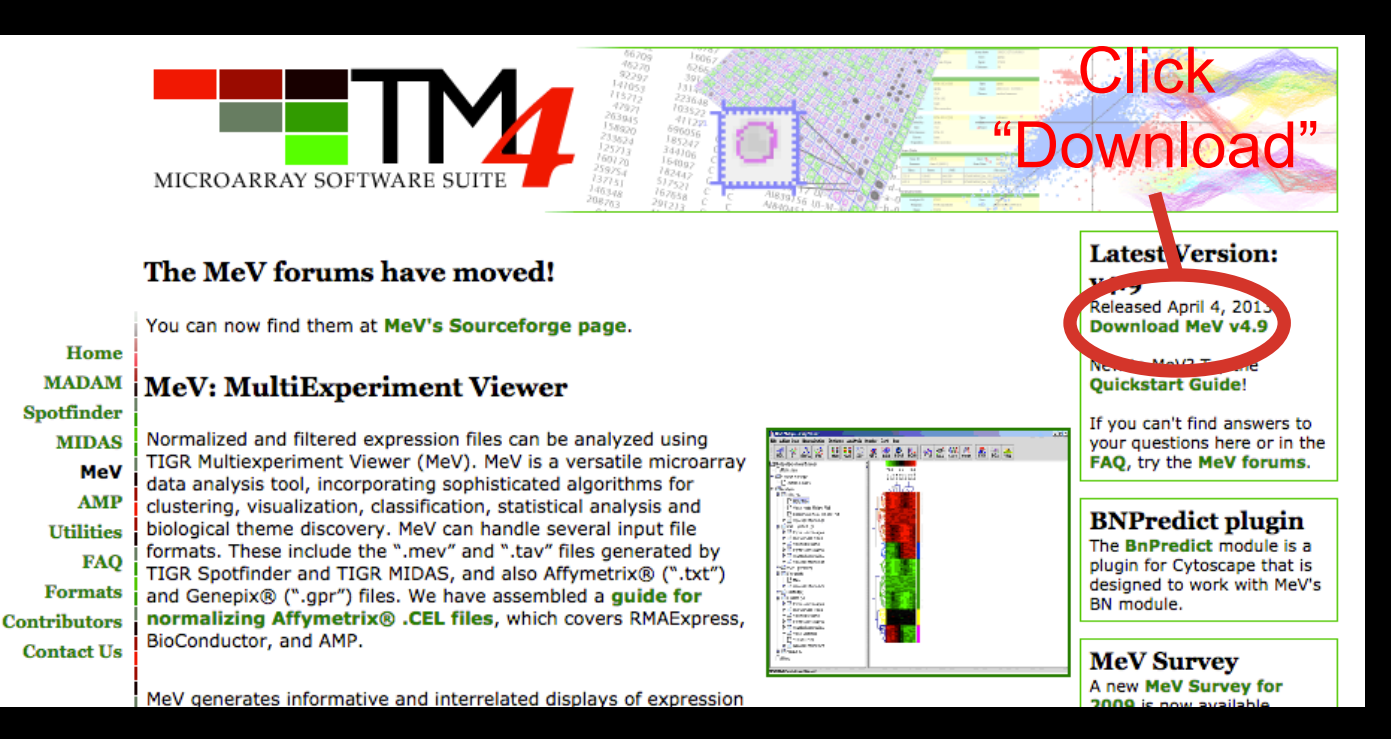

• Or use the appropriate local copy for your machine:

scp /home/ubuntu/metagenomics/ext/MeV\_4\_9\_0\_r2731\_win.zip .
scp /home/ubuntu/metagenomics/ext/MeV\_4\_8\_1\_r2727\_mac.tgz .
scp /home/ubuntu/metagenomics/ext/MeV\_4\_8\_1\_r2727\_linux.tar.gz .

• Don't forget to transfer your 763577454.tsv file locally for viewing using scp

M

Unzip, launch MeV, and select File/Load data

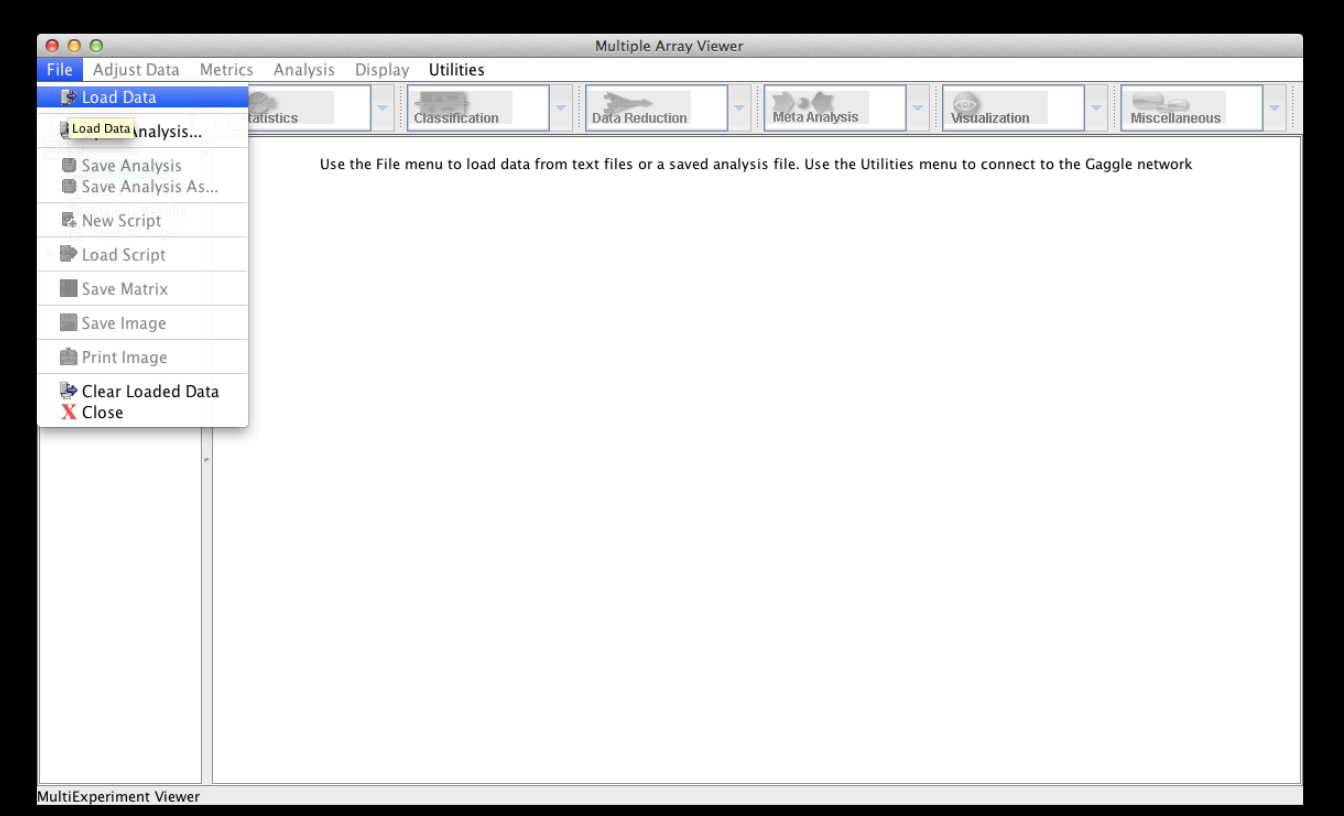

- Click "Browse" to your TSV file, then
  - Tell MeV it's a two-color array
  - Uncheck "Load annotation"

DOD

- Click on the upper-leftmost data value

| 00                                      |                      |               | Express      | ion File Load  | er              |           |           |  |
|-----------------------------------------|----------------------|---------------|--------------|----------------|-----------------|-----------|-----------|--|
| Select File Loa                         | der Help             |               |              |                |                 |           |           |  |
| File (Tab Deli                          | mited Multiple Sam   | ole (*.*))    |              |                |                 |           |           |  |
|                                         |                      |               |              |                |                 |           |           |  |
| Select expression                       | on data file /Users  | /chuttenh/I   | Downloads/7  | 63577454.ts    | 7               |           | Browse    |  |
|                                         | ////                 | (             |              | (3F374F4 +     | _               |           |           |  |
| Visers/chuttenh/Downloads/763577454.tsv |                      |               |              |                |                 |           |           |  |
| 💽 Two-co                                | lor Array            |               |              | 🔵 Sir          | ngle-color Arra | ay        |           |  |
|                                         |                      |               |              |                |                 |           |           |  |
| -Load Annotatio                         | ata                  |               |              |                |                 |           |           |  |
|                                         |                      |               |              |                |                 |           |           |  |
| Automatic                               | ally download        |               | from local   | file           |                 | 🗌 Load An | otation   |  |
| Automatic                               | any download         | OLOad         | monniocar    | me             |                 | C Load Am | iotation  |  |
| Choose an o                             | organism 🛟           | No file :     | selected     |                |                 | No        | e loaded. |  |
|                                         |                      |               |              |                |                 |           |           |  |
|                                         | \$                   |               |              | Choose File    |                 |           |           |  |
|                                         |                      |               |              |                |                 |           |           |  |
| E                                       |                      |               |              |                |                 |           |           |  |
| Expres                                  |                      |               |              |                |                 |           |           |  |
| Pastaria 10                             | 357745 7635. 45      | 76357745.     | . 76357745.  | 76357745       | 100.0           |           | 101       |  |
| Bacteria 10                             | 95.8 66              | 8 2253        | 2 33635      | 72 14171       | 100.0           |           |           |  |
| k Bau                                   | 90666                | 8.2253        | 2.33635      | 72.14171       |                 |           |           |  |
| k Bacteri 0                             | 95,90666             | 5.51533       | 2.33635      | 72.14171       |                 |           |           |  |
| k Bacteri 0                             |                      | 3.51469       | 0.38831      | 6.74077        |                 |           |           |  |
| k Bacteri 0                             |                      | 3.51469       | 0.38831      | 6.74077        |                 |           |           |  |
| k Bacteri 0                             |                      | 3.51469       | 0            |                |                 |           |           |  |
| k Bacteri 0                             |                      | 0             |              | 2.43846        |                 |           |           |  |
| k_Bacteri 0                             |                      | 0             | 0.38831      | 4.30232        |                 |           |           |  |
| k_Bacteri 0                             | 42.97557             | 0             |              | 41.42792       |                 |           |           |  |
| k_Bacteri 0                             | 42.97557             | 0             |              | 41.42792       |                 |           |           |  |
|                                         |                      |               |              |                |                 |           |           |  |
| Click the upper                         | -leftmost expressio  | n value. Cli  | ick the Load | l button to fi | nich            |           |           |  |
| Circk the upper                         | -ieraniost expressio | in value. Cli | ick the Load | button to n    | mail.           |           |           |  |
|                                         |                      |               | A MultiTu    | norimont       |                 |           |           |  |
|                                         |                      | r∣Me          | V * Viewer   | perment        | Cancel Lo       | ad        |           |  |
|                                         | _                    |               |              | _              |                 |           |           |  |

 "Load" your data, then make it visible by: – Display/Set Color Scale Limits

MM

- Choose Single Gradient, min 0, max 10

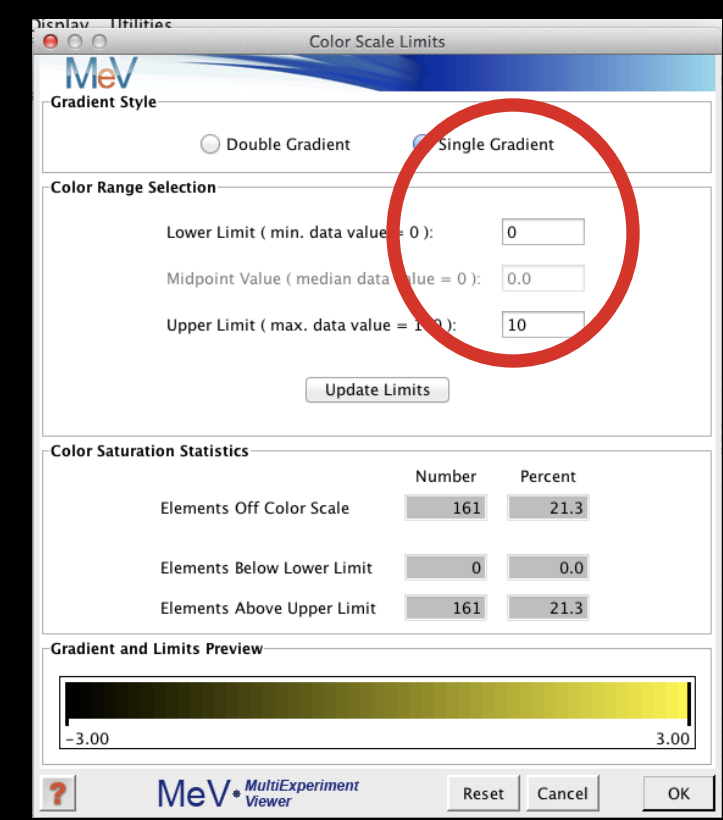

• Finally, to play around a bit:

DOD

- Display/Set Element Size/whatever you'd like
- Clustering/Hierarchical Clustering
- Optimize both gene and sample order
- And select Manhattan Distance (imperfect!)

|                 | O O HCL: Hierarchical Clustering                                                                                                    |   |  |  |  |  |  |  |  |  |
|-----------------|----------------------------------------------------------------------------------------------------|---|--|--|--|--|--|--|--|--|
| Γ               | MeV                                                                                                    | Π |  |  |  |  |  |  |  |  |
| h               | Tree Selection                                                                                                    | 1 |  |  |  |  |  |  |  |  |
| L               | Gene Tree                                                                                                    | I |  |  |  |  |  |  |  |  |
| Ľ               | Cuering Optimization                                                                                                    |   |  |  |  |  |  |  |  |  |
|                 | 🗹 Optimize Gene Leaf Order 🛛 🗹 Optimize Sample Leaf Order                                                                                                    | I |  |  |  |  |  |  |  |  |
|                 | (Leaf ordering optimization will increase the calculation time)                                                                                                    | I |  |  |  |  |  |  |  |  |
|                 | Distance Metric Selection                                                                                                    |   |  |  |  |  |  |  |  |  |
|                 | Current Metric: Manhattan Distance 🗘                                                                                                    |   |  |  |  |  |  |  |  |  |
|                 | (The development of the second of the second | 1 |  |  |  |  |  |  |  |  |
|                 | Use Absolute Distance                                                                                                    |   |  |  |  |  |  |  |  |  |
| 14              | Linkage Method Selection                                                                                                    | l |  |  |  |  |  |  |  |  |
| 11, 11, 11, 11, | Average linkage clustering                                                                                                    |   |  |  |  |  |  |  |  |  |
| FL, FL, FL      | Complete linkage clustering                                                                                                    |   |  |  |  |  |  |  |  |  |
| -               | Single linkage clustering                                                                                                    |   |  |  |  |  |  |  |  |  |
| FL, FL, FL      | Validation                                                                                                    |   |  |  |  |  |  |  |  |  |
|                 | Use Validation (Requires MeV+R)                                                                                                    |   |  |  |  |  |  |  |  |  |
| 7 7 7           | ? MeV MultiExperiment Reset Cancel OK                                                                                                    | 1 |  |  |  |  |  |  |  |  |

### • If you'd like, you can

M

– Display/Sample-Column Labels/Abbr. Names

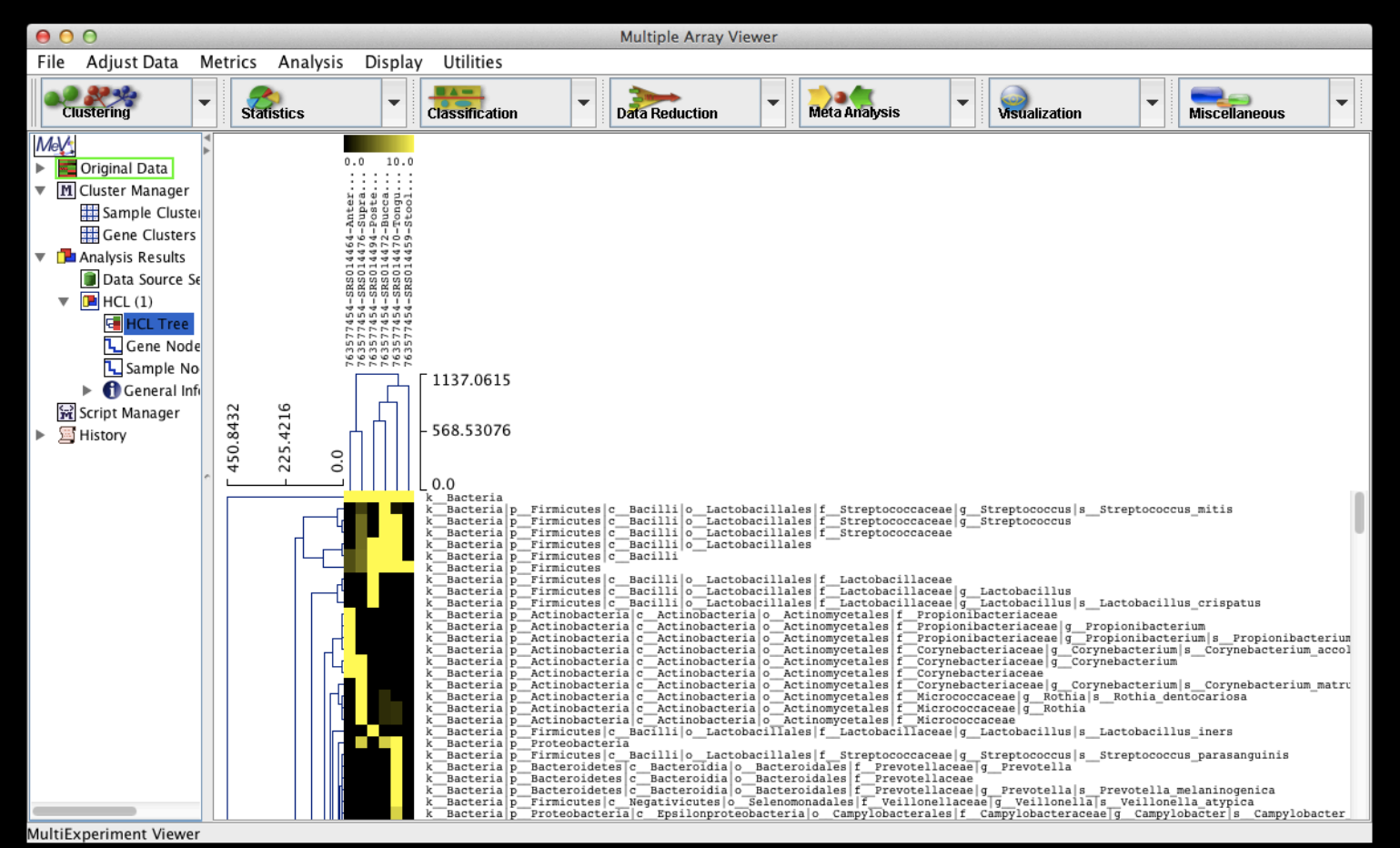

- MeV is a tool; imperfect, but convenient
  - You should likely include just "leaf" nodes
    - Species, whose names start include "s\_\_\_\_"
    - You can filter your file using:

MM

- You can, but might not want to, z-score normalize
  - Adjust Data/Gene-Row Adjustments/Normalize Genes-Rows

• Many other tools built in – experiment!

## Summary

MetaPhlAn2

M

- Evolution of MetaPhlAn1
  - Viruses, euks, subspecies, speed
  - And a LOT more reference data!
- Raw metagenomic reads in
- Tab-delimited species relative abundances out

### Meta'omic functional profiling with ShortBRED

Galeb Abu-Ali Eric Franzosa Curtis Huttenhower

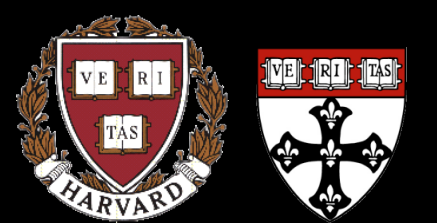

09-18-15

Harvard T.H. Chan School of Public Health Department of Biostatistics

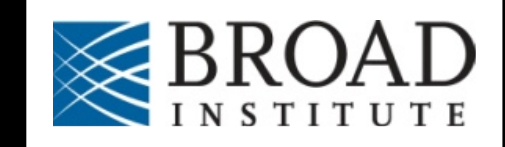
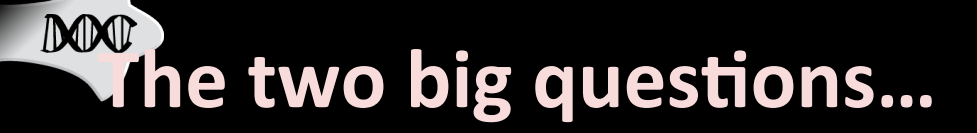

### Who is there? (taxonomic profiling)

### What are they doing? (functional profiling)

#### What we mean by "function")

INOSITOL PHOSPHATE METABOLISM

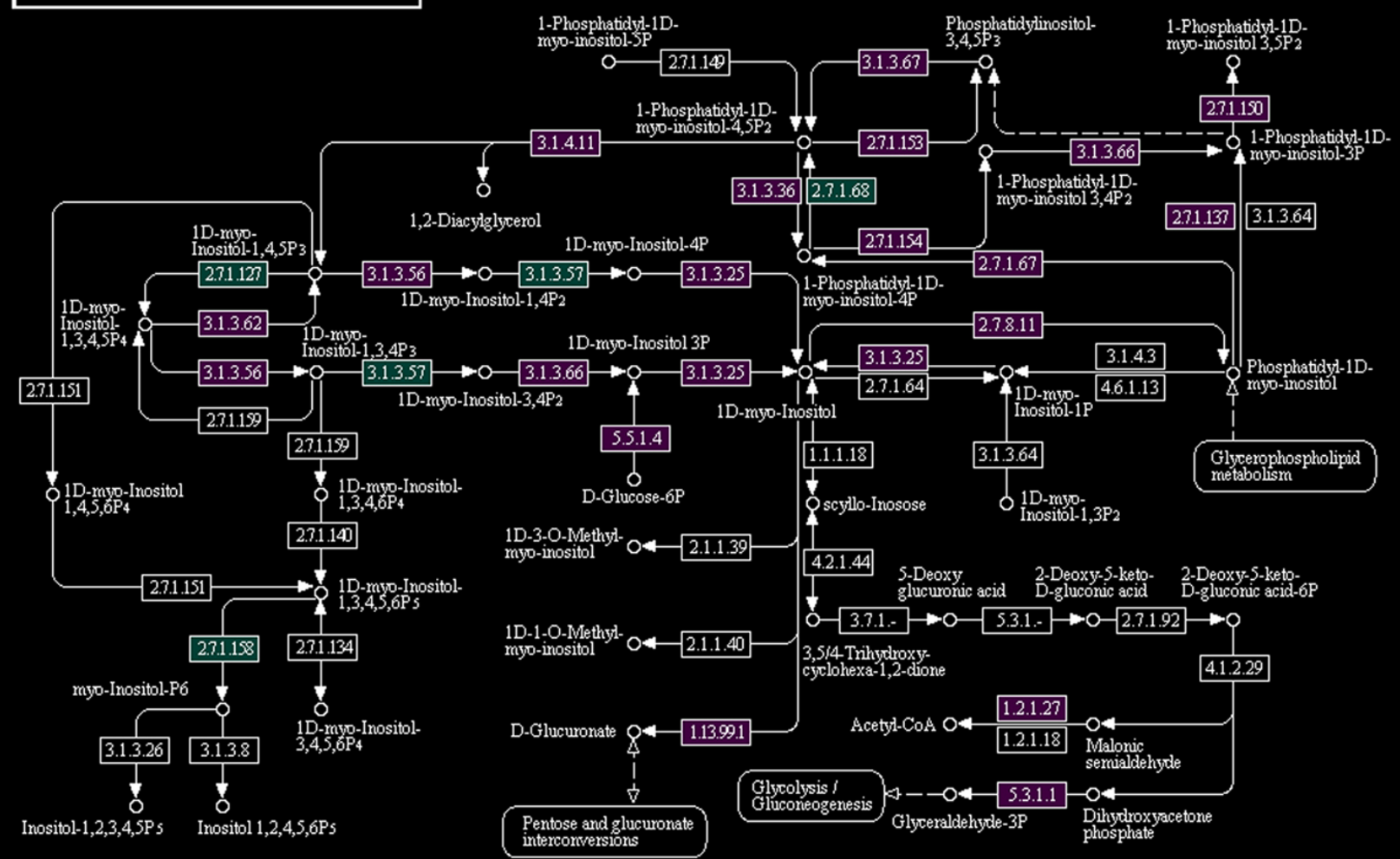

00562 11/1/10 (c) Kanehisa Laboratories

# UMAnN <u>HMP Unified Metabolic Analysis Network</u>

B.

 $A_2$ 

Sample 1

Α

В

С

Short reads + protein families Nucleotide pan-genome search Translated BLAST search

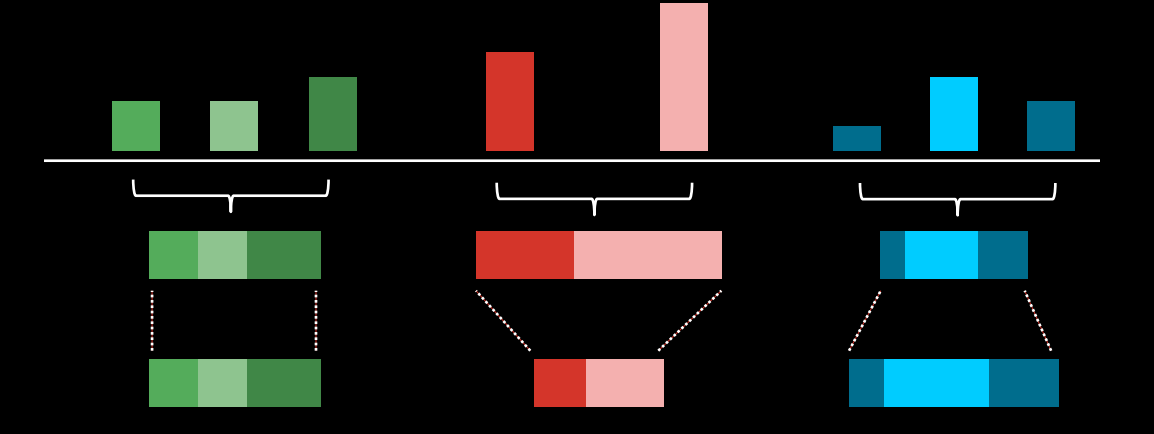

Sample 2 Sample 3 Sample 4 Sample 5

Weight hits by %ID Sum over seqs. within family

Adjust for sequence length

Repeat for each metagenomic or metatranscriptomic sample

#### **UMAnN** <u>HMP Unified Metabolic Analysis Network</u>

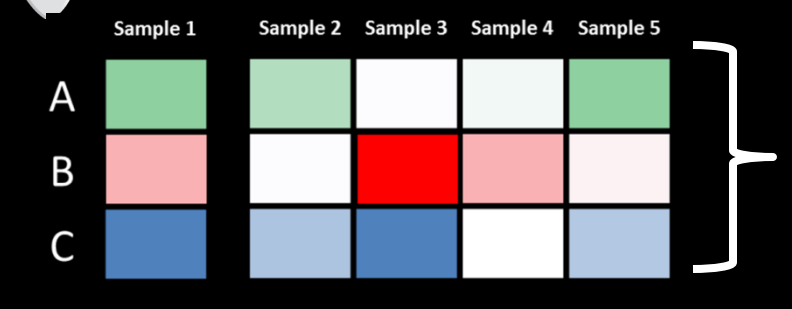

Many millions of hits are collapsed into a few million gene families (UniRefs) (*still a large number*)

Map genes to MetaCyc pathways

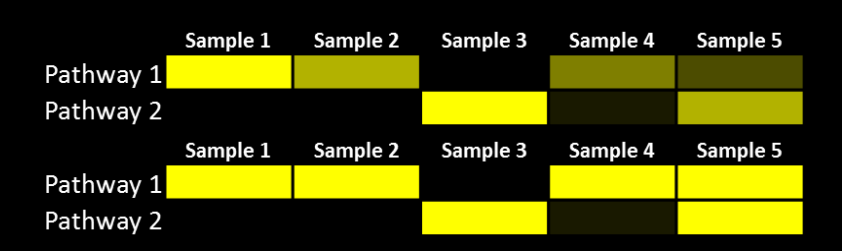

- Use MinPath (Ye 2009) to find simplest pathway explanation for observed genes
- Remove pathways unlikely to be present due to low organismal abundance
- Smooth/fill gaps

Collapsing UniRef abundance into MetaCyc pathway abundance (or presence/absence) yields a smaller, more tractable feature set

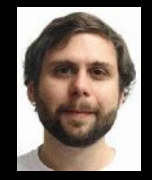

### What's there: ShortBRED

Jim Kaminski

- ShortBRED is a tool for <u>quantifying protein families in metagenomes</u> or metatranscriptomes
  - Short Better REad Dataset
- Inputs:

DOD

- FASTA file of proteins of interest
- Large reference database of protein sequences (FASTA or blastdb)
- Metagenomes (FASTA/FASTQ nucleotide files)
- Outputs:
  - Short, unique markers for protein families of interest (FASTA)
  - Relative abundances of protein families of interest in each metagenome (text file, RPKM)
- Compared to BLAST (or HUMAnN), this is:
  - Faster
  - More specific

### What's there: ShortBRED algorithm

- Cluster proteins of interest into families
   Record consensus sequences
- Identify any common areas among proteins
  - Compared against each other
  - Compared against reference database
  - Remove all of these

M

Remaining subseqs. uniquely ID a family
 – Record these as markers for that family

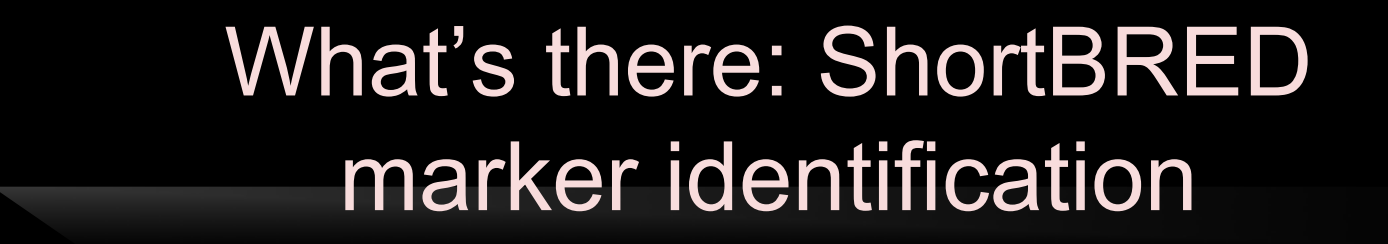

DOD

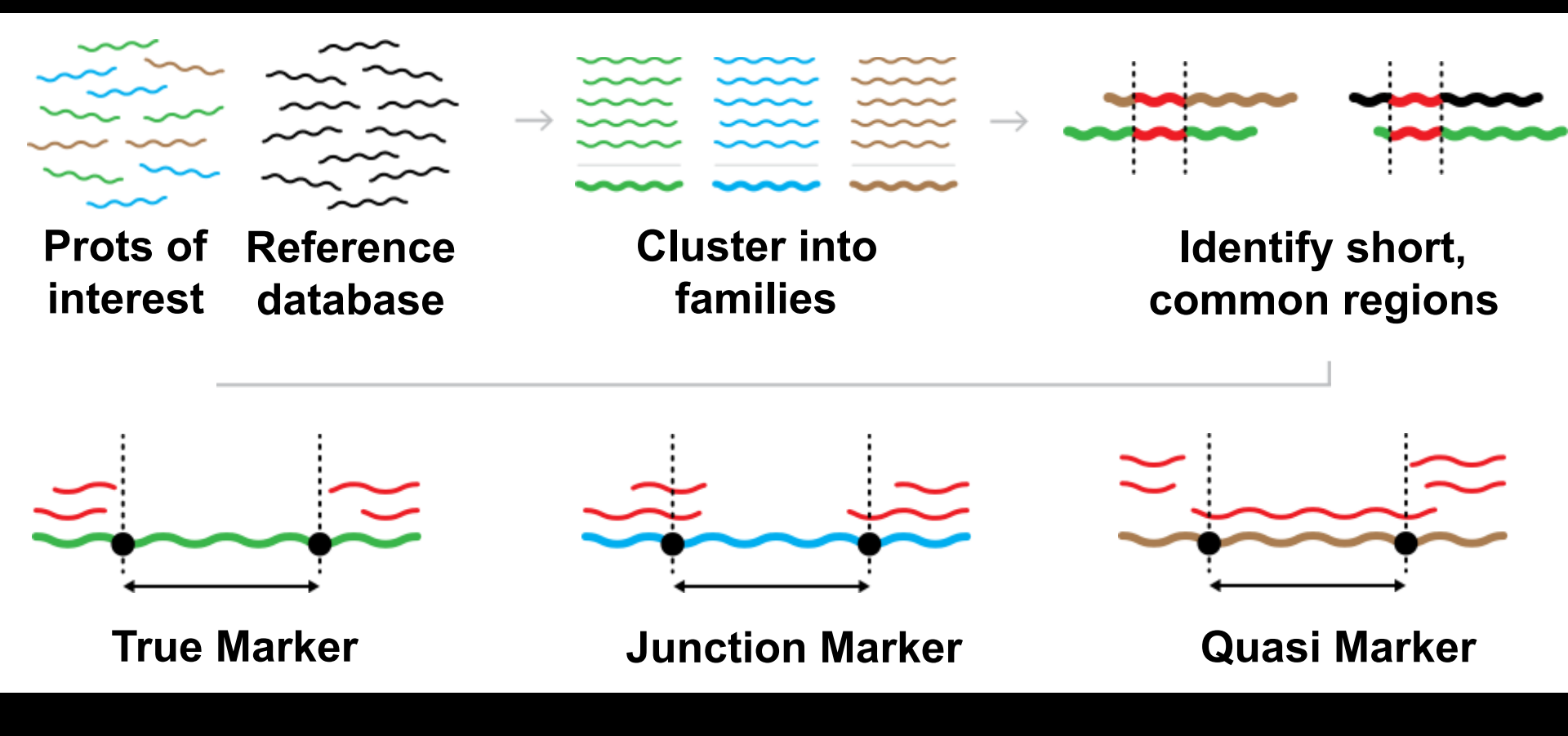

#### What's there: ShortBRED family quantification

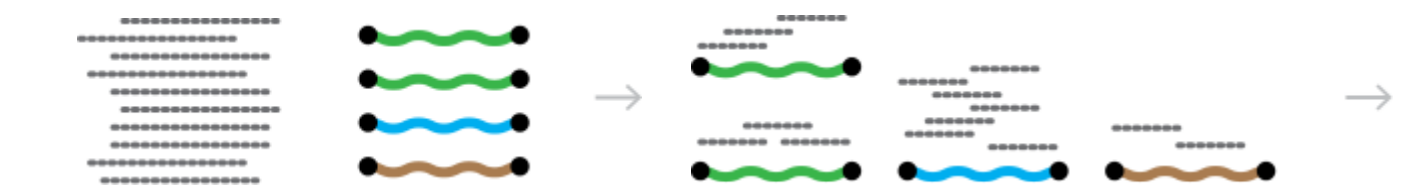

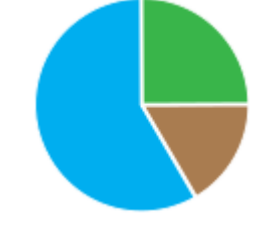

Metagenome reads ShortBRED markers

MM

Translated search for high ID hits Normalize relative abundances

### Setup notes reminder

- Slides with green titles or text include instructions not needed today, but useful for your own analyses
- Keep an eye out for red warnings of particular importance

MM

- Command lines and program/file names appear in a monospaced font.
- Commands you should specifically copy/ paste are in monospaced bold blue.

#### What's there: ShortBRED

#### ShortBRED is available at <u>http://huttenhower.sph.harvard.edu/shortbred</u>

# Contact Documentation People Presentations Publications Research Teaching

Home

MM

#### You could download ShortBRED by clicking here

#### ShortBRED

ShortBRED, the Short Better REad Dataset, is a method for high-precision detection and quantification of functional pretion families in microbial communities (metagenomes and metatranscriptomes). It considers a set of protein sequences of interest, reduces them to a set of universus entifying strings ("markers"), and then searches for these markers in metagenomes or metatranscriptomes to very precisely determine the presence and aburcance of the original protein families. ShortBRED-Identify clusters the protein sequences into families, removes regions of overlap among the consensus sequences and between the consensus sequences and a set of reference proteins, and saves the remaining sequences as high-confidence unique markers for the narmilies. ShortBRED-Quantify then searches for the markers in unassembled shotgun meta'omic data and returns a normalized relative abundance table of the markers found in the data.

For more information on the technical aspects to this program and cite ShortBRED, please reference the following manuscript:

Kaminski J, Gibson M, Franzosa E, Segata N, Danto La, and Huttenhower C. Fast and accurate meta'omic search with ShortBRED. (In progress)

#### Download ShortBPE2 (preliminary version)

Please note their states a beta version of ShortBRED. An official release will be ready soon.

Download ShortBRED here

- You may also install ShortBRED using Mercurial:
- \$ hg clone https://bitbucket.org/biobakery/shortbred

More information on the ShortBRED implementation, including runtime documentation, is available at its Bitbucket page.

#### From the command line...

But don't!

MO

Instead, we've installed ShortBRED already for you

• You can create your own virtual copy by running:

ln -s /home/ubuntu/metagenomics/shortbred/

• To see what you can do, run:

./shortbred/shortbred\_identify.py -h | less -S
./shortbred/shortbred quantify.py -h | less -S

#### MM Getting some annotated protein sequences You could download the ARDB protein sequences here Go to http://ardb.cbcb.umd.edu **ARDB** - Antibiotic Resistance Genes Database HOME DOCUMENTATION BLAST ADVANCED SEARCH BROWSE Search Help Tutorial for ARDB Database All Databases Input \$ Welcome to Antibiotic Resistance Genes Database Horse Page Antibiotic Resistance **Database Statistics** Brief introduction to Version: 1.1 Our motivations in creating ARDB are to: antibioitc resistance. Last Update: July 3, 2009 · provide a centralized compendium of information on antibiotic resistance Analysis & Tools · facilitate the consistent annotation of resistance information in newly sequenced organisms Genes: 23137 facilitate the identification and characterization of providences Single Gene Annotation Types: 380 Genome Annotation and More... Comparision Antibiotics: 249 Genome Resistance Profiles Comparison Genomes: 632 News Mutation Detection Species: 1737 ARDB is not being maintained at the moment, though we hope to secure funding to further i. An underryding data available for download at: Genera: 267 GO Annotation ttp://ftp.cbcb.umd.edu/pub/data/ARDB/ARDBflatFiles.tar.gz. Documentation about the DIOVIDE weilable at fro://ftp.cheh.umd.che/puo/gata/ARDB/doc4ARDBflatFiles.pdf. Vectors, Plasmids: How to use GO terms to annotate resistance genes? 2881 ARDB is recently updated to Version 1.1 on July 3, 2009.

### From the command line...

• But don't!

MM

- Instead, we've downloaded the important file for you
- Take a look by running:

#### less /home/ubuntu/metagenomics/data/resisGenes.pfasta

| 00                                                                                                    | 1. screen (less)                                                                                                    | R <sub>M</sub> |
|----------------------------------------------------------------------------------------------------|----------------------------------------------------------------------------------------------------|----------------|
| >ZP_02959935 hypot<br>MGIEYRSLHTSQLTLSEK<br>IIQRHMALDNTPISVGYV                                        | <pre>thetical protein PROSTU_01837 [Providencia stuartii A KEALYDLLIEGFEGDFSHDDFAHTLGGMHVMAFDQQKLVGHVA VEAMVVEQSYRRQGIGRQLMLQTNKIIASCYQLGLLSASDDGQ VACCOVERSTERSCOMMENTASLYCEDFECCOMMENTASLYCEDFECCOMENTASLYCEDFECCOMMENTASLYCEDFECOMENTASLYCEDFECCOMENTASLYCEDFECCOM</pre> | TCC 25827]     |
| <pre>&gt;Q52424 RecName: F<br/>MGIEYRSLHTSQLTLSEK<br/>IIQRHMALDNTPISVGYV<br/>KIYHSVGWOTWKGKIFFI</pre> | EQGSTIRSIEEEGGVMGWKADGEVDFTASLTCDFRGDDW<br>Full=Aminoglycoside 2'-N-acetyltransferase; AltName:<br>KEALYDLLIEGFEGDFSHDDFAHTLGGMHVMAFDQQKLVGHVA<br>/EAMVVEQSYRRQGIGRQLMLQTNKIIASCYQLGLLSASDDGQ<br>LKOGSYTRSIEEEGGVMGWKADGEVDETASLYCDERGCDOW                                                                                                    | Full=AAC(2     |
| >AAA03550 aminogly<br>MGIEYRSLHTSQLTLSEK<br>IIQRHMALDNTPISVGYV<br>KLYHSVGWQIWKGKLFEL                  | ycoside 2'-N-acetyltransferase [Providencia stuartii]<br>KEALYDLLIEGFEGDFSHDDFAHTLGGMHVMAFDQQKLVGHVA<br>VEAMVVEQSYRRQGIGRQLMLQTNKIIASCYQLGLLSASDDGQ<br>LKQGSYIRSIEEEGGVMGWKADGEVDFTASLYCDFRGGDQW                                                                                                    |                |
| >Q49157 RecName: F<br>MPFQDVSAPVRGGILHTA<br>FICHHGALIAHAAVVQRR<br>YQLGALSASDTARGMYLS                  | Full=Aminoglycoside 2'-N-acetyltransferase; AltName:<br>ARLVHTSDLDQETREGARRMVIEAFEGDFSDADWEHALGGMHA<br>RLLYRDTALRCGYVEAVAVREDWRGQGLATAVMDAVEQVLRGA<br>SRGWLPWQGPTSVLQPAGVTRTPEDDEGLFVLPVGLPAGMELD                                                                                                    | Full=AAC(2     |
| >NP_214776 aminogl<br>MHTQVHTARLVHTADLDS<br>HAAVIQRRLIYRGNALRC<br>RARRLYASRGWLPWHGPT                  | Lycoside 2'-N-acetyltransferase AAC (AAC(2')-IC) [Myc<br>SETRQDIRQMVTGAFAGDFTETDWEHTLGGMHALIWHHGAIIA<br>CGYVEGVAVRADWRGQRLVSALLDAVEQVMRGAYQLGALSSSA<br>FSVLAPTGPVRTPDDDGTVFVLPIDISLDTSAELMCDWRAGDV                                                                                                    | obacterium     |
| W<br>>NP_334681 aminogl                                                                               | lycoside 2-N-acetyltransferase [Mycobacterium tubercu<br>SETRODIROMVIGAEACDETETDWEHTLGGMHALIWHHGAITA                                                                                                    | losis CDC1     |
| ttenh/Dropbox/shar                                                                                    | red/ShortBRED/data/ARDB/ardbAnno1.0/blastdb/resisGene                                                                                                    | s.pfasta       |

#### Getting some reference protein sequences

#### Go to <u>http://metaref.org</u>

| Home Abou Download lelp |                                    |
|-------------------------|------------------------------------|
| Melan                   | Microbial taxonomy +               |
| -<br>You could download | the MetaRef protein sequences here |

#### Browse

Bacteria: 2706 Genomes Archaea: <u>112</u> Genomes Taxonomy Correction Info

MM

Highlighted Clades

(Commonly Found in Human Microbiome)

Airways Nares Corynebacterium accolens Propionibacterium acnes Staphylo, epidermidis

Buccal Mucosa <u>Gemella haemolysans</u> Haemophilus influenzae Streptococcus mitis

#### MetaRef Database v 1.0

MetaRef is a resource to comprehensively catalog and characterize clade-specific microbial genes. We identify and provide all core genes associated with all microbial species and genera with available reference genomes (final or draft). A subset of these gene families are consistently present in one or more taxonomic clades, which allows us to further indicate them as marker genes.

MetaRef paper is now available on PubMed.

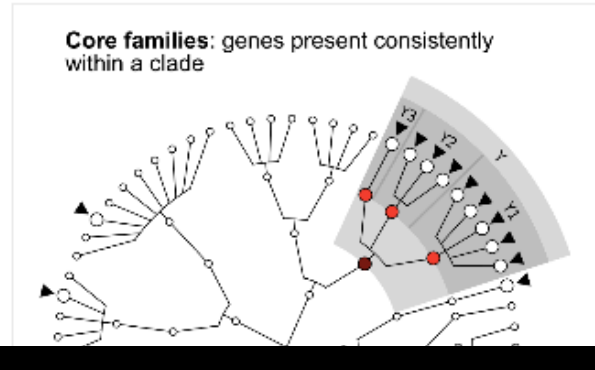

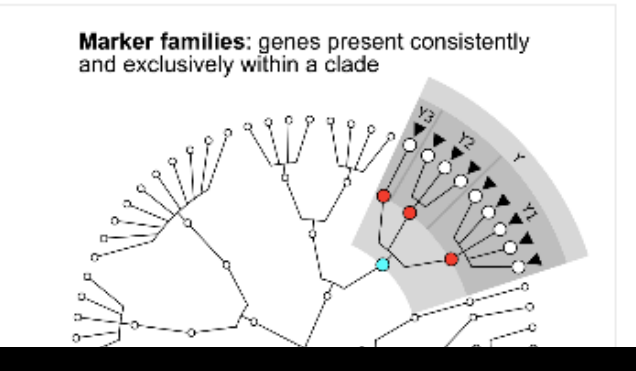

### Running ShortBRED-Identify

• But don't!

M

- We'll use an example mini reference database for speed
- Lets make some antibiotic resistance markers by running:

```
./shortbred/shortbred_identify.py \
```

- --goi /home/ubuntu/metagenomics/data/resisGenes.pfasta \
- --ref ./shortbred/example/ref\_prots.faa \
- --markers ardb\_markers.faa
- less ardb\_markers.faa
- This should take ~5 minutes
  - If you get bored waiting, kill it and copy:

/home/ubuntu/metagenomics/results/shortbred/ardb\_markers.faa

It will produce lots of status output as it runs

#### ShortBRED markers

MX

ſ

| 💿 😑 📄 CFAR2015 — ubuntu@                     | pip-10-113-166-56: ~/metagenomics | /hutlabTest - ssh - 100×26    |   |
|----------------------------------------------|-----------------------------------|-------------------------------|---|
| gabuali@hutlabrray/slurm_logs3               | ubuntu@ip-10omics/hutlabTest      | ubuntu@ip-10-1mics/hutlabTest | + |
| >ZP_01723236_TM_#01                          |                                   | Frue Markers                  |   |
| >ZP_01723236_TM_#02                          |                                   | at the top                    |   |
| IVVMWKRMLSLVGLYKIDGQSQSINRRFNLLH             | VIVGM                             |                               |   |
| >ZP_01723236_IM_#03<br>FAFKDETDDHI FKVEHVVYA |                                   |                               |   |
| >ZP_01723236_TM_#04                          |                                   |                               |   |
| KPKVDSLDKISYGLAF                             |                                   |                               |   |
| >ZP_01723236_TM_#05                          |                                   |                               |   |
| LVSVLKNWDTLSMDYFGFYAVGFISSFI                 |                                   |                               |   |
| ALISKVKLM                                    |                                   |                               |   |
| >AAA25717_TM_#01                             |                                   |                               |   |
| MHLTITYWIDRLREAYPHAVAILLKGSYARGE             | ASAWSDIDFDVLVSDEEVEEYRTWIEPV      |                               |   |
| GERLVHISVAVEWVTGWERDSADPSSWSYGLP             | TQETTQLLWAADENIRRRLDRPFKVHPA      |                               |   |
|                                              |                                   |                               |   |
|                                              | RPNEWCAARSRFCRNMRISSVRISRGCW      |                               |   |
| >CAD61201_TM_#01                             |                                   |                               |   |
| MFQIRSFLVGISAFVMAVLGSAAYSAQPGGEY             | PTVDDIPVGEVRLYK                   |                               |   |
| >CAD61201_TM_#02                             |                                   |                               |   |
| LTRQLAEAAGNEVPAHSLKA                         |                                   |                               |   |
| >CAD61201_IM_#03                             |                                   |                               |   |
| >CAD61201 TM #04                             |                                   |                               |   |
| ardb_markers.faa                             |                                   |                               |   |

### ShortBRED markers

MX

ſ

| 💿 😑 📄 CFAR2015 — ubuntu@                                          | ≩ip-10-113-166-56: ~/metagenomics   | /hutlabTest — ssh — 100×26         |    |
|-------------------------------------------------------------------|-------------------------------------|------------------------------------|----|
| gabuali@hutlabrray/slurm_logs3                                    | ubuntu@ip-10omics/hutlabTest        | ubuntu@ip-10-1mics/hutlabTest      | +  |
| MNDIDREEPCAAAA                                                    | Junct                               | ion/Quasi Markers                  |    |
| PESMAAHVMGYKWARDKVGQSGCAVYRLHSKS                                  | GGSDLFLKHGKDAF                      | at the bottom                      |    |
| >P14509_TM_#03                                                    |                                     |                                    |    |
| SECS                                                              | VLKSDFGARLVVVDALAAFMKKLHAIPV        |                                    |    |
| >P14509_TM_#04                                                    |                                     |                                    |    |
| IEAGVVDVDDFDKEREGWTAEQVWEAMHRLLP                                  | PLA                                 |                                    |    |
| >P14509_IM_#05<br>LIVEGKVVGCTDVGRAGTADRYODLAVLWNCL                | FEEPSI OFRI VAOYGTADPDRR            |                                    |    |
| >1112175A_JM_#01[1112175A_w=0.                                    | 486, YP_001103000_w=0.143, YP_00110 | 03000_w=0.371]                     |    |
| LFEWEFVEKVDSAIMRLRRRAEPLLEGAALER                                  | YE                                  |                                    |    |
| >1112175A_JM_#02[1112175A_W=0.<br>RKYPRRRVFAAFDHAGVGGGAVVAYVRPFOW | 515,YP_001103000_w=0.333,YP_00110   | 03000_w=0.152]                     |    |
| >ABF69686_JM_#01[ABF69686_w=0.                                    | 459,ABN80187_w=0.135,ZP_03989103    | _w=0.405]                          |    |
| DTAYPGEIVILADDTLKLNDILGNEKLLPHKT                                  | RI                                  |                                    |    |
| >YP_002081505_JM_#01[YP_002081                                    | 505_w=0.630,YP_274481_w=0.370]      |                                    |    |
| >YP_274481_QM33_#01[YP_274481_                                    | w=0.500,YP_002081505_w=0.500]       |                                    |    |
| PAAFISGLTGQFYKQFALTIAISTVISAFNSL                                  | т                                   |                                    |    |
| >YP_970399_JM_#01[YP_970399_w=                                    | 0.306,ZP_03552050_w=0.163,YP_997    | 055_w=0.163,YP_997055_w=0.102,CAJ9 | 39 |
| 47_w=0.061, 1P_001348697_w=0.061,<br>GGMLLGLSRKAATDX              | TP_316450_w=0.041,TP_002092118_w    | =0.061,Q2KX31_w=0.041]             |    |
| >ZP_01817983_JM_#01[ZP_0181798                                    | 3_w=0.493,YP_001694417_w=0.362,Y    | P_001694417_w=0.145]               |    |
| TLTGPFIGGFIKEDFQPVAKEKAIPTKELFTS                                  | VK                                  |                                    |    |
| (END)                                                             |                                     |                                    |    |

### Running ShortBRED-Quantify

 Using your existing HMP data subset, you can search for antibiotic resistance proteins in the oral cavity by running:

./shortbred/shortbred\_quantify.py \
 --markers ardb\_markers.faa \
 --wgs 763577454-SRS014472-Buccal\_mucosa.fasta \
 --results 763577454-SRS014472-Buccal\_mucosa-ARDB.txt
less 763577454-SRS014472-Buccal\_mucosa-ARDB.txt

- This should take just a few seconds

M

- It will again produce lots of status output as it runs

### ShortBRED marker quantification

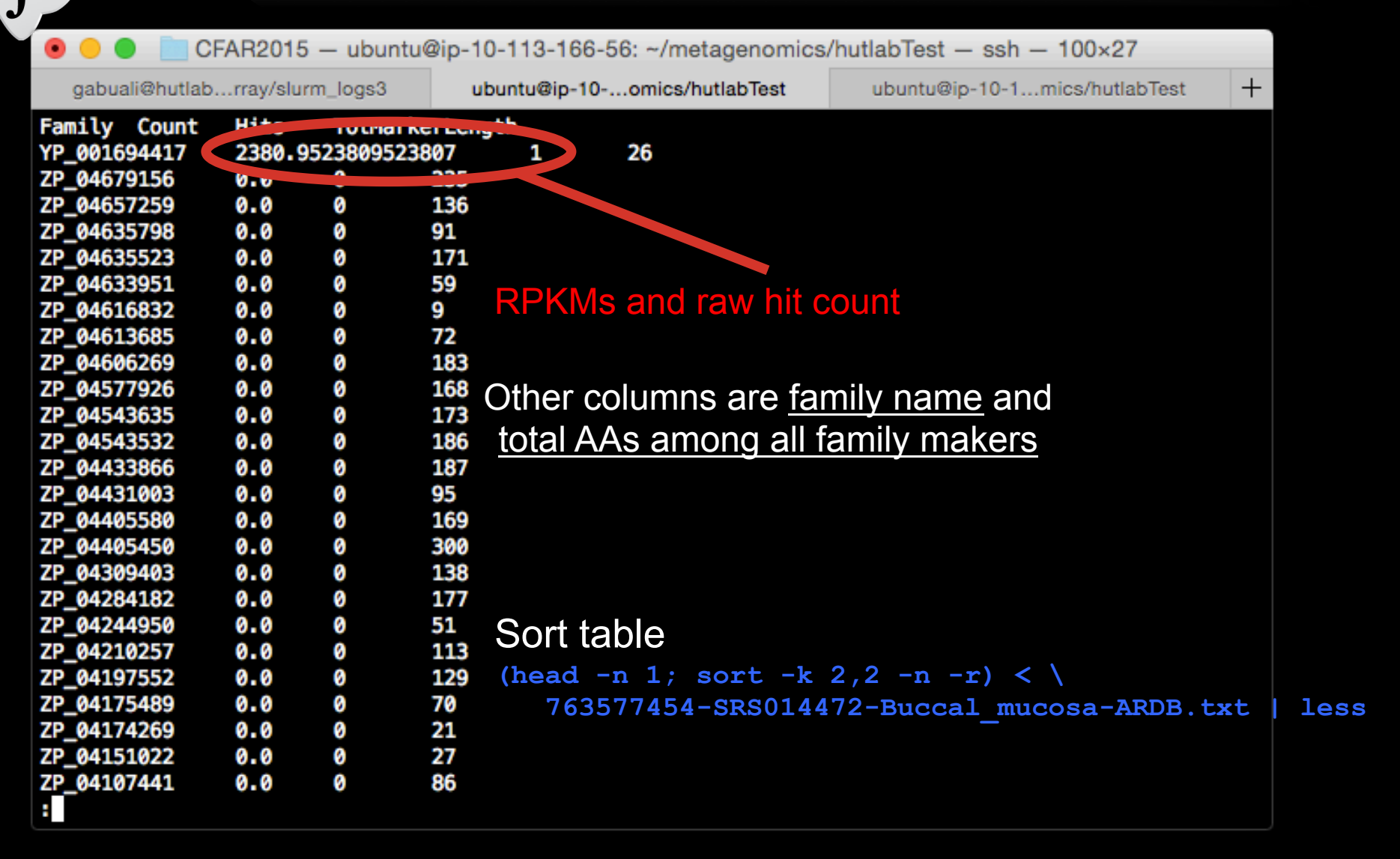

### AR proteins in the human gut

Example of some real data

M

/home/ubuntu/metagenomics/data/shortbred\_ardb\_hmp\_t2d.tsv

- This is the result of running:
  - ShortBRED-Identify on the real ARDB + reference
  - ShortBRED-Quantify on the real HMP + T2D data (Qin Nature 2012)
  - Summing each sample's RPKMs for families in each ARDB resistance class

#### AR proteins in the human gut

MM

| 0   | 00             |            |              |              |                |            |            |           | shortbre   | d_ardb_hn  | np_t2d.tsv   |            |            |            |            |             |             |            | M          | N  |
|-----|----------------|------------|--------------|--------------|----------------|------------|------------|-----------|------------|------------|--------------|------------|------------|------------|------------|-------------|-------------|------------|------------|----|
| 9   | 🏥 🗔            |            | × 6 6        | 👌 🎸 🔟        | <b>.</b> • 🔊 • | Σ • 🛃      | • 1.       | fx 🛅 💾    | 100% -     | 0          |              |            |            |            |            | Q- Sea      | rch in Shee | t          |            | 2  |
|     | A Home         | Layout     | Tables       | Charts       | SmartA         | Art Forr   | nulas I    | Data Re   | eview      |            |              |            |            |            |            |             |             |            | _ ^ ‡      | -  |
|     | Edit           |            |              | Font         |                |            | Aligr      | ment      |            | Nu         | umber        |            | For        | mat        |            | Cells       |             | Themes     |            |    |
| r e | 🦣 🔄 🐺 Fi       | II 🔻 Cali  | bri (Body)   | <b>v</b> 12  | • A• A         | -          | abo        | 🔻 🗒 Wra   | p Text +   | General    |              | -          | -          | ormal      | 1          | - 61        |             | Aab_       | <b>•</b>   |    |
|     |                |            | <b>T T</b>   |              | A A            |            |            |           |            |            | -            | .00        |            |            | · 💽 📋      |             | • <b>•</b>  |            |            |    |
| Pa  | aste 🥥 CI      | lear • B   | ΙU           |              | ≫ ▼ <u>A</u>   |            |            |           | Merge 🔻    | * %        | <b>9</b> .00 | Format     | tting      | ad         | Ins        | sert Delete | e Format    | Themes 4   | Aa∙        |    |
|     | A1             | : 8        | 💿 (= f       | x Sample.    | ID             |            |            |           |            |            |              |            |            |            |            |             |             |            |            | •  |
| - 4 | A Completion   | B          | C            | D            | E              | F          | G          | H         | LINADO     | J          | K            | L          | M          | N UNAD12   | 0          | P           | Q           | R          | S          |    |
| 2   | Dataset        | HMP        | HMP          | HMP          | HMP4           | HMP        | нир        | HMP/      | HMP        | HMP        | HMP10        | HMP        | HMP        | HMP        | HMP14      | HMP         | HMP         | HMP17      | HMP        | 1  |
| 3   | Gender         | Female     | Male         | Female       | Male           | Female     | Female     | Male      | Male       | Female     | Female       | Female     | Male       | Male       | Male       | Female      | Male        | Male       | Male       | 1  |
| 4   | ABR Class      | SRS011061  | SRS011134    | SRS011239    | SRS011271      | SRS011302  | SRS011405  | SRS011452 | SRS011529  | SRS011586  | SRS012273    | SRS012902  | SRS013158  | SRS013215  | SRS013476  | SRS013521   | SRS013687   | SRS013800  | SRS013951  | 1  |
| 5   | ABC Antibiot   | 0          | 0.6097114    | 0.53837173   | 0              | 0          | 0.05083452 | 0         | 0          | 18.879238  | 0.3999418    | 0.6375002  | 0.11029351 | 0          | 0          | 0.1499069   | 3.3238466   | 0          | 0          | 1  |
| 6   | Aminoglycos    | 0          | 0            | 0            | 0.5570841      | 0          | 0          | 0         | 0          | 0          | 0.4844142    | 0          | 0          | 0          | 7.15621993 | 0           | 0           | 0          | 0.06597383 |    |
| 7   | Aminoglycos    | 11.8847826 | 2.3493412    | 1.31127279   | 2.1879248      | 1.70197254 | 25.2342538 | 0         | 1.4888313  | 6.7524558  | 11.6664297   | 0.2944691  | 0          | 0.54364476 | 22.1364669 | 1.0549423   | 6.1159491   | 2.1534126  | 2.95684284 |    |
| 8   | Aminoglycos    | 0.72342527 | 9.510191     | 0.43478001   | 9.31863091     | 1.44994258 | 21.7649766 | 0         | 0          | 1.8219867  | 1.9941331    | 0.7220629  | 1.82419711 | 0          | 1.09356043 | 1.6969943   | 5.382002    | 1.6022915  | 0.98286613 |    |
| 9   | Antibiotic I a | 0          | 0.4319648    | 0 50566400   | 0 000001100    | 0.11002037 | 0          | 0         | 0          | 0.1044046  | 0 2286045    | 0.6096981  | 4.45863298 | 0          | 0          | 0.1242086   | 0           | 0 2260012  | 0          | 1  |
| 10  | Chlorampher    | 0          | 0.8931/58    | 0.50566409   | 0.06863132     | 0          | 0          | 0         | 0          | 0.2300411  | 0.2280945    | 0          | 0          | 0          | 0          | 0           | 0           | 0.3360012  | 0          |    |
| 12  | Chlorampher    | 0          | 0            | 0            | 0              | 0          | 0          | 0         | 0          | 0          | 0            | 0          | 0          | 0          | 0          | 0           | 0           | 0          | 0          |    |
| 13  | Class A Beta-  | 11.9616538 | 14.1741569   | 192,732027   | 57.3421171     | 30.3784485 | 36.4756423 | 41,445191 | 77.8068337 | 27.5978829 | 84,7152993   | 29.5138602 | 4.47890136 | 7.54656865 | 6.17723545 | 67.6346059  | 121.5429    | 40.9881448 | 18,254292  |    |
| 14  | Class B Beta-  | 0.73757867 | 0.4730655    | 0            | 0.35938332     | 0.22651252 | 0.45452038 | 0         | 0.1196987  | 1.5652141  | 0.5770399    | 0          | 0          | 0          | 0          | 0           | 0           | 0          | 0          | 1  |
| 15  | Class C Beta-  | 0          | 0            | 0            | 0              | 0          | 0          | 0         | 0          | 0          | 0.4758603    | 0.2556631  | 0          | 0          | 0          | 0           | 0.1458178   | 0          | 0          | 1  |
| 16  | Class D Beta-  | 0          | 0            | 0            | 0              | 0          | 0          | 0         | 0          | 0          | 0            | 0          | 0          | 0          | 0          | 0           | 0           | 0          | 0          | (U |
| 17  | Gene Modul     | 0          | 0            | 0.12940327   | 0              | 0          | 0          | 0         | 0          | 0          | 2.6860575    | 0.3513343  | 0.52138395 | 0.18121492 | 0.09719297 | 0           | 0.6224941   | 0          | 0          | 1  |
| 18  | Gene Modul     | 0          | 0            | 0.53609928   | 0.10341706     | 0.28813026 | 0          | 0         | 0.1033344  | 0          | 0.4529638    | 0          | 0.59939377 | 0          | 0.73268549 | 0           | 0           | 0          | 0.15287079 |    |
| 19  | Glycopeptide   | 0          | 0.1148873    | 0.10721986   | 2.91192901     | 11.8252927 | 1.06129011 | 0         | 1.475885   | 0          | 3.8329823    | 0.2028631  | 0.17855513 | 0          | 2.57636295 | 0           | 12.8763448  | 0          | 1.37583708 |    |
| 20  | Lincosamide    | 0          | 0            | 0            | 0              | 0          | 0          | 0         | 0          | 0          | 0            | 0          | 0          | 0          | 0          | 0           | 0           | 0          | 0          |    |
| 21  | Macrolide Ke   | 0          | 0            | 0            | 0              | 0          | 0          | 0         | 0          | 0          | 0            | 0.2216556  | 0          | 0          | 0          | 0           | 0           | 0          | 0          |    |
| 22  | MES Antibiot   | 0          | 0 1079916    | 2 44436309   | 2 24124166     | 0 15717195 | 19 6482667 | 0         | 0          | 0          | 6 0081483    | 4 73637    | 0 16432993 | 0          | 9 88061341 | 0 2382082   | 43 436675   | 1 4549685  | 0          |    |
| 24  | Other ARG      | 0          | 0.1641248    | 1.50507872   | 4.90492355     | 0.80462657 | 0.27160156 | 0         | 0.4618416  | 1.2797248  | 2.911427     | 1.0099704  | 0.79420864 | 0          | 0.21818147 | 0.3167416   | 0.7025792   | 1.4545005  | 4,57893981 |    |
| 25  | Puromycin R    | 0          | 0.101121.0   | 0            | 0              | 0.00102007 | 0.27100150 | 0         | 0.1010110  | 0          | 0            | 0          | 0          | 0          | 0.210101.0 | 0.0107 110  | 0.7025752   | 0          | 0          |    |
| 26  | Quinolone R    | 0          | 0            | 0.05601037   | 0.09933481     | 0.05066727 | 0.05083452 | 0         | 0          | 0          | 0.8647162    | 0.1335553  | 3.29844229 | 0.06626516 | 0.6266389  | 0           | 0.1841579   | 0.1746919  | 0          |    |
| 27  | Rifamycin Re   | 0          | 0            | 0            | 0              | 0          | 0          | 0         | 0          | 0          | 0            | 0          | 0          | 0          | 0          | 0           | 0           | 0          | 0          |    |
| 28  | RND Antibiot   | 1.11005589 | 0.2116346    | 0.87820136   | 0.51112275     | 1.80007009 | 12.407319  | 34.237278 | 3.5262745  | 38.781576  | 4.5900824    | 1.9670192  | 0.17668244 | 38.004141  | 1.38795841 | 0.7786209   | 2.9700758   | 1.1984926  | 6.61769588 |    |
| 29  | rRNA Methyl    | 5.61799582 | 6.0194576    | 37.2369165   | 9.44289101     | 34.6172522 | 94.7288439 | 2.051664  | 80.7900949 | 122.947846 | 2.4135554    | 10.2418695 | 0.06217665 | 7.23364421 | 13.9417838 | 130.737494  | 96.9503344  | 18.8879339 | 5.07069194 |    |
| 30  | SMR Antibio    | 0          | 0            | 0            | 0              | 0          | 0          | 0         | 0          | 0          | 0.876332     | 0          | 0.08288129 | 0          | 0.19222828 | 0           | 0.2560272   | 0          | 0          |    |
| 31  | Streptogram    | 0          | 0            | 0            | 0              | 0          | 0          | 0         | 0          | 0          | 0            | 0          | 0          | 0          | 0          | 0           | 0           | 0          | 0          |    |
| 32  | Tetracycline   | 0.06843748 | 2.6183624    | 0.57325559   | 0.86505449     | 12.8908188 | 0.16675423 | 2.793598  | 0.359161   | 0.5939219  | 2.0434753    | 2.4886453  | 0.33754257 | 0.23247387 | 0          | 0.9097696   | 2.3449461   | 0          | 5.81292995 |    |
|     |                | ⊢ ► ► ► S  | hortbred_arc | db_hmp_t2d.t | sv +           |            |            |           |            |            |              |            |            |            |            |             |             |            | 11         |    |
| ╝   | Norm           | nal View   | Ready        |              |                |            |            |           |            |            | Sum=0        |            | •          |            |            |             |             |            |            | 1  |

### Summary

- HUMAnN2 (up next!)
  - Quality-controlled metagenomic reads in
  - Tab-delimited gene, module, and pathway relative abundances out
- ShortBRED

MM

- Raw metagenomic reads,
   Proteins of interest, and
   Protein reference database in
- Tab-delimited gene family rel. abundances out

#### Meta'omic functional profiling with HUMAnN2

Galeb Abu-Ali Eric Franzosa Curtis Huttenhower

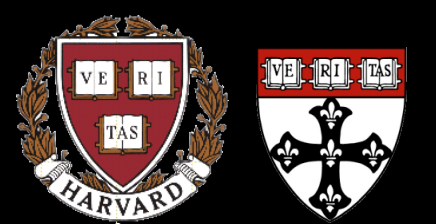

Harvard School of Public Health Department of Biostatistics 09-18-15

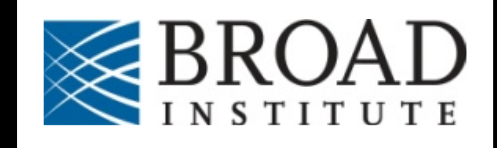

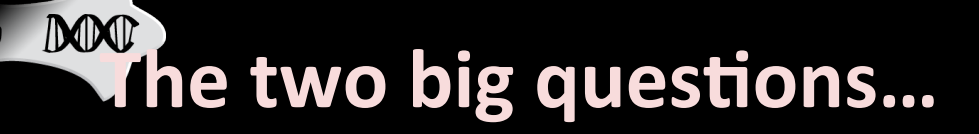

# Who is there? (taxonomic profiling)

### What are they doing? (functional profiling)

### Setup notes reminder

- Slides with green titles or text include instructions not needed today, but useful for your own analyses
- Keep an eye out for red warnings of particular importance

MM

- Command lines and program/file names appear in a monospaced font.
- Commands you should specifically copy/ paste are in monospaced bold blue.

 As a broad functional profiler, you could download HUMAnN at: <u>http://huttenhower.sph.harvard.edu/humann</u>

MM

| Department of Biostatistics, Harvard School of Public Health                                                                                                    |                                                                                                    |
|----------------------------------------------------------------------------------------------------|----------------------------------------------------------------------------------------------------|
| Contact Documentation People Presentations Public                                                                                                    | cations Research Teaching                                                                                                    |
| MAnN: The HMP Unified Metabolic Analysis Netw                                                                                                    | ork Click                                                                                                    |
| You can obtain the HUMAnN software here:<br>humann-0.<br>This is the latest version, which provided the analysis to the software<br>you find the software or data useful, please cite our manuscript:<br>Abubucker S, Segata N, Goll J, Schubert AM, Izard J, Cantarel<br>B, White O, Kelley ST, Methé B, Schlees PD, Gevers D, Mi | .98.tar.gz<br>energy Shotgun data from the Human Microbiome Project. If<br>BL, Rodriguez-Mueller B, Zucker J, Thiagarajan M, Henrissat                        |
| Please contact us if you have any comments, suggestions, or bug<br>Mercurial source code repository at http://bitbucket.org/chutten                                                                                                    | robiome." PLoS Comput Biol. 2012 Jun;8(6):e1002358<br>robiome. The software. Code is also available directly from our<br>h/humann using the bg_clone command. |

HUMAnN is a pipeline for efficiently and accurately determining the presence/absence and abundance of microbial pathways in a community from metagenomic data. Sequencing a metagenome typically produces millions of short DNA/RNA reads. HUMAnN takes these reads as inputs and produces gene and pathway summaries as outputs:

- The abundance of each orthologous gene family in the community. Orthologous families are groups of genes that perform roughly the same biological roles. HUMANN uses the KEGG Orthology (KO) by default, but any catalog of orthologs can be employed with minor changes (COG, NOG, etc.)
- The presence/absence of each pathway in the community. HUMANN refers to pathway presence/absence as "coverage," and defines a pathway as a set of two or more genes. HUMANN uses KEGG pathways and modules by default, but again can easily be modified to use GO terms or other gene sets.
- The abundance of each nathway in the community i.e. how many "conject" of that nathway are present

 Or even *better*, the latest version is HUMAnN2 at: <u>http://huttenhower.sph.harvard.edu/humann2</u>

#### HUMAnN2: The HMP Unified Metabolic Analysis Network 2

HUMAnN2 is the next generation of HUMAnN. HUMANN is a pipeline for efficiently and accurately profiling the presence/absence and abundance of microbial pathways in a community from metagenomic or metatranscriptomic sequencing data (typically millions of short DNA/RNA reads). This process, referred to as functional profiling, aims to describe the metabolic potential of a microbial community and its members. More generally, functional profiling answers the question "What are the microbes in my community-of-interest doing (or capable of doing)?"

If you use the HUMAnN2 software, please cite our manuscript: TBD

For additional information, please see the HUMAnN2 User Manual.

#### Contents

MO

Features
 Workflow
 Requirement
 Installation
 How to run

 Basic usage
 Demo runs

 Output files

 Gene families
 Pathway coverage
 Pathway abundance

- ...but instead we've already installed it!
- Normally you'd follow the online tutorial to expand:

tar -xzf humann2\_v0.2.3.tar.gz

Install:

MO

cd humann2\_v0.2.3
python setup.py minpath
python setup.py install

And download DIAMOND from here:

<u>http://ab.inf.uni-tuebingen.de/software/diamond/</u>
 We're going to use it preinstalled instead

- If we weren't all running this, you'd need to:
  - Get our precomputed DNA/AA databases

M

- ChocoPhIAn ~50M genes from NCBI
- UniRef ~100M proteins from UniProt

humann2\_databases --download chocophlan full \
 /class/stamps-software/biobakery/humann2/
humann2\_databases --download uniref diamond \
 /class/stamps-software/biobakery/humann2/

• This would take too long for everyone to use, so we'll stick with the demo database instead...

• Take a look at the demo input metagenome:

less -S /home/ubuntu/metagenomics/data/humann2/examples/demo.fastq

• From your home directory, run HUMAnN2:

humann2 \
 --input /home/ubuntu/metagenomics/data/humann2/examples/
demo.fastq \
 --output humann2\_demo

• What did you just do?

MO

less -S humann2\_demo/demo\_genefamilies.tsv

- UniRef gene family IDs
- With human-readable glosses when available
- Broken down per organism

۲

DOD

CFAR2015 — ubuntu@ip-10-113-166-56: ~/metagenomics/hutlabTest — ssh — 100×32

gabuali@hutlab...rray/slurm\_logs3

ubuntu@ip-10-...omics/hutlabTest

ubuntu@ip-10-113-166-56: ~

| # Gene Family demo Abundance                                                                      |
|---------------------------------------------------------------------------------------------------|
| UniRef50 A6L108 8.7719298246                                                                      |
| UniRef50_A6L108 g_Bacteroides.s_Bacteroides_stercoris 8.7719298246                                |
| UniRef50_E1WMC2 7.5757575758                                                                      |
| UniRef50_E1WMC2 g_Bacteroides.s_Bacteroides_fragilis 7.5757575758                                 |
| UniRef50_R5FJB9: Conjugative transposon TraN protein 7.3070013559                                 |
| UniRef50_R5FJB9: Conjugative transposon TraN protein g_Bacteroides.s_Bacteroides_fragilis 3.05    |
| UniRef50_R5FJB9: Conjugative transposon TraN protein g_Bacteroides.s_Bacteroides_thetaiotaomicron |
| UniRef50_R5FJB9: Conjugative transposon TraN protein g_Bacteroides.s_Bacteroides_stercoris 2.07   |
| UniRef50_B6YQ01: 50S ribosomal protein L11 6.7567567568                                           |
| UniRef50_B6YQ01: 50S ribosomal protein L11 g_Bacteroides.s_Bacteroides_fragilis 2.2522522523      |
| UniRef50_B6YQ01: 50S ribosomal protein L11 g_Bacteroides.s_Bacteroides_stercoris 2.2522522523     |
| UniRef50_B6YQ01: 50S ribosomal protein L11 g_Bacteroides.s_Bacteroides_thetaiotaomicron 2.25      |
| UniRef50_Q64R13 6.5359477124                                                                      |
| UniRef50_Q64R13 g_Bacteroides.s_Bacteroides_fragilis 6.5359477124                                 |
| UniRef50_F5XD83: Conjugative transposon protein TraK 6.4102564103                                 |
| UniRef50_F5XD83: Conjugative transposon protein TraK g_Bacteroides.s_Bacteroides_thetaiotaomicron |
| UniRef50_F5XD83: Conjugative transposon protein TraK g_Bacteroides.s_Bacteroides_fragilis 1.60    |
| UniRef50_F5XD83: Conjugative transposon protein TraK g_Bacteroides.s_Bacteroides_stercoris 1.60   |
| UniRef50_B6YQ88: 30S ribosomal protein S7 6.2893081761                                            |
| UniRef50_B6YQ88: 30S ribosomal protein S7 g_Bacteroides.s_Bacteroides_stercoris 4.1928721174      |
| UniRef50_B6YQ88: 30S ribosomal protein S7 g_Bacteroides.s_Bacteroides_fragilis 2.0964360587       |
| UniRef50_D1KAI8 6.2893081761                                                                      |
| UniRef50_D1KAI8 gBacteroides.sBacteroides_stercoris 6.2893081761                                  |
| UniRef50_Q2S3Q3: 50S ribosomal protein L24 6.2599188856                                           |
| UniRef50_Q2S3Q3: 50S ribosomal protein L24 g_Bacteroides.s_Bacteroides_thetaiotaomicron 3.14      |
| UniRef50_Q2S3Q3: 50S ribosomal protein L24 g_Bacteroides.s_Bacteroides_stercoris 3.1152647975     |
| UniRef50_A0A016LIR2 6.1728395062                                                                  |
| UniRef50_A0A016LIR2 g_Bacteroides.s_Bacteroides_stercoris 6.1728395062                            |
| UniRef50_Q5LEY5 6.1728395062                                                                      |
| UniRef50_Q5LEY5 gBacteroides.sBacteroides_fragilis 6.1728395062                                   |
| humann2_demo/demo_genefamilies.tsv                                                                |

#### This has created three main files:

One listing gene family abundances

M

- Two listing pathway (default MetaCyc) abundances and coverages
  - Coverage % of "essential" pathway genes present
  - Abundance "Average" abundance of essential pathway genes
- Each is tab-delimited text with two columns

humann2\_demo/demo\_genefamilies.tsv

• Relative abundance (RPKM) of gene families (UniRef)

humann2\_demo/demo\_pathabundance.tsv

• Relative abundance (RPKM) of pathways (MetaCyc)

humann2\_demo/demo\_pathacoverage.tsv

Coverage (%) of pathways (MetaCyc)

#### I almost always just use abundances (gene or pathway)

#### • Pathways look very much like gene families:

#### less -S humann2 demo/demo\_pathabundance.tsv

) 😑 🔵 🔚 CFAR2015 — ubuntu@ip-10-113-166-56: ~/metagenomics/hutlabTest — ssh — 100×24 👘

gabuali@hutlab...rray/slurm\_logs3

MX

ubuntu@ip-10-...omics/hutlabTest

ubuntu@ip-10-113-166-56: ~

# Pathway demo Abundance

SUCROSEUTIL2-PWY: sucrose degradation VII (sucrose 3-dehydrogenase) 5,8949329489 SUCROSEUTIL2-PWY: sucrose degradation VII (sucrose 3-dehydrogenase) |g\_Bacteroides.s\_Bacteroides\_th SUCROSEUTIL2-PWY: sucrose degradation VII (sucrose 3-dehydrogenase) |g\_Bacteroides.s\_Bacteroides\_st PWY-6627: salinosporamide A biosynthesis 2.8307602366 PWY-6627: salinosporamide A biosynthesis|g\_Bacteroides.s\_Bacteroides\_thetaiotaomicron 0.9701665013 PWY-5209: methyl-coenzyme M oxidation to CO2 2.7862228006 PWY-7555: α-cyclopiazonate biosynthesis 2.6676145598 PWY-7555: α-cyclopiazonate biosynthesis/g\_Bacteroides.s\_Bacteroides\_thetaiotaomicron 0.86 PWY-7440: dTDP-β-L-4-epi-vancosamine biosynthesis 2.5755106274 PWY-3841: folate transformations II 2.3673882669 PWY-7301: dTDP-β-L-noviose biosynthesis 2.3051941136 PWY-7043: 11-cis-3-hydroxyretinal biosynthesis 2.3017477039 PWY-7043: 11-cis-3-hydroxyretinal biosynthesis/g\_Bacteroides.s\_Bacteroides\_stercoris 2.0827022653 HSERMETANA-PWY: L-methionine biosynthesis III 2.2932930562 HSERMETANA-PWY: L-methionine biosynthesis III|g\_\_Bacteroides.s\_Bacteroides\_thetaiotaomicron 0.99 PWY-7104: dTDP-L-megosamine biosynthesis 2.2089022269 PWY-5100: pyruvate fermentation to acetate and lactate II 2,1231927723 PWY-5100: pyruvate fermentation to acetate and lactate II|g\_Bacteroides.s\_Bacteroides\_stercoris PWY-7432: L-phenylalanine biosynthesis III (cytosolic, plants) 2.0812499269 PWY-7432: L-phenylalanine biosynthesis III (cytosolic, plants)|g\_Bacteroides.s\_Bacteroides\_thetaio PWY-6973: dTDP-D-olivose, dTDP-D-oliose and dTDP-D-mycarose biosynthesis 1.9963472394 PWY-6973: dTDP-D-olivose, dTDP-D-oliose and dTDP-D-mycarose biosynthesis/g\_Bacteroides.s\_Bacteroid humann2\_demo/demo\_pathabundance.tsv

+

#### You can always open these in Excel too

DOD

 Note: this is sparse since we're using small subsets of the reference data (ChocoPhIAn and UniRef) and input metagenome

| •  |                                                                                                | demo_genef    | amilies.t | sv              |             |        |   |        |            |        |            |      |
|----|------------------------------------------------------------------------------------------------|---------------|-----------|-----------------|-------------|--------|---|--------|------------|--------|------------|------|
| 0  | י 🛅 🗊 🔚 🚔 🔏 🔓 🞻 🙆 י 🗠 י 🗴 י 🛣 י 🐼 י 🖼 🗄                                                        | 100% - 🕜      |           |                 |             |        |   | Q-     | prevotel   | la     | 8          |      |
|    | ♠ Home Layout Tables Charts SmartArt Formulas Data Revie                                       | w             |           |                 |             |        |   |        |            |        |            | ∧ ☆- |
|    | Edit : Font : Alignment                                                                        |               | Number    |                 |             | Format |   |        | Cells      |        | Themes     |      |
| ré | 🚔 🔄 🐺 Fill 🔻 Calibri (Body) 💌 12 💌 🗛 🗛 🧮 🚍 💼 abc 🖷 🏹 Wrap Ti                                   | ext = Genera  | 1         | •               |             | Norma  |   |        | <b>8</b> - |        | Aab-       |      |
| L  |                                                                                                |               | 0/2 .     | <b>\$.0</b> ,00 | Conditional | Rad    | 0 |        |            |        |            |      |
| P  |                                                                                                | rge 🔪 🔁 🕇     | 70 9      | .00 \$.0        | Formatting  | bau    |   | Insert | Delete     | Format | Themes Aa* |      |
|    | $C8 \qquad   \ddagger   \otimes \oslash ( fx  $                                                | 2             |           | 2               | -           | -      | - |        |            |        |            | -    |
| 1  | 4 Gana Family                                                                                  | demo Abundani | C         | D               | E           | F      | G | н      |            | J      | K          |      |
| 2  | IniPation Action                                                                               | 8 77102082    | e         |                 |             |        |   |        |            |        |            |      |
| 2  | Uniterso_Addition                                                                              | 8 77102082    |           |                 |             |        |   |        |            |        |            |      |
| 4  | UniRef50_R5EIB9: Conjugative transposon TraN protein                                           | 8 38107701    |           |                 |             |        |   |        |            |        |            |      |
| 5  | UniRef50_R5EIR9: Conjugative transposon TraN protein a Racteroides s Bacteroides sterroris     | 6 20569818    |           |                 |             |        |   |        |            |        |            |      |
| 6  | UniRef50_R5ER8-Conjugative transpoon TraN proteining Bacteroides & Bacteroides thetaintamicron | 2 17537883    |           |                 |             |        |   |        |            |        |            |      |
| 7  | UniRef50_R6Y001: 505 ribosomal protein [11                                                     | 6 75675676    |           |                 |             |        |   |        |            |        |            |      |
| 8  | UniRef50_B6Y001: 505 ribosomal protein [11] g Bacteroides s Bacteroides stercoris              | 4 5045045     |           |                 |             |        |   |        |            |        |            |      |
| 9  | UniRef50_B6YQ01: 505 ribosomal protein [11] gBacteroides.sBacteroides_thetaiotaomicron         | 2,25225225    |           |                 |             |        |   |        |            |        |            |      |
| 10 | UniRef50_R5VOR8: 305 ribosoma protein 57                                                       | 6 28930818    |           |                 |             |        |   |        |            |        |            |      |
| 11 | UniRef50_B6Y088: 305 ribosomal protein S71g_Bacteroides s_Bacteroides stercoris                | 4.19287212    |           |                 |             |        |   |        |            |        |            |      |
| 12 | UniRef50, B5V088: 30S ribosomal protein S7/g, Bacteroides & Bacteroides thetaiotaomicron       | 2.09643606    |           |                 |             |        |   |        |            |        |            |      |
| 13 |                                                                                                | 6.28930818    |           |                 |             |        |   |        |            |        |            |      |
| 14 | UniRef50_D1KAI81g_Bacteroides.s_Bacteroides_stercoris                                          | 6.28930818    |           |                 |             |        |   |        |            |        |            |      |
| 15 | UniRef50_02S303: 50S ribosomal protein L24                                                     | 6.25991889    |           |                 |             |        |   |        |            |        |            |      |
| 16 | UniRef50_02S303: 505 ribosomal protein L24/gBacteroides.sBacteroides_thetaiotaomicron          | 3.14465409    |           |                 |             |        |   |        |            |        |            |      |
| 17 | UniRef50_025303: 50S ribosomal protein 1241g Bacteroides s Bacteroides stercoris               | 3.1152648     |           |                 |             |        |   |        |            |        |            |      |
| 18 |                                                                                                | 6,17283951    |           |                 |             |        |   |        |            |        |            |      |
| 19 | UniRef50_A0A016LIR21gBacteroides.s_Bacteroides_stercoris                                       | 6.17283951    |           |                 |             |        |   |        |            |        |            |      |
| 20 | UniRef50_BONTS9                                                                                | 5.84795322    |           |                 |             |        |   |        |            |        |            |      |
| 21 | UniRef50_R0NTS91#_Bacteroides_s_Bacteroides_stercoris                                          | 5.84795322    |           |                 |             |        |   |        |            |        |            |      |
| 22 | UniRef50_R5IH84                                                                                | 5.64971751    |           |                 |             |        |   |        |            |        |            |      |
| 23 | UniRef50 R51H841g Bacteroides Bacteroides stercoris                                            | 5.64971751    |           |                 |             |        |   |        |            |        |            |      |
| 24 | UniRef50_R6FNM5                                                                                | 5.46448087    |           |                 |             |        |   |        |            |        |            |      |
| 25 | UniRef50_R6FNM51gBacteroides_s_Bacteroides_thetaiotaomicron                                    | 5.46448087    |           |                 |             |        |   |        |            |        |            |      |
| 26 | UniRef50_BONOY6                                                                                | 5,29100529    |           |                 |             |        |   |        |            |        |            |      |
| 27 | UniRef50_R0N0Y61g_Bacteroides_s_Bacteroides_stercoris                                          | 5.29100529    |           |                 |             |        |   |        |            |        |            |      |
| 28 | UniRef50_E3PHD0                                                                                | 5.29100529    |           |                 |             |        |   |        |            |        |            |      |
| 29 | UniRef50 F3PHD01g Bacteroides.s Bacteroides stercoris                                          | 5.29100529    |           |                 |             |        |   |        |            |        |            |      |
| 30 | UniRef50 A6KY10: 50S ribosomal protein L6                                                      | 5.26315789    |           |                 |             |        |   |        |            |        |            |      |
| 31 | UniRef50 A6KYI0: 50S ribosomal protein L6 g Bacteroides.s Bacteroides thetaiotaomicron         | 5.26315789    |           |                 |             |        |   |        |            |        |            |      |
| 32 | UniRef50 BONP96                                                                                | 5.20833333    |           |                 |             |        |   |        |            |        |            |      |
|    | demo_genefamilies.tsv / + /                                                                    |               |           |                 |             |        |   |        |            |        |            | 11   |
|    | Normal View Ready                                                                              |               |           | Sum=0           | •           |        |   |        |            |        |            |      |
|    |                                                                                                |               |           |                 |             |        |   |        |            |        |            | - // |

#### If you run more than one sample, you can combine them:

less -S  $\setminus$ 

MO

/home/ubuntu/metagenomics/data/humann2/genes/763577454-SRS014459-Stool\_genefamilies.tsv
/home/ubuntu/metagenomics/data/humann2/humann2/tools/join tables.py \

- -i /home/ubuntu/metagenomics/data/humann2/genes/ \
- -o 763577454\_genefamilies.tsv
- less -S 763577454\_genefamilies.tsv

#### And you can open the resulting table in Excel/etc.

| # Gene Family                                                                                                   | 763577454-5 | 763577454-5 | 763577454-9 | 763577454-5 | 763577454-5 | 763577454-SRS01449 | 4-Posterior_forni | x_Abundance |
|----------------------------------------------------------------------------------------------------|-------------|-------------|-------------|-------------|-------------|--------------------|-------------------|-------------|
| UniRef50_A9FGD2: 50S ribosomal protein L36                                                                      | 17.0940171  | 0           | 0           | 0           | 0           | 0                  |                   |             |
| UniRef50_A9FGD2: 50S ribosomal protein L36 g_Bacteroides.s_Bacteroides_cellulosilyticus                         | 17.0940171  | 0           | 0           | 0           | 0           | 0                  |                   |             |
| UniRef50_R6AES1                                                                                                 | 14.8148148  | 0           | 0           | 0           | 0           | 0                  |                   |             |
| UniRef50_R6AES1 gBacteroides.sBacteroides_stercoris                                                             | 14.8148148  | 0           | 0           | 0           | 0           | 0                  |                   |             |
| UniRef50_UPI00047E7990: glycosyl transferase family 1                                                           | 0           | 8.96495518  | 0           | 0.81499593  | 3.2599837   | 1.05317188         |                   |             |
| UniRef50_UPI00047E7990: glycosyl transferase family 1   unclassified                                            | 0           | 8.96495518  | 0           | 0.81499593  | 3.2599837   | 1.05317188         |                   |             |
| UniRef50_UPI00047498D2: hypothetical protein, partial                                                           | 3.003003    | 3.003003    | 3.003003    | 3.003003    | 0           | 0                  |                   |             |
| UniRef50_UPI00047498D2: hypothetical protein, partial unclassified                                              | 3.003003    | 3.003003    | 3.003003    | 3.003003    | 0           | 0                  |                   |             |
| UniRef50_A6L108                                                                                                 | 11.6959064  | 0           | 0           | 0           | 0           | 0                  |                   |             |
| UniRef50_A6L108   gBacteroides.sBacteroides_stercoris                                                           | 11.6959064  | 0           | 0           | 0           | 0           | 0                  |                   |             |
| UniRef50_R6Q0V8: ABC-type metal ion transport system periplasmic component/surface antigen                      | 3.23624595  | 0           | 2.1574973   | 2.1574973   | 3.23624595  | 0                  |                   |             |
| UniRef50_R6Q0V8: ABC-type metal ion transport system periplasmic component/surface antigen unclassified         | 3.23624595  | 0           | 2.1574973   | 2.1574973   | 3.23624595  | 0                  |                   |             |
| UniRef50_E6UAV0: Preprotein translocase, YajC subunit                                                           | 2.94985251  | 0           | 0.98420138  | 5.89970501  | 0.65314007  | 0                  |                   |             |
| UniRef50_E6UAV0: Preprotein translocase, YajC subunit   unclassified                                            | 2.94985251  | 0           | 0.98420138  | 5.89970501  | 0.65314007  | 0                  |                   |             |
| UniRef50_U2Q6I3                                                                                                 | 0           | 0           | 0           | 5.20833333  | 0           | 5.20833333         |                   |             |
| UniRef50_U2Q6I3 unclassified                                                                                    | 0           | 0           | 0           | 5.20833333  | 0           | 5.20833333         |                   |             |
| UniRef50_A6KXA8: Transposase                                                                                    | 10.0704935  | 0           | 0           | 0           | 0           | 0                  |                   |             |
| UniRef50_A6KXA8: Transposase g_Bacteroides.s_Bacteroides_stercoris                                              | 10.0704935  | 0           | 0           | 0           | 0           | 0                  |                   |             |
| UniRef50_UPI000374C24F: hypothetical protein                                                                    | 1.68740089  | 0           | 3.23238577  | 0           | 4.67294834  | 0                  |                   |             |
| UniRef50_UPI000374C24F: hypothetical protein unclassified                                                       | 1.68740089  | 0           | 3.23238577  | 0           | 4.67294834  | 0                  |                   |             |
| UniRef50_P37247: Transposase for insertion sequence element IS4351                                              | 9.17431193  | 0           | 0           | 0           | 0           | 0                  |                   |             |
| UniRef50_P37247: Transposase for insertion sequence element IS4351 g_Bacteroides.s_Bacteroides_cellulosilyticus | 9.17431193  | 0           | 0           | 0           | 0           | 0                  |                   |             |
| UniRef50_B0NNQ2: Transposase                                                                                    | 9.00031022  | 0           | 0           | 0           | 0           | 0                  |                   |             |
| UniRef50_B0NNQ2: Transposase   gBacteroides.s_Bacteroides_stercoris                                             | 9.00031022  | 0           | 0           | 0           | 0           | 0                  |                   |             |
| UniRef50_R0KTN8                                                                                                 | 0           | 0           | 1.51860289  | 1.51860289  | 3.8238261   | 1.79224317         |                   |             |
| UniRef50_R0KTN8 unclassified                                                                                    | 0           | 0           | 1.51860289  | 1.51860289  | 3.8238261   | 1.79224317         |                   |             |
# What they're doing: HUMAnN2

And there's nothing stopping us from using MeV
 Or R, or QIIME, or LEfSe, or anything that'll read tab-delimited text

MM

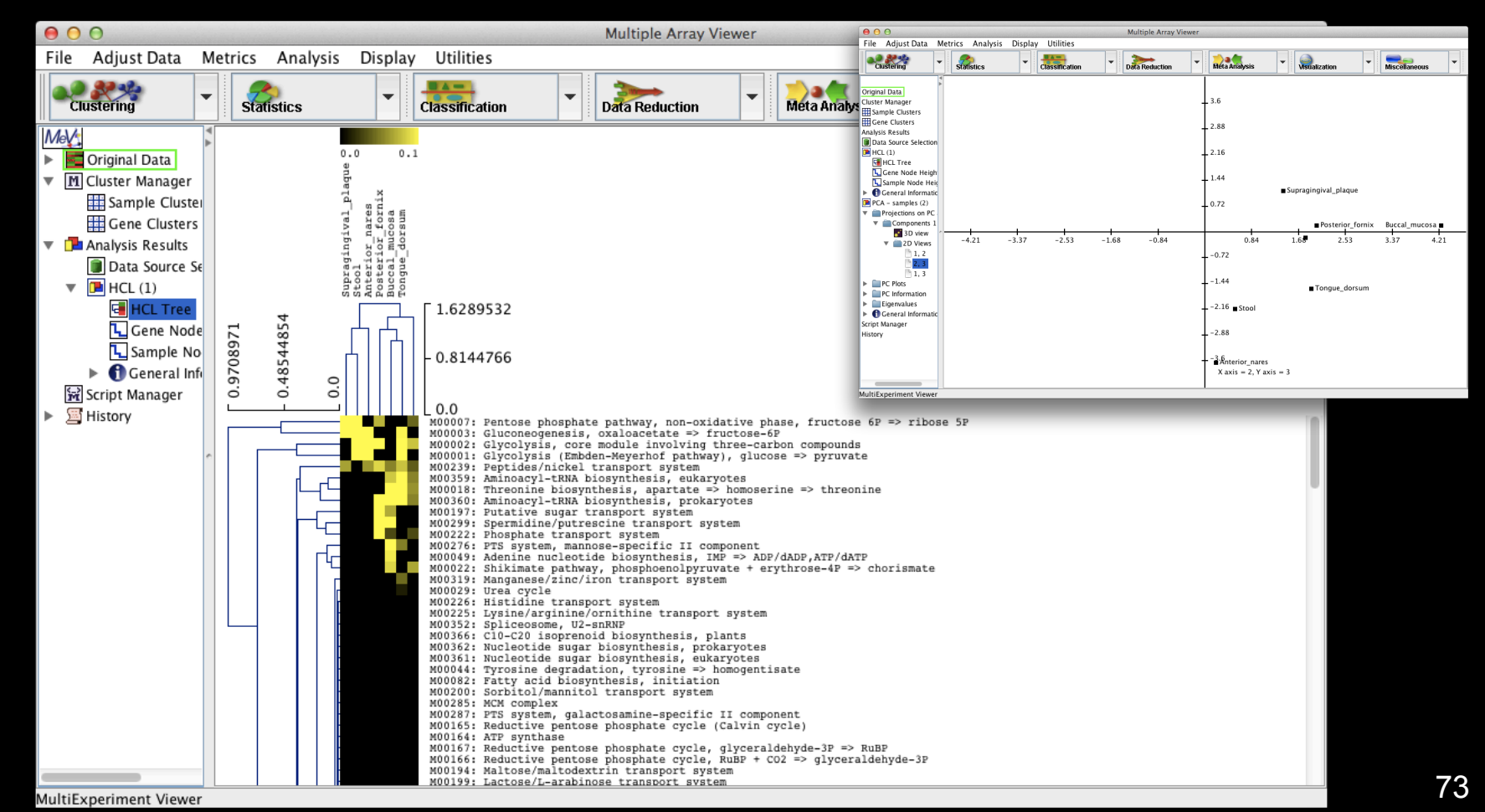

# Quality control: KneadData

- Did you notice that we didn't QC our data at all?
  - MetaPhIAn2 is very robust to junk sequence

DOD

- HUMAnN2 is pretty robust, but not quite as much
- Demo data includes standard metagenomic QC:
   Quality trim by removing bad bases (typically Q ~15)
   Length filter to remove short sequences (typically <75%)</li>

# Metagenome and metatranscriptome quality control: KneadData

 You can trim and filter reads, remove host contamination, and deplete ribosomal sequences using: <u>http://huttenhower.sph.harvard.edu/kneaddata</u>

| 4    | DOC      |                             |                |                  |                 |  |
|------|----------|-----------------------------|----------------|------------------|-----------------|--|
|      | •<br>,   | The Huttenho                | wer La         | ιb               |                 |  |
|      |          | Department of Biostatistics | s, Harvard T.H | I. Chan School o | f Public Health |  |
| HOME | RESEARCH | DOCUMENTATION               | PEOPLE         | CONTACT          | PUBLICATIONS    |  |
|      |          |                             |                |                  |                 |  |
|      |          |                             |                |                  |                 |  |

#### **KneadData**

KneadData is a tool designed to perform quality control on metagenomic sequencing data, especially data from microbiome experiments. In these experiments, samples are typically taken from a host in hopes of learning something about the microbial community on the host. However, metagenomic sequencing data from such experiments will often contain a high ratio of host to bacterial reads. This tool aims to perform principled in silico separation of bacterial reads from these "contaminant" reads, be they from the host, from bacterial 16S sequences, or other user-defined sources.

If you use the KneadData software, please cite our manuscript: TBD

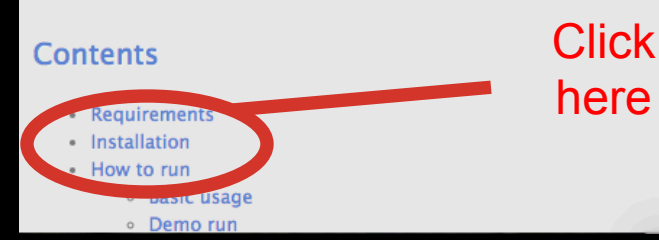

# Metagenome and metatranscriptome quality control: KneadData

• KneadData performs quality trimming using Trimmomatic:

kneaddata -1 seq1.fastq -a SLIDINGWINDOW:4:20 -o seqs

• And read length filtering (including paired ends):

```
kneaddata -1 seq1.fastq -2 seq2.fastq \
    -a "SLIDINGWINDOW:4:20 MINLEN:60" -0 seqs
```

 And will remove host (e.g. human) sequences from a reference database:

```
kneaddata -1 seq1.fastq -2 seq2.fastq \
    -a "SLIDINGWINDOW:4:20 MINLEN:60" \
    -db Homo_sapiens_db -o seqs
```

And will remove ribosomal sequences (for metatranscriptomes):
 kneaddata -1 seq1.fastq -2 seq2.fastq \
 -a "SLIDINGWINDOW:4:20 MINLEN:60" \
 -db Homo\_sapiens\_db -db bact\_rrna\_db -o seqs

# Multivariate associating testing with random effects using MaAsLin

Galeb Abu-Ali Eric Franzosa Curtis Huttenhower

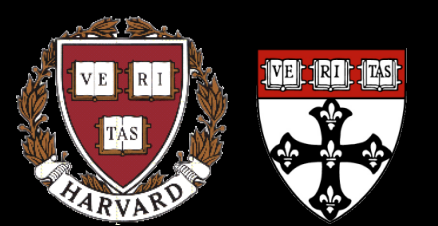

Harvard School of Public Health Department of Biostatistics 09-18-15

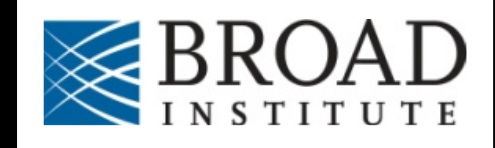

## The <del>two</del> <u>three</u> big questions...

# Who is there? What are they doing? What does it all mean?

| Sample #    | 1                  | 2       | 3         | 4         | 5       | 6       |  |
|-------------|--------------------|---------|-----------|-----------|---------|---------|--|
| Profession  | Student            | Postdoc | Postdoc   | Professor | Student | Student |  |
| Gender      | Male               | Female  | Female    | Male      | Male    | Female  |  |
| Site        | Oral               | Gut     | Oral      | Oral Gut  |         | Gut     |  |
| Clade1      | 0.40               | 0.87    | 0.43 0.68 |           | 0.47    | 0.32    |  |
| Clade1 Bug1 | 0.40               | 0.56    | 0.07 0.31 |           | 0.42    | 0.27    |  |
| Clade1 Bug2 | 0.00               | 0.30    | 0.36      | 0.37      | 0.04    | 0.05    |  |
| Clade2      | 0.60               | 0.13    | 0.57      | 0.32      | 0.53    | 0.68    |  |
| Clade2 Bug3 | de2 Bug3 0.11 0.00 |         | 0.10      | 0.32      | 0.15    | 0.23    |  |
| Clade2 Bug4 | 0.49               | 0.13    | 0.47      | 0.00      | 0.39    | 0.45    |  |

## **Properties of microbiome data**

- Compositional nature (Σ = 1)
  - Abundance is relative, not absolute
- High dynamic range
- Often sparse (sample dominated by a few species)
- Noisy
- Hierarchical organization

| Site        | Oral | Gut  | Oral | Gut  | Oral | Gut  |  |
|-------------|------|------|------|------|------|------|--|
| Clade1      | 0.40 | 0.87 | 0.43 | 0.68 | 0.47 | 0.32 |  |
| Clade1 Bug1 | 0.40 | 0.56 | 0.07 | 0.31 | 0.42 | 0.27 |  |
| Clade1 Bug2 | 0.00 | 0.30 | 0.36 | 0.37 | 0.04 | 0.05 |  |
| Clade2      | 0.60 | 0.13 | 0.57 | 0.32 | 0.53 | 0.68 |  |
| Clade2 Bug3 | 0.11 | 0.00 | 0.10 | 0.32 | 0.15 | 0.23 |  |
| Clade2 Bug4 | 0.49 | 0.13 | 0.47 | 0.00 | 0.39 | 0.45 |  |

### M a AsLin

### Multivariate microbial Association with Linear models

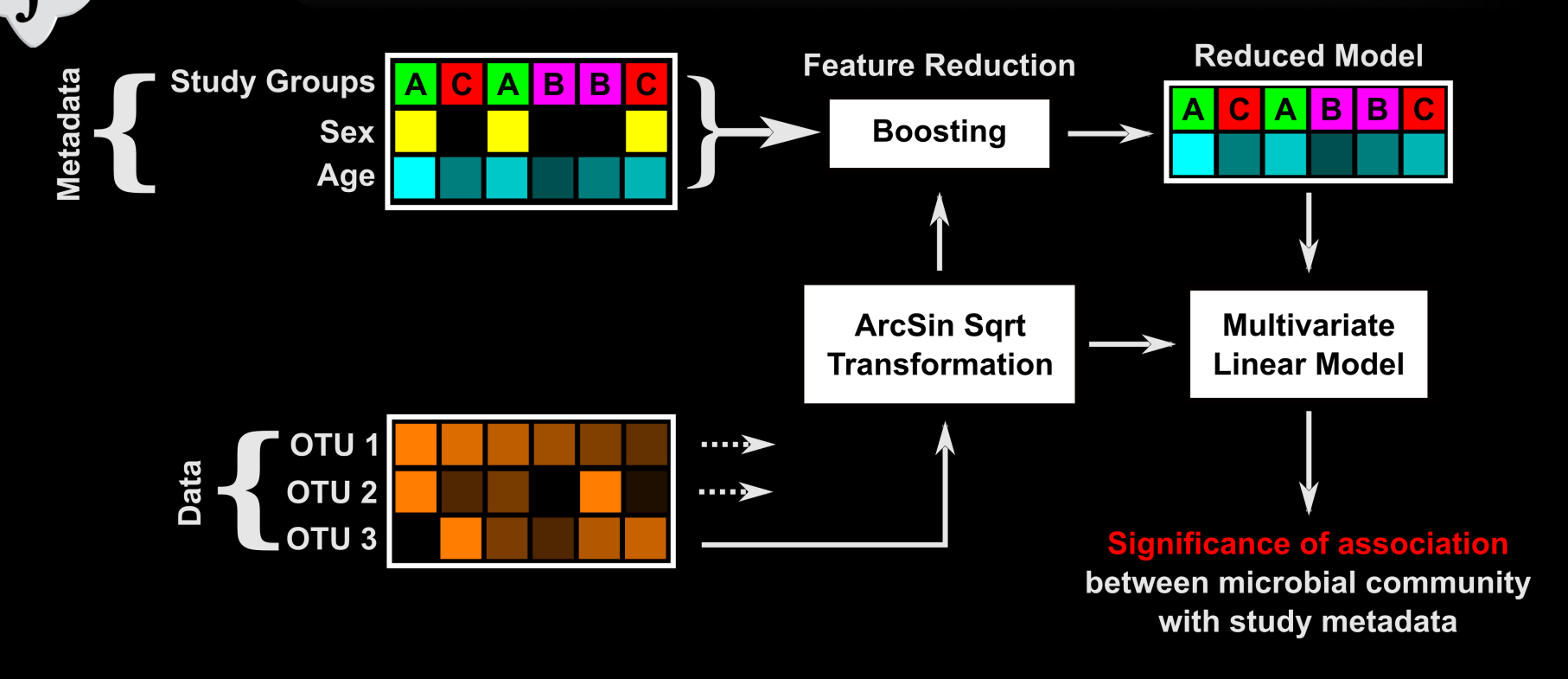

A more general solution for finding significant metagenomic associations in metadata-rich studies

Tim Tickle

http://huttenhower.sph.harvard.edu/maaslin

# Linking host and microbial function in ileal pouch inflammation

With Mark Silverberg

**184 subjects** with j-pouches at Mt. Sinai since 1981

MM

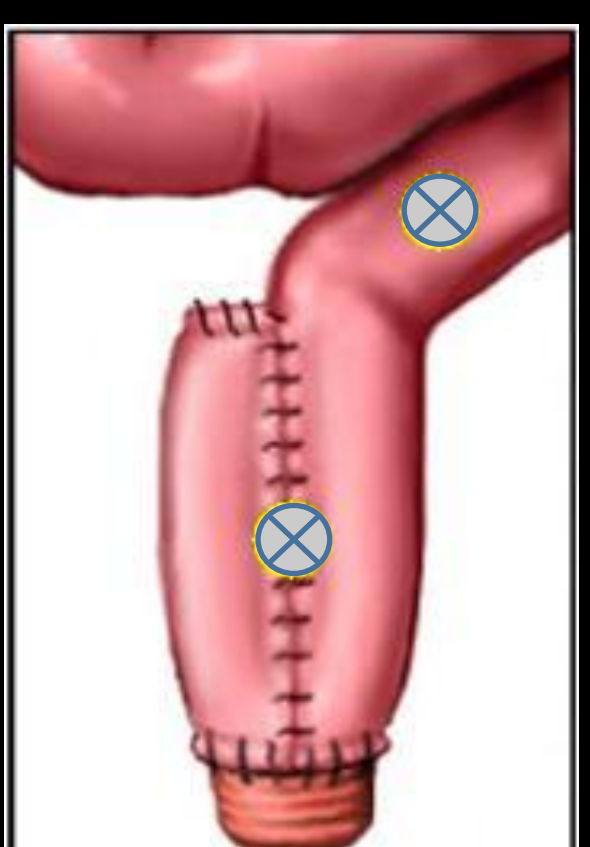

Morgan Genome Bio 2015

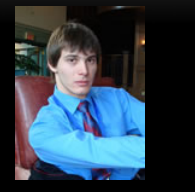

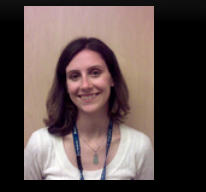

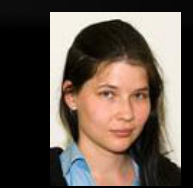

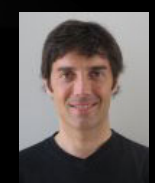

82

Boyko Kabakchiev Andrea Tyler Xochi Morgan Levi Waldron NP No Pouchitis UC (A/C)P Pouchitis (Acute/Chronic) CDL Crohn's Disease-Like Phenotype FAP FAP Familial Adenomatous Polyposis

#### 230 biopsies with host gene expression + microbiome

|             | FAP      | NP       | (A/C)P   | CDL        |
|-------------|----------|----------|----------|------------|
| Pouch       | <b>N</b> | <b>N</b> | І        | <b>N/I</b> |
|             | 16       | 15       | 11       | 16         |
| Pre-pouch   | <b>N</b> | <b>N</b> | <b>N</b> | І          |
| ileum (PPI) | 18       | 48       | 83       | 23         |

# Multivariate association of microbes with pouchitis phenotypes

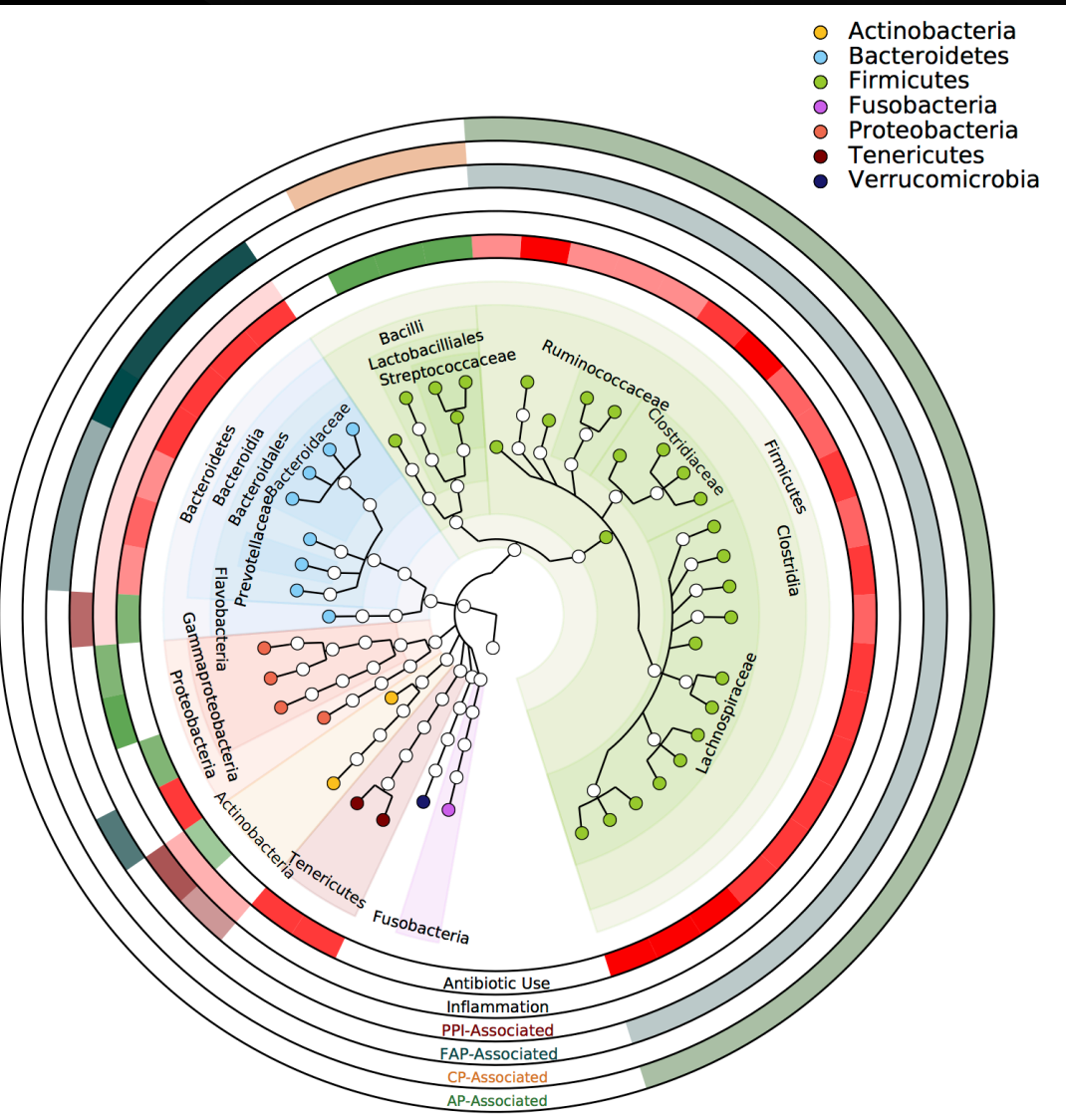

clade ~
 transcript +
 location +
 antibiotics +
 inflammation +
 phenotype

Can also include random effects (i.e. multiple samples per subject over time / space) and high dimensional models (e.g. genetics)

Taxonomic level of association Species Genus Family Order Class Phylum

# Multivariate association of microbes with phenotype in the American Gut

clade ~ acne\_meds + age + alcohol + abx + asthma +
BMI + carb% + country\_now + country\_birth +
csection + diabetes + diet\_type + dog + fat% +
fiber + gluten + ibd + lactose\_int + pregnant +
protein% + race + sex

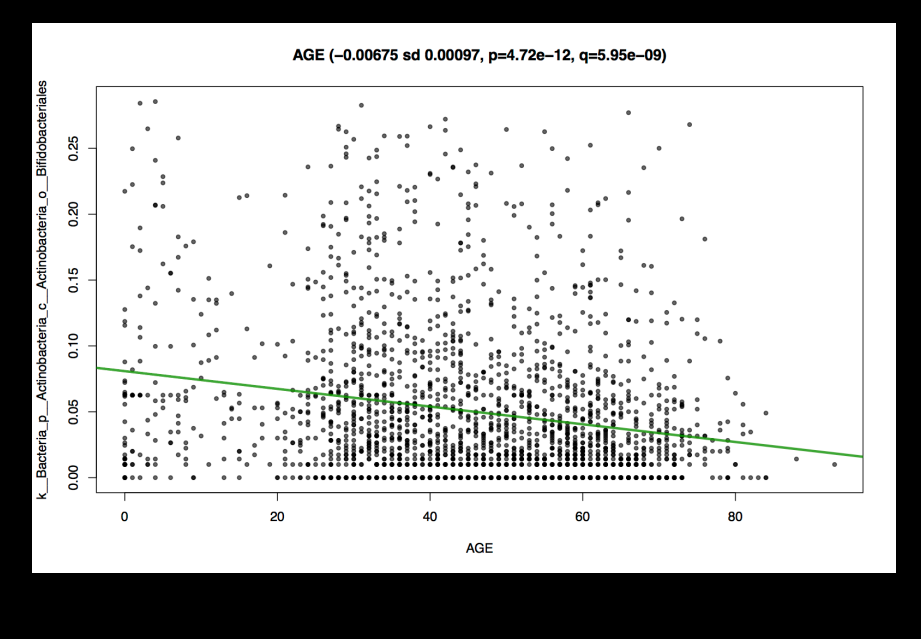

ANTIBIOTIC\_MEDSyes (-0.185 sd 0.0277, p=2.79e-11, q=2.34e-08)

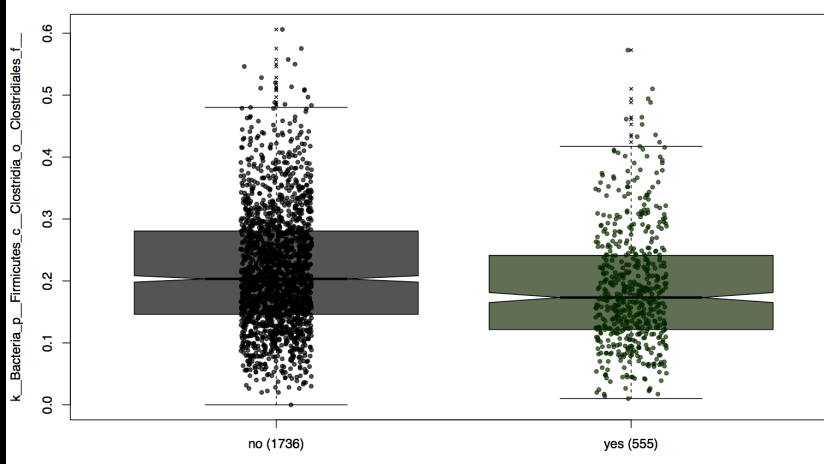

ANTIBIOTIC\_MEDS

# Setup notes reminder

- Slides with green titles or text include instructions not needed today, but useful for your own analyses
- Keep an eye out for red warnings of particular importance

MM

- Command lines and program/file names appear in a monospaced font.
- Commands you should specifically copy/ paste are in monospaced bold blue.

## Multivariate associations: MaAsLin

 You can find the MaAsLin install and documentation at: <u>http://huttenhower.sph.harvard.edu/maaslin</u>

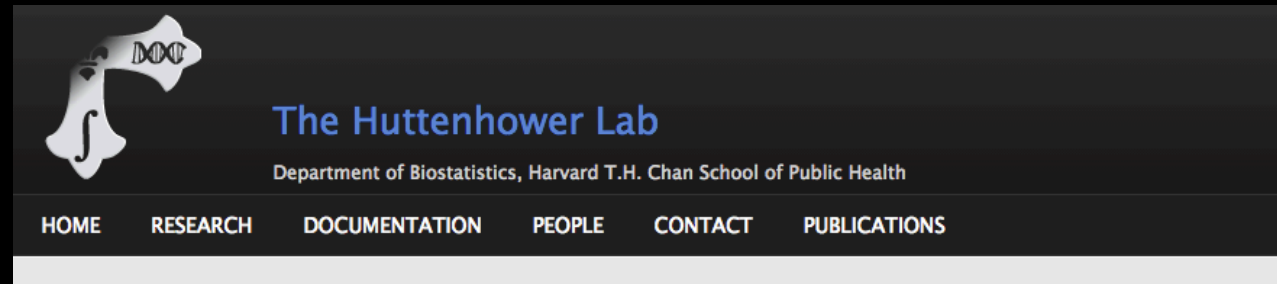

Home / MaAsLin: Multivariate Association with Linear Models

#### **MaAsLin: Multivariate Association with Linear Models**

MaAsLin is a multivariate statistical framework that finds associations between clinical metadata and microbial community abundance or function. The clinical metadata can be of any type continuous (for example age and weight), boolean (sex, stool/biopsy), or discrete/factor (cohort groupings and phenotypes). MaAsLin is best used in the case when you are associating many metadata with microbial measurements. When this is the case each metadatum can be a diffrent type. For example, you could include age, weight, sex, cohort and phenotype in the same input file to be analyzed in the same MaAsLin run. The microbial measurements are expected to be normalized before using MaAsLin and so are proportional data ranging from 0 to 1.0.

Click

here

#### Install MaAsLin (preliminary version)

MaAsLin requires the following R packages: agricolae, gam, gamlss, gbm, glmnet, inlinedocs, logging, MASS, nlme, optparse, outliers, penalized, pscl, robustbase

Please install these packages before installing MaAsLin.

To install MaAsl in:

MM

1. Download the lates version of MaAsLin. 5. Install MaAsLing, mere X.Y.Z is the version number)

## Multivariate associations: MaAsLin

### • But we've already installed it! Take a look:

ln -s /home/ubuntu/metagenomics/maaslin/

./maaslin/R/Maaslin.R -h | less -S

MO

screen (ssh) Usage: ./maaslin/R/Maaslin.R [options] <data.tsv> <outputdir> Options: -h, --help Show this help message and exit -i DATA.READ.CONFIG, --input\_config=DATA.READ.CONFIG Optional configuration file describing data input format. -I DATA.R, --input\_process=DATA.R Optional configuration script normalizing or processing data. -d SIGNIFICANCE, --fdr=SIGNIFICANCE The threshold to use for significance for the generated q-values (BH FDR). Anything equal to or lower than this is significant. [Default 0.25] -r MINRELATIVEABUNDANCE, --minRelativeAbundance=MINRELATIVEABUNDANCE The minimum relative abundance allowed in the data. Values below this are removed and imputed as the median of the sample data. [Default 1e-04] -p MINPREVALENCE, --minPrevalence=MINPREVALENCE The minimum percentage of samples in which a feature must have t he minimum relative abundance in order not to be removed. Also this is the maxim .

 Let's start by associating one covariate with microbiome data :

/home/ubuntu/metagenomics/util/metadata.py \

/home/ubuntu/metagenomics/data/hmp\_metadata.dat \

< /home/ubuntu/metagenomics/data/HMP.ab.filtered.txt \

> HMP.ab.filtered.metadata.pcl

less -S HMP.ab.filtered.stsite.pcl

DOD

| 3. screen (ssh)                                                         |
|-------------------------------------------------------------------------|
| sid SRS043001 SRS017127 SRS021473 SRS011134 SRS050184 SRS011529 SRS0    |
| STSite Stool Buccal_mucosa Buccal_mucosa Stool Posterior_fornix Stoo    |
| kBacteria pProteobacteria cBetaproteobacteria oBurkholderiales fSutter  |
| kBacterialpActinobacterialcActinobacterialoCoriobacterialeslfCoriobact  |
| kBacteria pBacteroidetes cBacteroidia oBacteroidales fPorphyromonadace  |
| kBacterialpFirmicuteslcClostridialoClostridialeslfRuminococcaceaelgR    |
| kBacterialpFirmicutes cClostridialoClostridiales fLachnospiraceae gB    |
| kBacterialpBacteroideteslcBacteroidialoBacteroidaleslfBacteroidaceaelg  |
| kBacterialpActinobacterialcActinobacterialoActinomycetales fMicrococca  |
| kBacterialpFirmicuteslcBacilliloLactobacillaleslfStreptococcaceaelgS    |
| kBacterialpProteobacterialcEpsilonproteobacteria 0.0 0.0049 1.10502 0.0 |
| kBacterialpFirmicutes cBacilli oLactobacillales fStreptococcaceae gS    |
| kBacterialpFusobacterialcFusobacterialoLeptotrichaleslfLeptotrichiacea  |
| kBacterialpBacteroidetes cBacteroidialoBacteroidales fBacteroidaceae g  |
| kBacterialpVerrucomicrobialcVerrucomicrobiaeloVerrucomicrobialeslfVerr  |
| kBacterialpFusobacterialcFusobacterialoLeptotrichaleslfLeptotrichiacea  |
| kBacterialpBacteroideteslcBacteroidia 84.60804 0.17674 1.20942 58.53925 |
| kBacterialpProteobacterialcEpsilonproteobacterialoCampylobacterales 0.0 |
| kBacterialpFirmicuteslcBacilliloBacillales 0.0 3.7702 5.24454 0.0 0.0   |
| kBacterialpFirmicuteslcBacilliloLactobacillaleslfLactobacillaceaelgL    |
| kBacterialpBacteroidetes cBacteroidialoBacteroidales fPorphyromonadace  |
| kBacterialpBacteroideteslcBacteroidialoBacteroidaleslfPorphyromonadace  |
| kBacterialpFirmicuteslcNegativicutesloSelenomonadaleslfAcidaminococcac  |
| kBacterialpActinobacterialcActinobacterialoBifidobacteriales fBifidoba  |
| HMP.ab.filtered.stsite.pcl                                              |

### • To run MaAsLin easily on one covariate:

./maaslin/R/Maaslin.R HMP.ab.filtered.stsite.pcl \
 HMP.ab.filtered.stsite --lastMetadata=2

DOD

| $\mathbf{O}$ |            | 3. sc                | creen (ssh)                         |          |
|--------------|------------|----------------------|-------------------------------------|----------|
| 2015-08-1    | 3 13:31:44 | INFO:maaslin:SRS0    | 54590                               |          |
| 2015-08-13   | 13:31:44   | INFO:maaslin:Removi  | ing data 42 for being all NA after  | QC       |
| 2015-08-13   | 13:31:45   | INFO:maaslin:Removi  | ing the following for having only M | As afte  |
| r cleaning   | (maybe du  | ue to only having N/ | A after outlier testing).           |          |
| 2015-08-13   | 13:31:45   | INFO:maaslin:kBac    | cteria                              |          |
| 2015-08-13   | 13:31:45   | INFO:maaslin:Output  | tting to: HMP.ab.filtered.stsite/HM | IP.ab.fi |
| ltered_log   | .txt       |                      |                                     |          |
| 2015-08-13   | 13:31:46   | INFO:maaslin:Taxon   | 10/182                              |          |
| 2015-08-13   | 13:31:49   | INFO:maaslin:Taxon   | 20/182                              |          |
| 2015-08-13   | 13:31:52   | INFO:maaslin:Taxon   | 30/182                              |          |
| 2015-08-13   | 13:31:54   | INFO:maaslin:Taxon   | 40/182                              |          |
| 2015-08-13   | 13:31:59   | INFO:maaslin:Taxon   | 60/182                              |          |
| 2015-08-13   | 13:32:02   | INFO:maaslin:Taxon   | 70/182                              |          |
| 2015-08-13   | 13:32:05   | INFO:maaslin:Taxon   | 80/182                              |          |
| 2015-08-13   | 13:32:08   | INFO:maaslin:Taxon   | 90/182                              |          |
| 2015-08-13   | 13:32:11   | INFO:maaslin:Taxon   | 100/182                             |          |
| 2015-08-13   | 13:32:13   | INFO:maaslin:Taxon   | 110/182                             |          |
| 2015-08-13   | 13:32:16   | INFO:maaslin:Taxon   | 120/182                             |          |
| 2015-08-13   | 13:32:19   | INFO:maaslin:Taxon   | 130/182                             |          |
| 2015-08-13   | 13:32:22   | INFO:maaslin:Taxon   | 140/182                             |          |
| 2015-08-13   | 13:32:24   | INFO:maaslin:Taxon   | 150/182                             |          |
| 2015-08-13   | 13:32:28   | INFO:maaslin:Taxon   | 160/182                             |          |
| 2015-08-13   | 13:32:30   | INFO:maaslin:Taxon   | 170/182                             |          |
| 2015-08-13   | 13:32:34   | INFO:maaslin:Taxon   | 180/182                             |          |
| [chuttenhow  | wer@class@ | )3 ~]\$              |                                     |          |

### What are all these files!?!

#### ls -R HMP.ab.filtered.stsite

MM

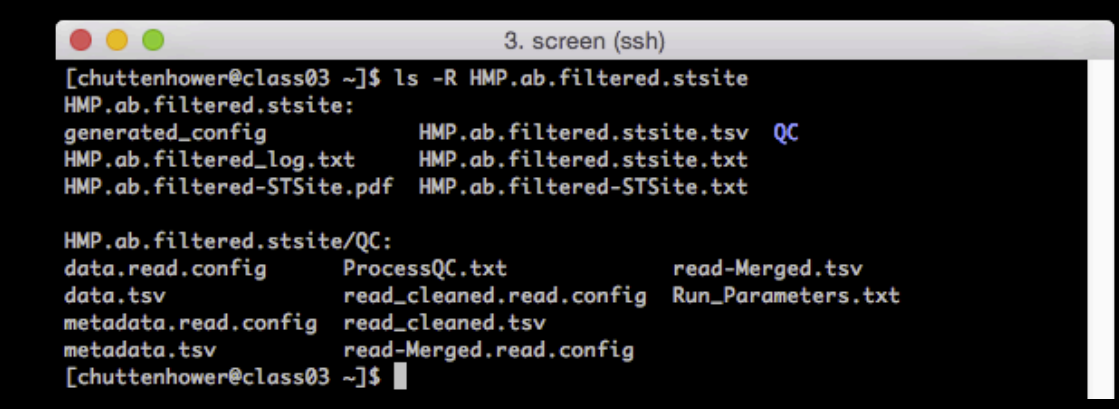

### • First, processed inputs:

- generated\_config indicates how MaAsLin read your data
  - One matrix containing metadata model variables, one containing data
- QC directory contains separate files for data + metadata
- Run\_Parameters.txt contains model variables
  - Was it sparse, were there random variables, what filtering criteria, etc.

• Next, what you care about, outputs:

DDD

HMP.ab.filtered-STSite.txt lists associations between clades and the model variable STSite and their significance

| Variable | Feature                                                                                                    | Value                  | Coefficient | N   | N not 0 | P-value   | Q-value   |
|----------|----------------------------------------------------------------------------------------------------|------------------------|-------------|-----|---------|-----------|-----------|
| STSite   | k_Bacteria p_Firmicutes c_Bacilli o_Bacillales f_Bacillales_uncl g_Gemella s_Gemella_haemolysans                          | STSiteStool            | -0.7036054  | 297 | 112     | 2.48E-196 | 1.60E-193 |
| STSite   | k_Bacteria p_Firmicutes c_Bacilli o_Bacillales f_Bacillales_uncl g_Gemella                                                | STSiteStool            | -0.6315029  | 297 | 114     | 1.04E-169 | 2.23E-167 |
| STSite   | kBacteria pFirmicutes cBacilli oBacillales fBacillales_uncl                                                               | STSiteStool            | -0.6315029  | 297 | 114     | 1.04E-169 | 2.23E-167 |
| STSite   | k_Bacteria p_Firmicutes c_Bacilli o_Bacillales f_Bacillales_uncl g_Gemella s_Gemella_haemolysans                          | STSitePosterior_fornix | -0.7047368  | 297 | 112     | 5.18E-163 | 8.35E-161 |
| STSite   | k_Bacteria p_Firmicutes c_Bacilli o_Bacillales f_Bacillales_uncl g_Gemella                                                | STSitePosterior_fornix | -0.6344187  | 297 | 114     | 7.57E-138 | 8.12E-136 |
| STSite   | kBacteria pFirmicutes cBacilli oBacillales fBacillales_uncl                                                               | STSitePosterior_fornix | -0.6344187  | 297 | 114     | 7.57E-138 | 8.12E-136 |
| STSite   | k_Bacteria p_Firmicutes c_Bacilli o_Bacillales                                                                            | STSiteStool            | -0.5226617  | 297 | 120     | 3.27E-119 | 3.01E-117 |
| STSite   | k_Bacteria p_Firmicutes c_Clostridia o_Clostridiales f_Ruminococcaceae                                                    | STSiteStool            | 0.60575613  | 297 | 151     | 1.12E-118 | 9.05E-117 |
| STSite   | $\label{eq:label_string} k\_Bacteria p\_Firmicutes c\_Clostridia o\_Clostridiales f\_Ruminococcaceae g\_Faecalibacterium$ | STSiteStool            | 0.5194707   | 297 | 143     | 1.88E-111 | 1.35E-109 |

#### - HMP.ab.filtered-STSite.pdf plots them

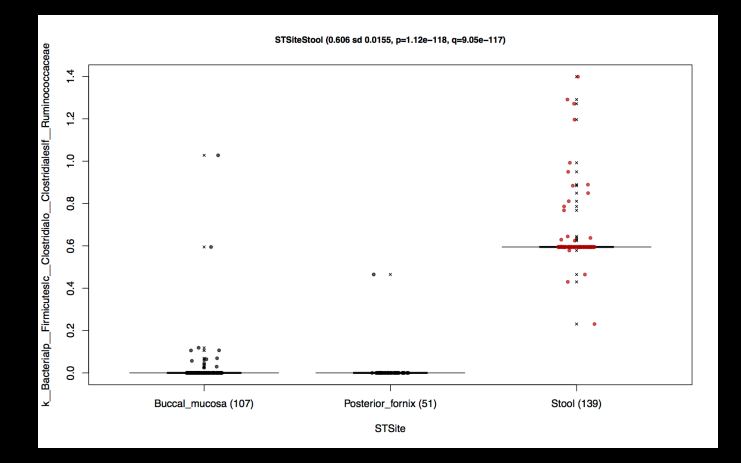

- HMP.ab.filtered\_log.txt logs all tests, significant or not

### • Let's run a more interesting IBD model:

ln -s /home/ubuntu/metagenomics/data/ibd2012.pcl

less -S ibd2012.pcl

MM

| <ul> <li>Screen (ssh)</li> </ul> |                                                                                      |      |      |      |      |      |      |      |      |      |      |      |      |      |      |      |      |       |
|----------------------------------|--------------------------------------------------------------------------------------|------|------|------|------|------|------|------|------|------|------|------|------|------|------|------|------|-------|
| sample                           | 700                                                                                  | 7    | 701  | 0    | 701  | 6    | 701  | 8    | 702  | 1    | 702  | 2    | 703  | 5    | 703  | 7    | 703  | 9     |
| age 28                           | 41                                                                                   | 36   | 30   | 39   | 34   | 45   | 32   | 50   | 54   | 38   | 56   | 40   | 44   | 53   | 49   | 35   | 55   | 49    |
| antibio                          | tics                                                                                 | 0    | 0    | 0    | 0    | 0    | 1    | 0    | 0    | 0    | 0    | 0    | 0    | 0    | 0    | 1    | 0    | 0     |
| dx CD                            | CD                                                                                   | UC   | UC   | CD   | CD   | CD   | CD   | CD   | UC   | CD   | CD   | CD   | CD   | CD   | CD   | CD   | CD   | CD    |
| gender                           | 0                                                                                    | 1    | 0    | 0    | 0    | 0    | 0    | 1    | 1    | 0    | 1    | 0    | 1    | 1    | 0    | 0    | 0    | 0     |
| ileal                            | 1                                                                                    | 1    | 0    | 0    | 0    | 1    | 1    | 1    | 1    | 0    | 1    | 1    | 1    | 1    | 0    | 1    | 0    | 1     |
| immunos                          | up                                                                                   | 1    | 1    | 1    | 0    | 1    | 0    | 1    | 1    | 0    | 0    | 1    | 1    | 1    | 1    | 0    | 1    | 1     |
| mesalam                          | ine                                                                                  | 0    | 0    | 0    | 0    | 0    | 0    | 0    | 1    | 1    | 1    | 0    | 1    | 0    | 0    | 1    | 1    | 0     |
| smoker                           | 1                                                                                    | 1    | 1    | 0    | 0    | 0    | 1    | 0    | 0    | 1    | 1    | 0    | 1    | 2    | 0    | 0    | 1    | 1     |
| steroid                          | s                                                                                    | 0    | 0    | 1    | 0    | 0    | 0    | 0    | 0    | 0    | 0    | 0    | 0    | 0    | 0    | 0    | 0    | 0     |
| stool                            | 0                                                                                    | 0    | 0    | 0    | 0    | 0    | 0    | 0    | 0    | 0    | 0    | 0    | 0    | 0    | 0    | 0    | 0    | 0     |
| Archaea                          | Archaea   Euryarchaeota   Methanobacteria   Methanobacteriales   Methanobacteriaceae |      |      |      |      |      |      |      |      |      |      |      |      |      |      |      |      |       |
| Archaea                          | lEur                                                                                 | yarc | haeo | talM | etha | noba | cter | ialM | etha | noba | cter | iale | slMe | than | obac | teri | acea | elMet |
| Archaea                          | lEur                                                                                 | yarc | haeo | talM | etha | noba | cter | ialM | etha | noba | cter | iale | slMe | than | obac | teri | acea | elMet |
| Bacteri                          | a .                                                                                  | 0.9  | 7670 | 1    | 0.9  | 2342 | 9    | 1    | 0.9  | 7295 | 6    | 0.8  | 0343 | 7    | 0.6  | 9673 | 9    | 0.94  |
| Bacteri                          | alAc                                                                                 | tino | bact | eria | Act  | inob | acte | ria  | 0    | 0.0  | 0457 | 143  | 0    | 0.0  | 1976 | 28   | 0.0  | 03209 |
| Bacteri                          | alAc                                                                                 | tino | bact | eria | Act  | inob | acte | rial | Acti | nomy | ceta | les  | 0    | 0.0  | 0114 | 286  | 0    | 0.00  |
| Bacteri                          | alAc                                                                                 | tino | bact | eria | Act  | inob | acte | rial | Acti | nomy | ceta | lesl | Acti | nomy | ceta | ceae | 0    | 0     |
| Bacteri                          | alAc                                                                                 | tino | bact | eria | Act  | inob | acte | rial | Acti | nomy | ceta | lesl | Acti | nomy | ceta | ceae | Act  | inomy |
| Bacteri                          | alAc                                                                                 | tino | bact | eria | Act  | inob | acte | rial | Acti | nomy | ceta | lesl | Acti | nomy | ceta | ceae | Var  | ibacu |
| Bacteri                          | alAc                                                                                 | tino | bact | eria | Act  | inob | acte | rial | Acti | nomy | ceta | lesl | Acti | nomy | ceta | ceae | lunc | lassi |
| Bacteri                          | alAc                                                                                 | tino | bact | eria | Act  | inob | acte | rial | Acti | nomy | ceta | lesl | Brev | ibac | teri | acea | elBr | eviba |
| Bacteri                          | alAc                                                                                 | tino | bact | eria | Act  | inob | acte | rial | Acti | nomy | ceta | lesl | Cory | neba | cter | iace | aelC | oryne |
| Bacteri                          | alAc                                                                                 | tino | bact | eria | Act  | inob | acte | rial | Acti | nomy | ceta | lesl | Derm | abac | tera | ceae | 0    | 0     |
| ibd2012                          | .pcl                                                                                 |      |      |      |      |      |      |      |      |      |      |      |      |      |      |      |      |       |

92

### Running this isn't any harder than before (it just takes a little longer):

M

./maaslin/R/Maaslin.R ibd2012.pcl ibd2012 --lastMetadata=11

| 3. screen (ssh)                                                                  |
|----------------------------------------------------------------------------------|
| 2015-08-13 16:31:29 INFO:maaslin:Grubbs Test::Removing 6 outliers from unclassif |
| ied                                                                              |
| 2015-08-13 16:31:29 INFO:maaslin:7049                                            |
| 2015-08-13 16:31:29 INFO:maaslin:7059                                            |
| 2015-08-13 16:31:29 INFO:maaslin:7095                                            |
| 2015-08-13 16:31:29 INFO:maaslin:7125                                            |
| 2015-08-13 16:31:29 INFO:maaslin:7233                                            |
| 2015-08-13 16:31:29 INFO:maaslin:7871                                            |
| 2015-08-13 16:31:29 INFO:maaslin:Grubbs Test::Removing 2 outliers from smoker    |
| 2015-08-13 16:31:29 INFO:maaslin:7164                                            |
| 2015-08-13 16:31:29 INFO:maaslin:7610                                            |
| 2015-08-13 16:31:29 INFO:maaslin:Grubbs Test::Removing 1 outliers from steroids  |
| 2015-08-13 16:31:29 INFO:maaslin:7871                                            |
| 2015-08-13 16:31:30 INFO:maaslin:Outputting to: ibd2012/ibd2012_log.txt          |
| 2015-08-13 16:31:38 INFO:maaslin:Taxon 70/360                                    |
| 2015-08-13 16:31:42 INFO:maaslin:Taxon 100/360                                   |
| 2015-08-13 16:31:51 INFO:maaslin:Taxon 150/360                                   |
| 2015-08-13 16:31:54 INFO:maaslin:Taxon 170/360                                   |
| 2015-08-13 16:31:57 INFO:maaslin:Taxon 180/360                                   |
| 2015-08-13 16:31:59 INFO:maaslin:Taxon 190/360                                   |
| 2015-08-13 16:32:04 INFO:maaslin:Taxon 210/360                                   |
| 2015-08-13 16:32:06 INFO:maaslin:Taxon 220/360                                   |
| 2015-08-13 16:32:10 INFO:maaslin:Taxon 260/360                                   |
| 2015-08-13 16:32:19 INFO:maaslin:Taxon 360/360                                   |
| [chuttenhower@class03 ~]\$                                                       |

#### We can see all of the significant results: ightarrow

#### less -S ibd2012/ibd2012.txt

dx dx

dx

DOD

| •   | 3. screen (ssh)                                   |            |                                                                                                    |
|-----|---------------------------------------------------|------------|----------------------------------------------------------------------------------------------------|
|     | Variable Feature Value Coefficient N N.not        | .0 P.valı  | ue Q.value                                                                                           |
| 1   | age BacterialBacteroidetes age 0.004345071753979  | 82 220 21  | 12 0.00016448840082                                                                                  |
| 2   | age Bacteria Bacteroidetes Bacteroidia Bacteroida | leslBacte  | eroidaceaelBacteroi                                                                                  |
| 3   | age Bacteria Firmicutes Bacilli Lactobacillales L | euconosto  | ocaceaelLeuconostoc                                                                                  |
| 4   | age Bacteria Firmicutes Clostridia Clostridiales  | Ruminocod  | ccaceaelSporobacter                                                                                  |
| 5   | age Bacteria Actinobacteria Actinobacteria Bifido | bacterial  | les Bifidobacteriac                                                                                  |
| 6   | age Bacteria Actinobacteria Actinobacteria Bifido | bacterial  | les Bifidobacteriac                                                                                  |
| 7   | age Bacteria Bacteroidetes Bacteroidia Bacteroida | iles ad    | ge 0.00409312520323                                                                                  |
| 8   | age Bacteria Firmicutes Bacilli Lactobacillales L | euconosto  | ocaceae age -0.0                                                                                     |
| 9   | age Bacteria Firmicutes age -0.00286276397618523  | 220 21     | 19 0.00333716992643                                                                                  |
| 10  | age Bacteria Proteobacteria Gammaproteobacteria P | asteurell  | lales Pasteurellace                                                                                  |
| 11  | age Bacteria Firmicutes Clostridia Clostridiales  | Incertae_  | _Sedis_XI Parvimona                                                                                  |
| 12  | age BacterialFirmicutes Clostridialunclassified a | ige 0.0001 | 111560534782389                                                                                      |
| 13  | age Bacteria Bacteroidetes Bacteroidia Bacteroide | lac Donnk  | hunomonadaceae I Dana                                                                                |
| 14  | age Bacteria Bacteroidetes Bacteroidia Bacteroia  | ariable    | Feature                                                                                              |
| 15  | age Bacteria Firmicutes Clostridia Clostridiales  | age        | Bacteria Bacteroidetes                                                                               |
| 16  | age Bacteria Firmicutes Clostridia Clostridiales  | age        | Bacteria   Bacteroidetes   Bacteroidia   Bacteroidales   Bacteroidaceae   Bacteroides                |
| 17  | antibiotics Bacteria Actinobacteria Actinobacter  | age        | Bacteria   Firmicutes   Bacilli   Lactobacillales   Leuconostocaceae   Leuconostoc                   |
| 18  | antibiotics BacterialFirmicutes Clostridia Clost  | age        | Bacteria   Firmicutes   Clostridia   Clostridiales   Ruminococcaceae   Sporobacter                   |
| 19  | antibiotics Bacteria Bacteroidetes Bacteroidia Bª | age        | Bacteria   Actinobacteria   Actinobacteria   Bifidobacteriales   Bifidobacteriaceae                  |
| 20  | antibiotics Bacteria Bacteroidetes antibiotics1ª  | age        | Bacteria   Actinobacteria   Actinobacteria   Bifidobacteriales   Bifidobacteriaceae   Bifidobacteria |
| 21  | antibiotics Bacteria Bacteroidetes Bacteroidia Bª | age        | Bacteria   Bacteroidetes   Bacteroidia   Bacteroidales                                               |
| 22  | antibiotics Bacteria Bacteroidetes Bacteroidia E  | age        | Bacteria   Firmicutes   Bacilli   Lactobacillales   Leuconostocaceae                                 |
| 23  | antibiotics Bacteria Bacteroidetes Bacteroidia B  | age        | Bacteria   Firmicutes                                                                                |
| ibd | 012/ibd2012.txt                                   | ige        | Bacteria   Proteobacteria   Gammaproteobacteria   Pasteurellales   Pasteurellaceae   Actinoba        |
|     | a                                                 | ige        | Bacteria   Firmicutes   Clostridia   Clostridiales   Incertae_Sedis_XI   Parvimonas                  |
|     | a                                                 | age        | Bacteria   Firmicutes   Clostridia   unclassified                                                    |
|     | a                                                 | age        | Bacteria   Bacteroidetes   Bacteroidia   Bacteroidales   Porphyromonadaceae   Parabacteroide         |
|     | a                                                 | ige        | Bacteria   Bacteroidetes   Bacteroidia   Bacteroidales   Porphyromonadaceae                          |
|     |                                                   | 0.00       | Pastaria Eirmigutos Clastridia Clastridia los Ruminacases casa Ruturisio escus                       |

| age         | Bacteria   Bacteroidetes   Bacteroidia   Bacteroidales   Bacteroidaceae   Bacteroides                  | age          | 0.00387834 | 220 | 206 | 0.00033318 | 0.00781462 |
|-------------|----------------------------------------------------------------------------------------------------|--------------|------------|-----|-----|------------|------------|
| age         | Bacteria   Firmicutes   Bacilli   Lactobacillales   Leuconostocaceae   Leuconostoc                     | age          | -0.000176  | 220 | 29  | 0.00035114 | 0.00808887 |
| age         | Bacteria   Firmicutes   Clostridia   Clostridiales   Ruminococcaceae   Sporobacter                     | age          | 0.00014751 | 220 | 53  | 0.0003815  | 0.0084851  |
| age         | Bacteria   Actinobacteria   Actinobacteria   Bifidobacteriales   Bifidobacteriaceae                    | age          | -0.0008113 | 220 | 126 | 0.00042121 | 0.00877677 |
| age         | Bacteria   Actinobacteria   Actinobacteria   Bifidobacteriales   Bifidobacteriaceae   Bifidobacterium  | age          | -0.0008086 | 220 | 126 | 0.00042663 | 0.00877677 |
| age         | Bacteria   Bacteroidetes   Bacteroidia   Bacteroidales                                                 | age          | 0.00409313 | 220 | 212 | 0.00083297 | 0.01557283 |
| age         | Bacteria   Firmicutes   Bacilli   Lactobacillales   Leuconostocaceae                                   | age          | -0.0001888 | 220 | 39  | 0.00089099 | 0.01618847 |
| age         | Bacteria   Firmicutes                                                                                  | age          | -0.0028628 | 220 | 219 | 0.00333717 | 0.05204288 |
| age         | Bacteria   Proteobacteria   Gammaproteobacteria   Pasteurellales   Pasteurellaceae   Actinobacillus    | age          | -0.0001436 | 220 | 27  | 0.00362747 | 0.05570764 |
| age         | Bacteria   Firmicutes   Clostridia   Clostridiales   Incertae_Sedis_XI   Parvimonas                    | age          | 0.00016739 | 220 | 26  | 0.00704009 | 0.09460119 |
| age         | Bacteria   Firmicutes   Clostridia   unclassified                                                      | age          | 0.00011156 | 220 | 47  | 0.0082163  | 0.10815338 |
| age         | Bacteria   Bacteroidetes   Bacteroidia   Bacteroidales   Porphyromonadaceae   Parabacteroides          | age          | 0.00097951 | 220 | 147 | 0.00922914 | 0.11672154 |
| age         | Bacteria   Bacteroidetes   Bacteroidia   Bacteroidales   Porphyromonadaceae                            | age          | 0.00101908 | 220 | 163 | 0.00942202 | 0.11800397 |
| age         | Bacteria   Firmicutes   Clostridia   Clostridiales   Ruminococcaceae   Butyricicoccus                  | age          | 0.00036856 | 220 | 171 | 0.01802349 | 0.19215128 |
| age         | Bacteria   Firmicutes   Clostridia   Clostridiales   Veillonellaceae   unclassified                    | age          | 0.00022306 | 220 | 104 | 0.02138539 | 0.21714042 |
| antibiotics | Bacteria   Actinobacteria   Actinobacteria   Coriobacteriales   Coriobacteriaceae   Collinsella        | antibiotics1 | -0.0862293 | 220 | 118 | 5.82E-06   | 0.00025891 |
| antibiotics | Bacteria   Firmicutes   Clostridia   Clostridiales   Lachnospiraceae   Dorea                           | antibiotics1 | -0.0734784 | 220 | 197 | 4.79E-05   | 0.00162547 |
| antibiotics | Bacteria   Bacteroidetes   Bacteroidia   Bacteroidales   Rikenellaceae                                 | antibiotics1 | -0.0428438 | 220 | 132 | 0.01213827 | 0.14365478 |
| antibiotics | Bacteria   Bacteroidetes                                                                               | antibiotics1 | -0.1419265 | 220 | 212 | 0.01485215 | 0.16660234 |
| antibiotics | Bacteria   Bacteroidetes   Bacteroidia   Bacteroidales   Rikenellaceae   Alistipes                     | antibiotics1 | -0.0402089 | 220 | 132 | 0.01502882 | 0.16713084 |
| antibiotics | Bacteria   Bacteroidetes   Bacteroidia   Bacteroidales                                                 | antibiotics1 | -0.1415995 | 220 | 212 | 0.01525422 | 0.16818757 |
| antibiotics | Bacteria   Bacteroidetes   Bacteroidia   Bacteroidales   Porphyromonadaceae   Odoribacter              | antibiotics1 | -0.0129536 | 220 | 72  | 0.01542788 | 0.16866076 |
| antibiotics | Bacteria   Firmicutes   Clostridia   Clostridiales   Veillonellaceae   unclassified                    | antibiotics1 | -0.0119452 | 220 | 104 | 0.01697982 | 0.18253305 |
| antibiotics | Bacteria   Firmicutes   Clostridia   Clostridiales   Veillonellaceae   Phascolarctobacterium           | antibiotics1 | -0.0278794 | 220 | 95  | 0.02117856 | 0.21682815 |
| antibiotics | Bacteria   Bacteroidetes   Bacteroidia   Bacteroidales   Bacteroidaceae   Bacteroides                  | antibiotics1 | -0.1250394 | 220 | 206 | 0.02171404 | 0.21714042 |
| dx          | Bacteria   Firmicutes   Clostridia   Clostridiales   Lachnospiraceae   Roseburia                       | dxHealthy    | 0.12959193 | 220 | 177 | 2.55E-07   | 2.63E-05   |
| dx          | Bacteria   Proteobacteria   Gammaproteobacteria   Enterobacteriales   Enterobacteriaceae   Cronobacter | dxHealthy    | -0.0190217 | 220 | 66  | 3.08E-05   | 0.00193979 |
| dx          | Bacteria   Firmicutes   Clostridia   Clostridiales   Ruminococcaceae   Ruminococcus                    | dxHealthy    | 0.05645538 | 220 | 114 | 0.00038492 | 0.01460437 |

Value

age

Coefficient N

0.00434507

N.not.0

220

P.value

Q.value 212 0.00016449 0.00442063

94

#### • Or you can visualize raw data for individual variables:

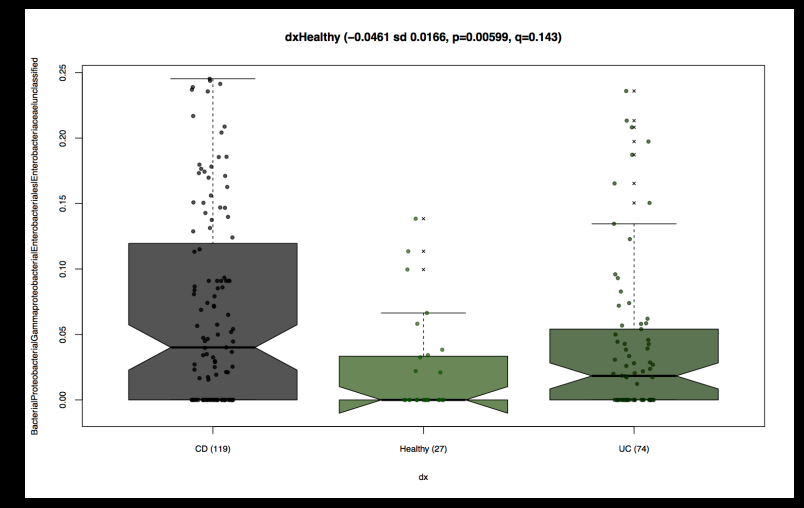

MO

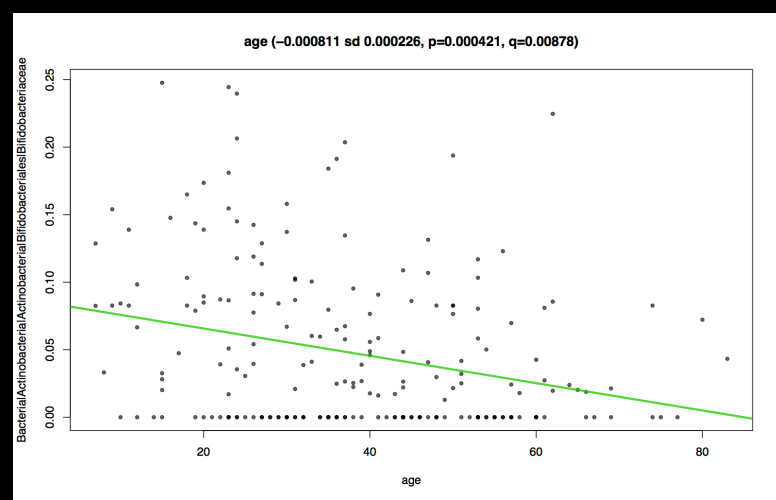

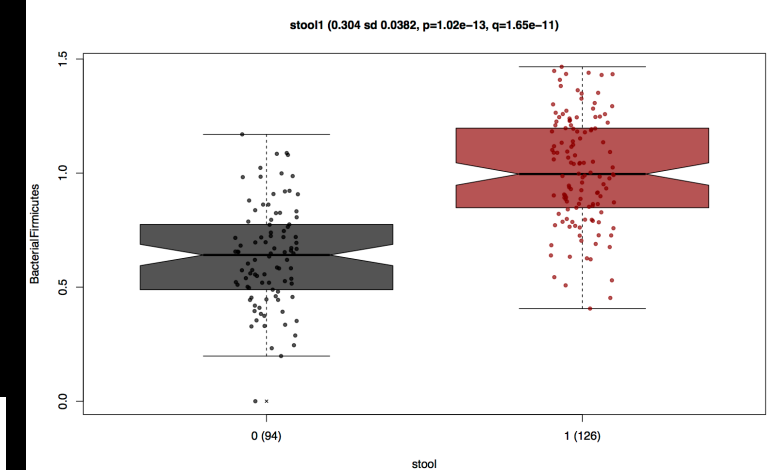

## Advanced MaAsLin: random effects

### What if you have multiple samples / subject?

MO

grep -E '^(sid) | (RANDSID) | (STSite) | (k\_) ' HMP.ab.filtered.metadata.pcl > HMP.ab.filtered.subject.pcl ./maaslin/R/Maaslin.R HMP.ab.filtered.subject.pcl HMP.ab.filtered.subject --lastMetadata=3 -R RANDSID

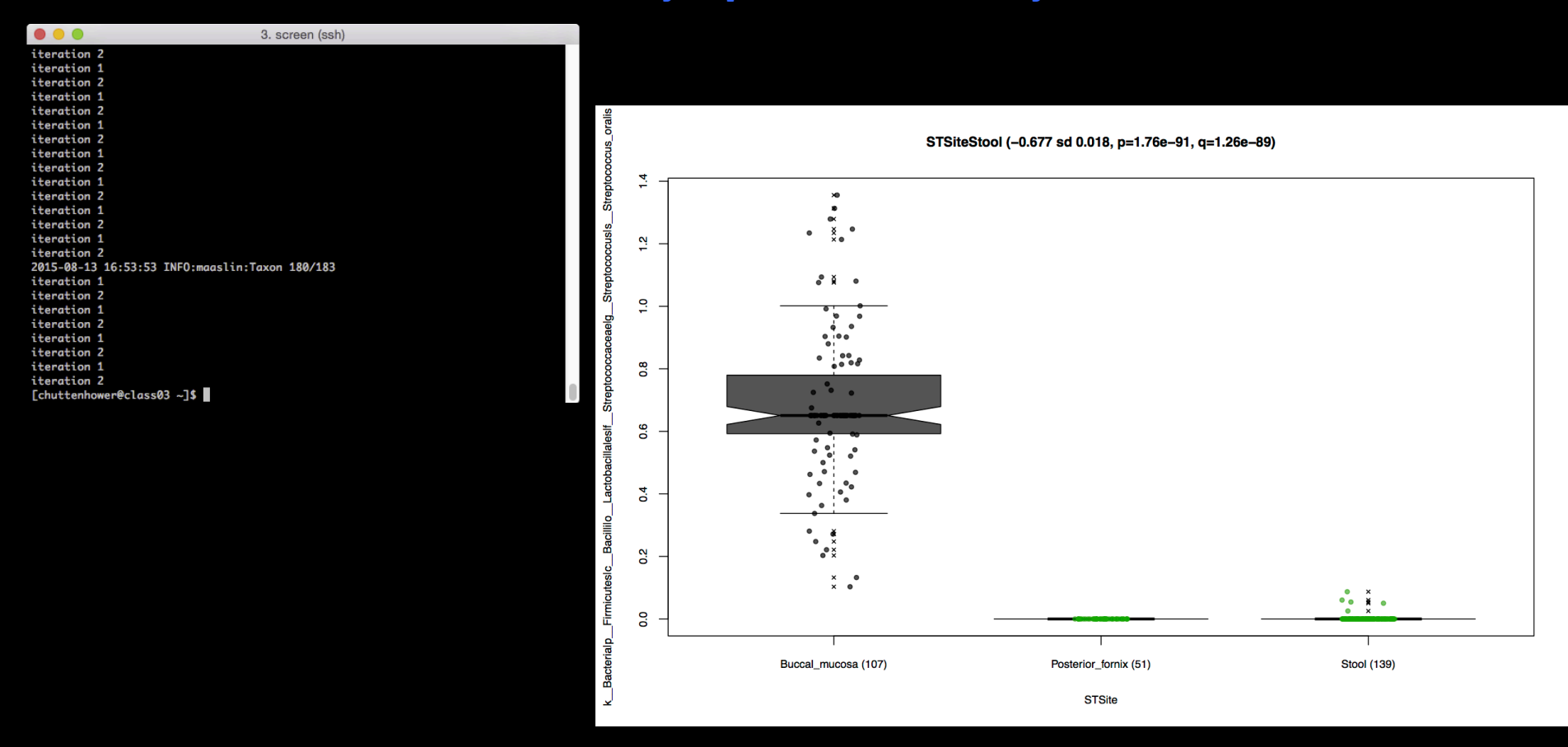

## Advanced MaAsLin: other models

What if you like to use a zero-inflated negative binomial?
 Be warned, R's version is buggy as all get go...

MM

./maaslin/R/Maaslin.R HMP.ab.filtered.stsite.pcl HMP.ab.filtered.negbin --lastMetadata=2 -z -m neg binomial

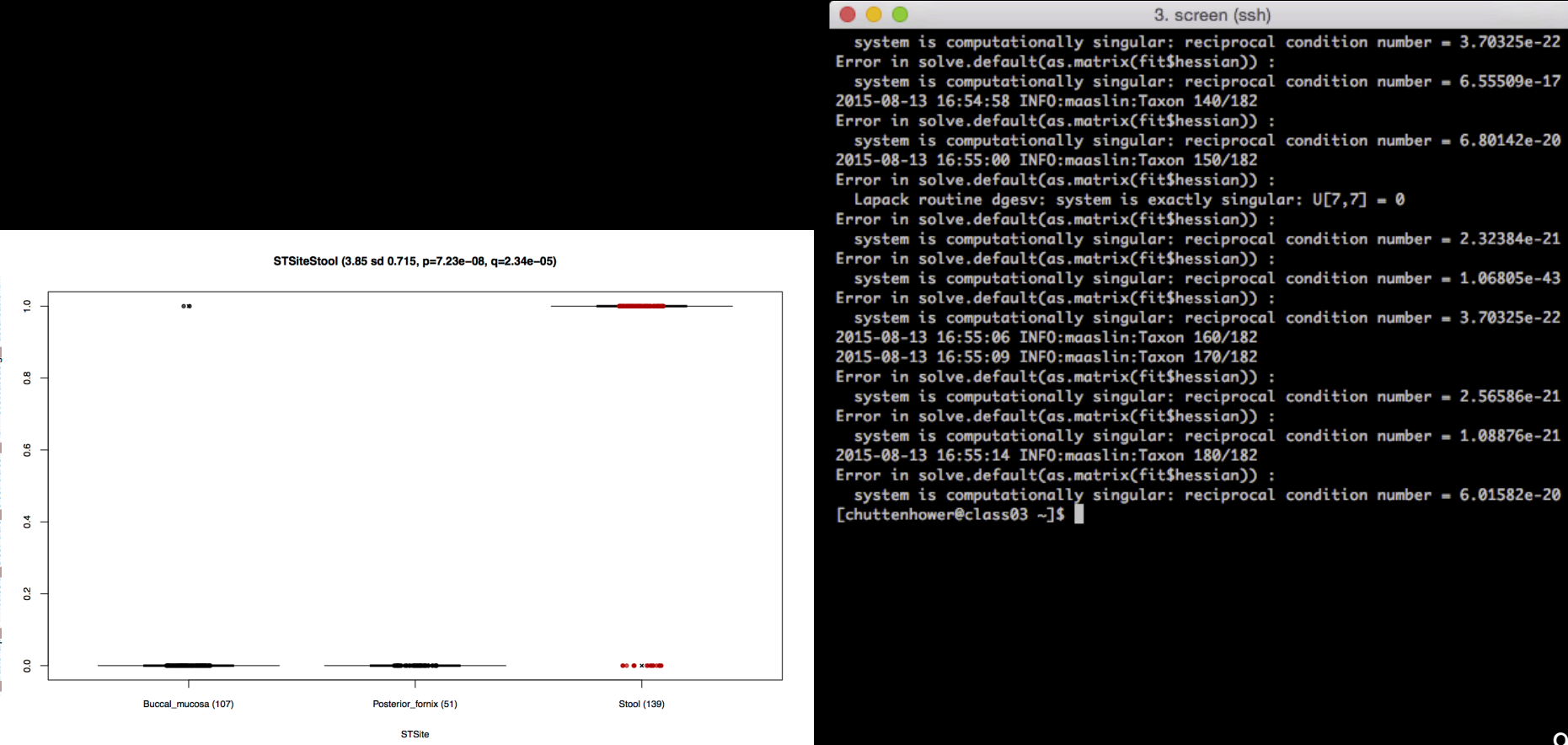

## Advanced MaAsLin: more tricks

• MaAsLin can...

M

- Change all QC and significance parameters
  - Minimum relative abundance, prevalence, FDR threshold, method, etc.
- Skip some metadata
  - Check out the read.config file documentation and -i flag
- Use other regularization approaches
  - Not just boosting: LASSO, forward, backward, none, etc. (-s flag)
- Test all-against-all features, e.g. all bugs against all genetic variants
  - –a flag, use with caution power!
- And there's a beta Galaxy interface
  - <u>http://huttenhower.sph.harvard.edu/maaslin</u>

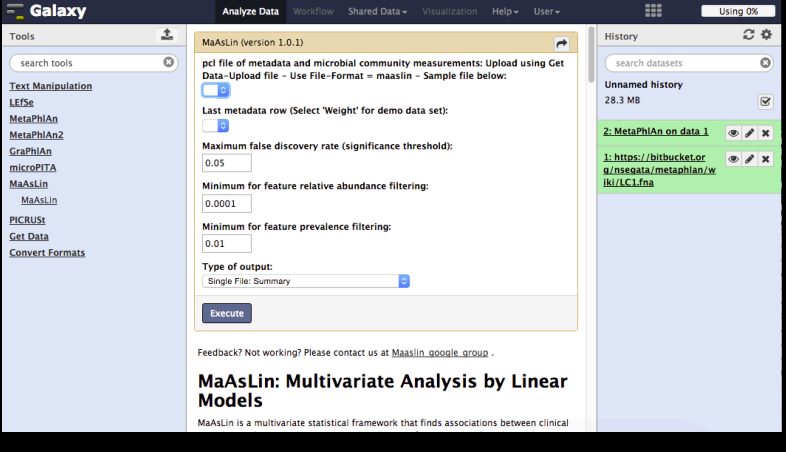

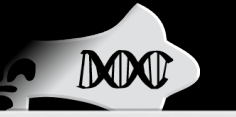

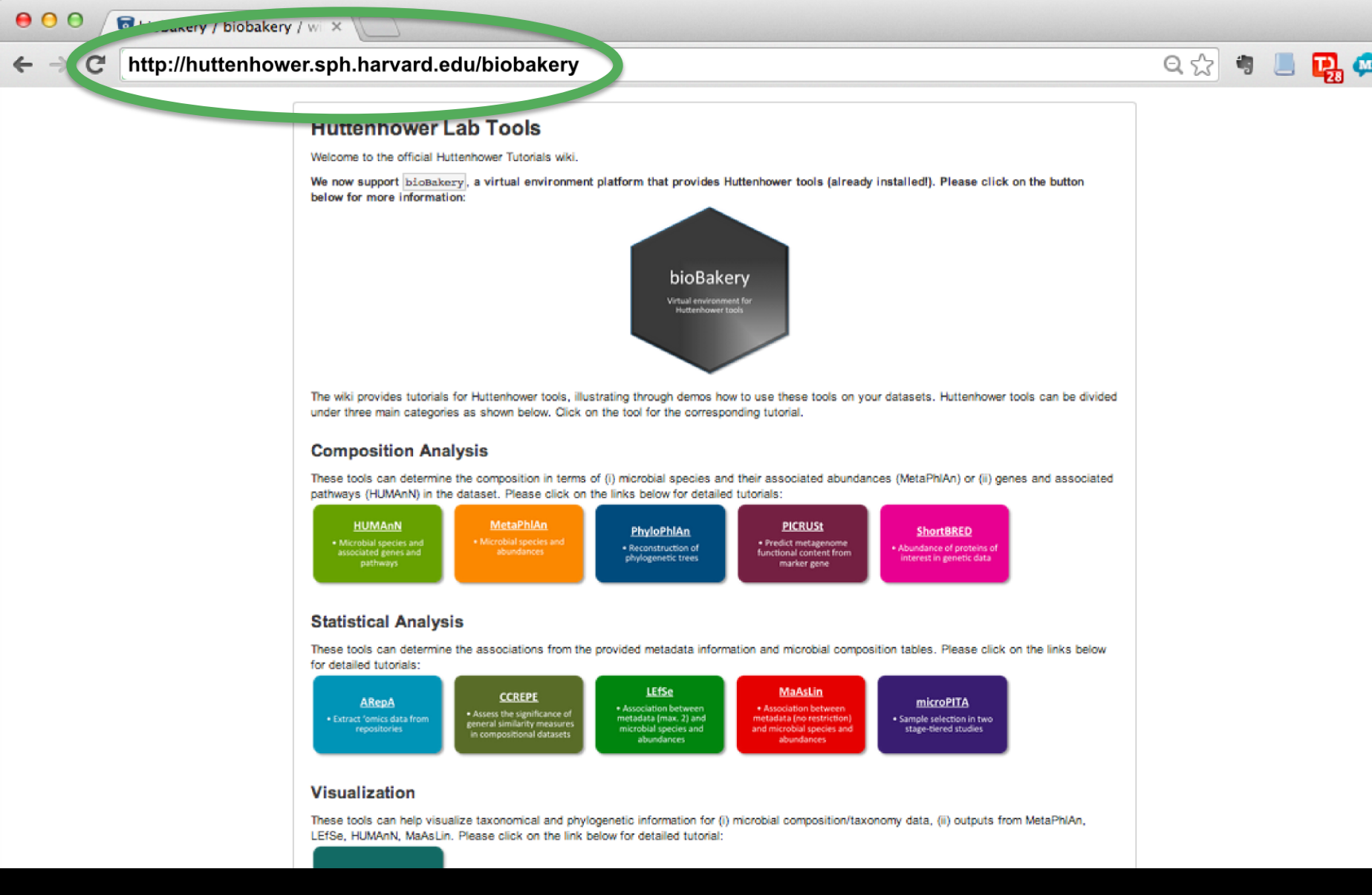

15 M

Ξ

Thank you! DOC

Xochitl

Morgan

Gholamali

Rahnavard

Boyu

Ren

Jim

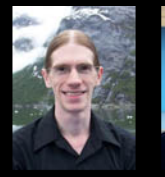

Curtis Huttenhower

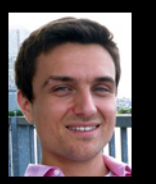

Aleksandar Kostic

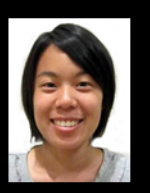

Tiffany Hsu

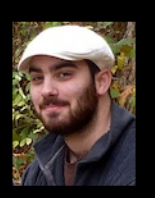

Casey DuLong

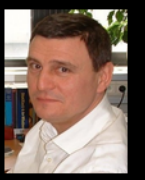

Luc Bijnens

Tommi Vatanen

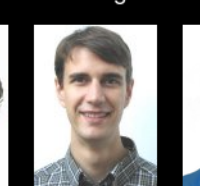

Emma

Schwager

Minah

lqbal

Melanie

Schirmer

Kaminski

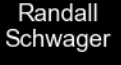

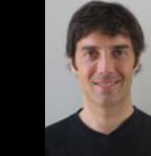

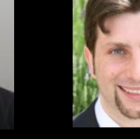

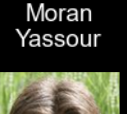

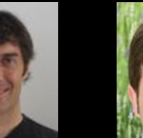

Levi Waldron Nicola Segata

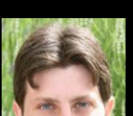

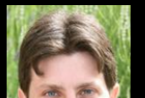

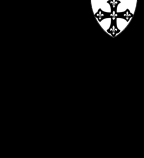

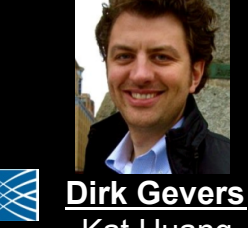

Kat Huang

Wendy Garrett

Michelle Rooks

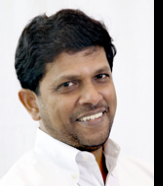

Ramnik Xavier MGH 1811 Harry Sokol Dan Knights

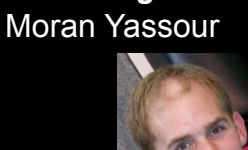

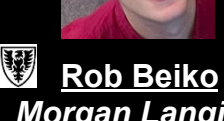

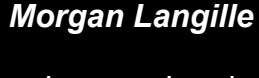

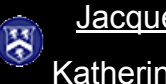

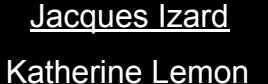

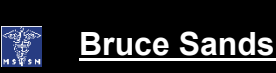

http://huttenhower.sph.harvard.edu 100

Rob Kniaht

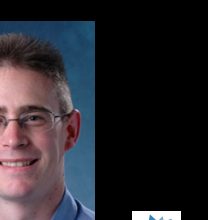

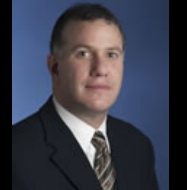

BRO

INSTITUTE

36 Mark Silverberg Boyko Kabakchiev Greg Caporaso Jesse Zaneveld Andrea Tyler

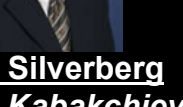

Mihai Pop Larry Forney

**Barbara** Methe

Anthony Fodor Marty Blaser **Jacques Ravel** Pat Schloss

**Beltran Rodriguez-Mueller** Makedonka Mitreva Yuzhen Ye

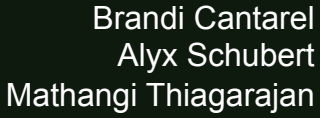

Sahar Abubucker

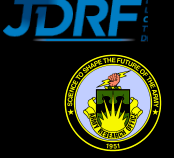

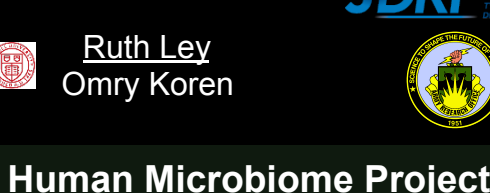

DANONE

Ruth Ley

Omry Koren

**Owen White** 

Joe Petrosino

Karen Nelson

Lita Proctor

George Weinstock

Erica Sodergren

Bruce Birren Mark Daly

Dovle Ward Ashlee Earl

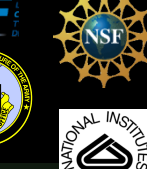

% HEATY

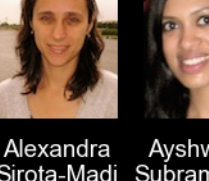

Lauren

Mclver

Koji Yasuda

Andy

Shi

Ayshwarya Sirota-Madi Subramanian

George Weingart

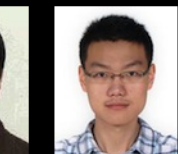

Siyuan

Ma

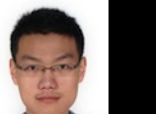

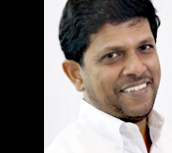

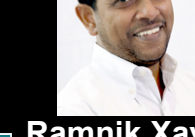

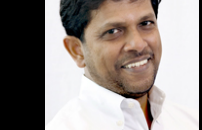

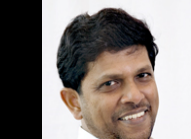